# **Tutorial** SemTalk 4.4

# **Allgemeiner Teil**

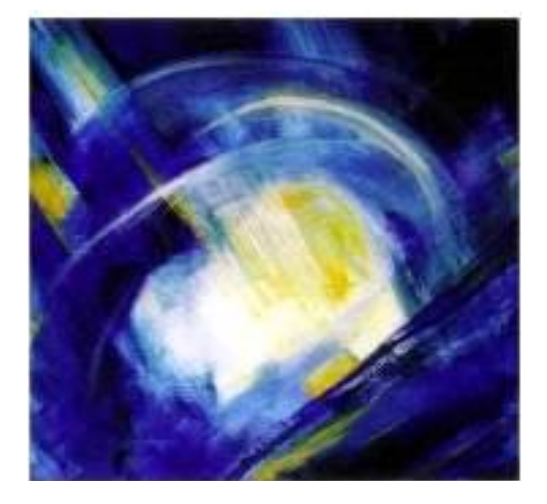

# Inhaltsverzeichnis

| Installa | tionshinweise                                        | 4  |
|----------|------------------------------------------------------|----|
| 1        | Einleitung                                           | 5  |
| 2        | Erste Schritte                                       | 6  |
| 2.1      | Instanz-Diagramme                                    | 8  |
| 2.1.1    | Erzeugen von Instanzen                               | 9  |
| 2.1.2    | Bearbeiten von Objekten                              | 10 |
| 2.1.3    | Löschen / Ausblenden von Objekten                    | 12 |
| 2.2      | Klassendiagramme                                     | 13 |
| 2.2.1    | Erstellen von Klassendiagrammen                      | 14 |
| 2.2.2    | Objekte bearbeiten                                   | 15 |
| 2.3      | Attribute                                            | 17 |
| 3        | Verbindungen zwischen Objekten                       | 19 |
| 3.1      | Ober- / Unterklassen                                 | 20 |
| 3.2      | Assoziationen zwischen Klassen                       | 21 |
| 3.3      | Assoziationen zwischen Instanzen                     | 24 |
| 4        | Die wichtigsten SemTalk Funktionen                   | 27 |
| 4.1      | Speichern                                            | 27 |
| 4.2      | Kommentare                                           | 27 |
| 4.3      | Einfügen vorhandener Objekte                         | 29 |
| 4.4      | Expandieren                                          | 30 |
| 4.5      | Gehe zu                                              | 31 |
| 4.6      | Suchen                                               | 32 |
| 4.7      | Verfeinern / Verfeinerung trennen von Objekten       | 33 |
| 4.7.1    | Externe Verfeinerung                                 | 35 |
| 4.8      | Verbundene Modelle (externe Objekte) und Namensräume | 36 |
| 4.9      | Zusammenführen                                       | 39 |
| 4.10     | Mehrere Objekte löschen                              | 40 |
| 4.11     | Editieren von Diagrammen                             | 41 |
| 5        | Weitere Funktionen                                   | 42 |
| 5.1      | SemTalk-Sprache einstellen                           | 42 |
| 5.2      | Alternative Master Shapes                            | 42 |
| 5.3      | Layout, Dialoge und Verhalten anpassen               | 46 |
| 5.3.1    | Anpassen (Shape)                                     | 47 |
| 5.3.2    | Anpassen (Dialog)                                    | 49 |
| 5.3.3    | Verhalten-Reiter                                     | 52 |
| 5.4      | Visio-Funktionen in SemTalk                          | 53 |
| 5.4.1    | Objekte automatisch anordnen / ausrichten            | 53 |
| 5.4.2    | Farben                                               | 54 |
| 5.4.3    | Verschiebe- und Zoomfenster                          | 54 |
| 5.4.4    | Hintergrund einfügen und editieren                   | 55 |
| 5.4.5    | Layer Eigenschaften                                  | 55 |
| 5.4.6    | Visio-Optionen                                       | 56 |
| 5.5      | Assoziationsklassen                                  | 56 |

# SEMTATION

| 5.5.1 | Freie Instanz Assoziationen              | 57 |
|-------|------------------------------------------|----|
| 5.5.2 | Eigenschaften von Assoziationsklassen    | 58 |
| 5.6   | Als Webseite speichern                   | 60 |
| 5.6.1 | Allgemein                                | 62 |
| 5.6.2 | Explorer Details                         | 63 |
| 5.6.3 | Eigenschaften                            | 63 |
| 5.6.4 | Multi-HTML                               | 64 |
| 5.6.5 | Hyperlinks                               | 64 |
| 5.6.6 | Filter                                   | 65 |
| 5.6.7 | PDF                                      | 65 |
| 5.6.8 | Extras                                   | 66 |
| 5.7   | Auswertungen (Reports)                   | 66 |
| 5.8   | SemTalk Optionen                         | 69 |
| 5.8.1 | Sprache                                  | 69 |
| 5.8.2 | Explorer Optionen                        | 70 |
| 5.8.3 | Allgemein                                | 71 |
| 5.8.4 | Pfade                                    | 73 |
| 5.8.5 | Ext. Modelle                             | 74 |
| 5.9   | Diagrammklassen                          | 75 |
| 5.10  | Erkennen und Reparieren                  | 77 |
| 5.11  | Nicht verwendete Objekte löschen         | 77 |
| 5.12  | Mehrsprachige Modelle                    | 77 |
| 5.13  | Tabellen Editor (Extras→Tabellen Editor) | 80 |
| 5.14  | Makros                                   | 81 |
| 5.15  | Ersetzen                                 | 81 |
| 5.16  | Verwendung der OWL Vorlage               | 81 |
| 6     | Schnittstellen                           | 85 |
| 6.1   | Bild einfügen                            | 85 |
| 6.2   | Importieren von SemTalk Modellen         |    |
| 6.3   | Semantic Web (OWL Schnittstelle)         | 87 |
| 6.3.1 | Semantic Web Import                      | 87 |
| 6.3.2 | Semantic Web Export                      | 90 |
| 6.4   | MS Word                                  | 91 |
| 6.5   | MS PowerPoint                            | 93 |
| 6.6   | MS Excel                                 | 93 |
| 6.7   | Weitere Schnittstellen                   | 96 |

# Installationshinweise

Für eine erfolgreiche SemTalk Installation benötigen Sie eine Microsoft Visio ab der Version 2007, es wird empfohlen die Microsoft Visio Version 2010, 2013 oder 2016 zu verwenden, da SemTalk als Plug-In in Visio integriert werden können.

SemTalk 4.4 benutzt Funktionen der DotNet Programmiertechnologie, deshalb benötigen Sie mindestens das ".NET Framework Version 4.5 redistributable package", welches Sie im Download Center von Microsoft (<u>http://www.microsoft.com/downloads/</u>) herunterladen können. Während der Installation von SemTalk wird überprüft ob dieses Framework installiert ist, sollte dies nicht der Fall sein so wird die Installation von SemTalk nicht fortgeführt.

# 1 Einleitung

SemTalk ist ein grafisches Werkzeug zur Erstellung von Geschäftsprozessmodellen und Ontologien. Da SemTalk auf Microsoft Visio basiert, ist es recht einfach zu verwenden. Die grafischen Stärken von Visio werden um die Konsistenzerhaltung eines professionellen Modellierungswerkzeuges ergänzt.

SemTalk erweitert Visio nicht primär durch neue Shapes, sondern es hilft Ordnung in die Verwendung der bestehenden Shapes zu bringen, indem nicht mehr jedes Shape auf jedem Zeichenblatt verwendet und mit jedem anderen Shape verbunden werden kann. Dieses nennen wir eine Modellierungsmethode. Neue grafische Methoden können vergleichsweise einfach für fast jedes Modellierungsproblem definiert werden.

Falls Sie sich nicht für die Grundlagen von SemTalk interessieren, sondern schnell Prozesse in EPK, KSA, OMEGA oder BPMN erstellen, bzw. dokumentieren müssen, sollten Sie hier gar nicht erst weiterlesen, sondern mit den Tutorials für diese Methoden beginnen, die auf http://www.semtation.de/index.php/de/manuals zur Verfügung stehen und ggf. später mit dieser Dokumentation fortfahren.

Dieses Tutorial ist nicht als Ersatz für die Visio-Dokumentation oder entsprechende Fachliteratur gedacht. Es wird vorausgesetzt, dass der Anwender mit den wesentlichen Funktionalitäten von Microsoft Visio vertraut ist. Das vorliegende Tutorial wurde entwickelt, um dem Anwender einen methodenunabhängigen Einstieg in SemTalk zu ermöglichen und ihm ein Nachschlagewerk bei Modellierungsproblemen zu sein.

#### Hinweis:

SemTalk startet mit der im System vorgegebenen Sprache. Die Spracheinstellung des Systems kann mit der Systemsteuerung geändert werden. (Einstellung  $\rightarrow$ Systemsteuerung  $\rightarrow$ Regions-u. Sprachoptionen)

Um SemTalk in Englisch, Spanisch oder Japanisch zu starten können Sie aber auch im SemTalk Optionen Dialog im Menü "Sprache" eine andere (GUI-) Sprache wählen.

# 2 Erste Schritte

Es gibt zwei Arten SemTalk zu verwenden. Entweder man bettet Visio in eine SemTalk Oberfläche ein oder SemTalk wird als Erweiterung ("Addin") für Visio ab 2010. Letzteres wird empfohlen insbesondere wenn SemTalk zusammen mit SharePoint verwendet wird.

Bitte stellen Sie bei der Installation sicher, dass das Addin für Visio 2010 installiert wird.

| 谩                        | SemTalk4                       | - 🗆 ×    |
|--------------------------|--------------------------------|----------|
| Tools                    |                                | 1        |
| Visio Ribbon Integration |                                |          |
| Sem Talk Addin for Vi    | sio 2010 or 2013 (Recommended) |          |
| ☑ SemTalk Multi Model    | Tool                           |          |
|                          | Cancel < Bac                   | k Next > |

Starten Sie SemTalk als Add-In für Visio 2010 in dem Sie Microsoft starten. Mit dem Menüeintrag "Weitere Zeichnungen öffnen" kommen Sie bei Visio 2013 zu den SemTalk Vorlagen.

Es öffnet sich zunächst der Visio Auswahldialog, in diesem Dialog finden Sie einen neuen Eintrag "Neu SemTalk" der Ihnen einen Überblick über die wichtigsten SemTalk Methoden gibt.

| $\bigcirc$              |                         | Visio Professional ? - 🗇 🗙                                                                                                    |
|-------------------------|-------------------------|----------------------------------------------------------------------------------------------------|
| E                       |                         | Christian Fillies *                                                                                                    |
| Informationan           | Aktuell                 | Ohne Metamodell (semtalk.vst)                                                                                                    |
| monnatonen              |                         | Definition eigener Modellierungsmethoden für beliebige Visio Shapes. Jedem Visio Master können Klassen sowie Ober- und Unterklassen zugeordnet<br>werden. Es wird definiert, welche Shapes wie verbunden werden können und welche Attribute sie haben. |
| Neu                     |                         |                                                                                                    |
| Öffnen                  | Prozessmodellierung     | semtalk.vst                                                                                                    |
| Speichern               | BPMN                    |                                                                                                    |
| Speichern unter         | EDK.                    |                                                                                                    |
| Drucken                 | MA LPK                  |                                                                                                    |
| Freigeben               | KSA KSA                 |                                                                                                    |
| Öffnen &<br>Importieren | Weitere                 |                                                                                                    |
| Neu Sem Telle           |                         |                                                                                                    |
| Neu Sentraik            | Wissensmodellierung     |                                                                                                    |
| Exportieren             | owl                     |                                                                                                    |
| Schließen               |                         |                                                                                                    |
|                         | Weitere                 |                                                                                                    |
| Konto                   | IT Service Management   |                                                                                                    |
| Optionen                | IT Architektur          |                                                                                                    |
|                         |                         |                                                                                                    |
|                         | Organigramm             |                                                                                                    |
|                         | SharePoint Site Builder |                                                                                                    |
|                         | Allgemein               |                                                                                                    |
|                         |                         |                                                                                                    |
|                         |                         |                                                                                                    |
|                         |                         |                                                                                                    |
|                         |                         |                                                                                                    |

Für dieses Tutorial verwenden wir keine spezifische Notation. Wir verwenden Visios Workflowdiagramm aus der Kategorie Flussdiagramm.

| $\sim$                                              | Visio Professional                                                                                            | 1 - 15 ×                             |
|-----------------------------------------------------|----------------------------------------------------------------------------------------------------|--------------------------------------|
| E                                                   |                                                                                                    | Christien Fillies *                  |
| Informationen                                       | Neu                                                                                                    |                                      |
| Neu                                                 | Start Flussdiagramm                                                                                           |                                      |
| Sneichern                                           |                                                                                                    | * Kategorie                          |
| Speichern unter                                     |                                                                                                    | Flussdiagramm 20                     |
| Drucken                                             | ▋▋▋                                                                                                    | 16:9 11                              |
| Freigeben                                           |                                                                                                    | Grafik 11                            |
| Open & Import                                       |                                                                                                    | Kleine Unternehmen 11<br>Smartårt 11 |
| New SemTalk                                         |                                                                                                    | Unternehmen 11                       |
| Exportieren                                         | Funktionsübergreif. BPMN-Diagramm Workflowefiagramm Workflowefiagramm - 3D                                    | Projektmanagement 10<br>Prozess 9    |
| Schließen                                           |                                                                                                    | Aufgabenliste 4                      |
|                                                     |                                                                                                    | Grau 4<br>Blau 3                     |
| Konto                                               |                                                                                                    | Diagramm [Duplicate] 3               |
| Optionen                                            |                                                                                                    | Zeitachse 3<br>Schwarz 2             |
|                                                     |                                                                                                    | Terminplan 2                         |
|                                                     |                                                                                                    | Flussdiagramme 1<br>Formen 1         |
|                                                     | Microsoft SharePoint-Workflow Standardfluss- diagramm SDL-Diagramm IDEFO-Diagramm                             | Grün 1                               |
|                                                     |                                                                                                    | Orange 1                             |
|                                                     |                                                                                                    | Organigramm 1                        |
|                                                     |                                                                                                    | Rot 1                                |
|                                                     |                                                                                                    | Schwarzweiß 1<br>Violett 1           |
|                                                     |                                                                                                    | w w                                  |
| ■ 日 ち・ (J                                           | Z + = Zeichnunol - Visio Professional                                                                         | 2 - 6 ×                              |
| DATEI START                                         | OBJEKT DIAGRAMM VISIO EINFÜGEN ENTWURF DATEN PROZESS ANSICHT ENTWICKLERTOOLS SHAREPOINT AUSWERTUNG EXTRAS NPB | OPTIONEN Christian Fillies * X       |
| Z Kückgär                                           | (Modell)<br>gig                                                                                               |                                      |
| Bearbeiten                                          | Explorer<br>P Hyperlink Z Aktualisieren Verfeinern<br>Extractional Linerabilitan                              |                                      |
| Dearbeiten                                          | Duras international Consciences                                                                               |                                      |
| Explorer                                            | ×                                                                                                    | Verschieben und Zo • *               |
| Diagramme     Diagramme     Diagramme     Diagramme |                                                                                                    | Í                                    |
| D-100 Objekte                                       |                                                                                                    |                                      |
|                                                     |                                                                                                    |                                      |
|                                                     |                                                                                                    |                                      |
|                                                     |                                                                                                    |                                      |
|                                                     |                                                                                                    | a,                                   |
|                                                     |                                                                                                    | Shapes •                             |
|                                                     |                                                                                                    | SUCHABLONEN SUCHEN                   |
|                                                     |                                                                                                    | Veitere shapes P<br>Pfeil-Shapes     |
|                                                     |                                                                                                    | Abteilung<br>Workflowobiekte         |
|                                                     |                                                                                                    | Workflowschritte                     |
|                                                     |                                                                                                    | Aufgabe 🚺 Problem                    |
|                                                     |                                                                                                    | 🛄 Absenden 🛐 Anforderung             |
|                                                     |                                                                                                    | 🛃 Genehmigen 🛛 🙀 Ablehnen            |
|                                                     |                                                                                                    | Vereinbarung R. Analysieran          |
|                                                     | 4                                                                                                    | Zuweisen Zutor                       |
|                                                     | Zeichenblatt-1   Alle 🔺   💮                                                                                   |                                      |
| ZEICHENBE, 1 VON 1                                  |                                                                                                    | + 60% El 68 El                       |

Die Modellierungsumgebung besteht aus dem "SemTalk Explorer" auf der linken Seite und aus der aus Visio bekannten Zeichenblatt-Oberfläche mit den zugehörigen, vordefinierten Shapes (Symbolen) in den Objektvorlagen (Schablonen) ebenfalls auf der linken Seite. Der "SemTalk Explorer" zeigt in einer Baumstruktur alle modellrelevanten Diagramme, Objekte und Relationen an. Er kann bei Bedarf über den "Explorer" Button auf dem "Start" Reiter eingeblendet werden.

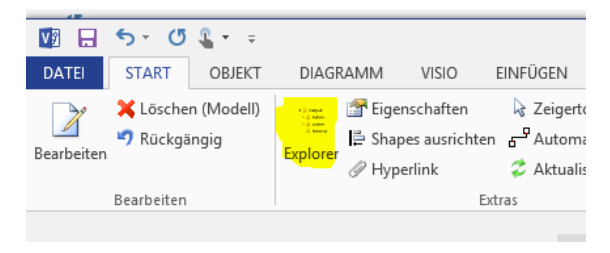

Viel verwendet wird auch das "Verschiebe und Zoomfenster", dass Sie im Fenster unten rechts finden

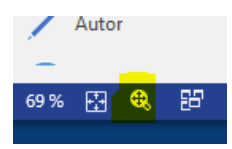

Beide Fenster können am Rande der Visio Zeichenfläche verankert werden:

Einer der wesentlichen Vorteile des Addins ist, dass Sie jetzt das Visio Ribbon anpassen können.

# 2.1 Instanz-Diagramme

Instanz-Diagramme sind gedacht zur Modellierung konkreter Dinge, die eine eigene Identität haben. Sie werden in SemTalk für Geschäftsprozesse, Organigramme, Data Warehouse-Würfel, Produktmodelle usw. verwendet. Praktisch jede Visio-Zeichnung, die "richtige" Objekte enthält, von der Kücheneinrichtung bis zum Gartenplan, ist ein Instanz-Diagramm.

Das Gegenstück dazu sind Klassendiagramme. Sie enthalten abstrakte Objekte wie Datentypen oder Klassendefinitionen. In der Visio-Welt entsprechen die Klassen den Mastern in der Schablone und die Instanzen den Shapes auf dem Zeichenblatt. Im Klassendiagramm werden dann die Visio-Master und ihre möglichen Beziehungen beschrieben. Klassendiagramme werden im Abschnitt "Klassendiagramme" weiter unten beschrieben.

Sie können direkt auf der vorhandenen Seite mit dem Modellieren beginnen oder auch neue Seiten anlegen:

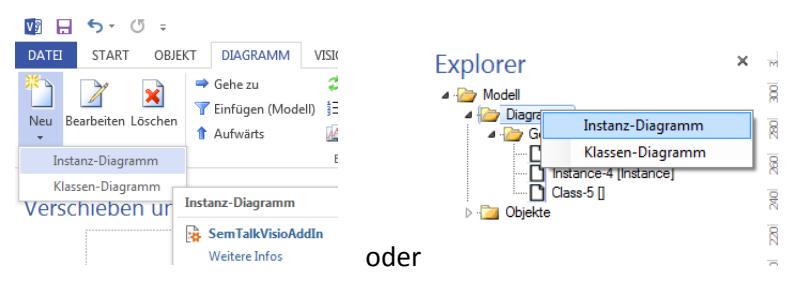

Zum Anlegen von Diagrammen klicken Sie auf dem Reiter "Diagram" die Auswahlfläche "Neu" und dann "Instanz-Diagram". Alternativ dazu wählen Sie im Explorer mit der rechten Maustaste auf "**Diagramme**" und wählen die Option "**Instanz-Diagramm**". Im Explorer erscheint unter dem Diagrammtyp "Generic" ein neues Diagramm mit einem Standardnamen (z.B. Instance-4). Im Visio Zeichenfenster öffnet sich ein leeres Zeichenblatt mit dem Diagrammnamen. Der Diagrammname kann durch Umbenennen der Visio-Seite über das Rechtsklickmenü auf dem Zeichenblattreiter am unteren Rand des Diagramms oder über den Kontextmenüeintrag "**Bearbeiten**" geändert werden. Dazu klicken Sie mit der rechten Maustaste auf das Zeichenblatt, wählen die Option "**Bearbeiten**" und geben im Namensfeld des Bearbeiten-Dialoges den gewünschten Namen ein. Mit dem Eintrag "**Bearbeiten**" im Kontextmenü eines Diagramms im SemTalk-Explorer können Sie bereits bestehende Diagramme modifizieren, "**Löschen**" entfernt das ausgewählte Diagramm. SEMTATION

#### 2.1.1 Erzeugen von Instanzen

Wenn Sie ein Diagramm im Explorer auswählen, öffnet SemTalk die zum Diagrammtyp zugeordnete Visio Schablone.

| Shapes  SCHABLONEN   SUCHEN                 |
|---------------------------------------------|
| Weitere Shapes<br>Pfeil-Shapes<br>Abteilung |
| Workflowobjekte                             |
| Workflowschritte                            |
| 🛉 Person 🌉 Daten                            |
| \Xi 🖞 Kunde 🔤 🛱 Benutzer                    |
| Produkt Dokument                            |
| Posten 📕 Feld                               |
| 💠 🗘 Wettbewer 🚺 Vertrag                     |
| 🔥 Kundenseg 📋 Dokuments                     |
| 🏯 👌 Mitarbeiter 🛛 🏯 ခြ Führungskr           |
| - Spesen Geschlosse<br>Ordner               |
| Offener ordner Cordner                      |
| Post 🎄 Vorgesetzter                         |

Sie können weitere Symbole aus den Visio-Shape-Sets über Weitere Shapes öffnen.

Um Elemente in einem Diagramm zu erstellen, ziehen Sie wie gewohnt in Visio per Drag&Drop die Symbole auf das Zeichenblatt.

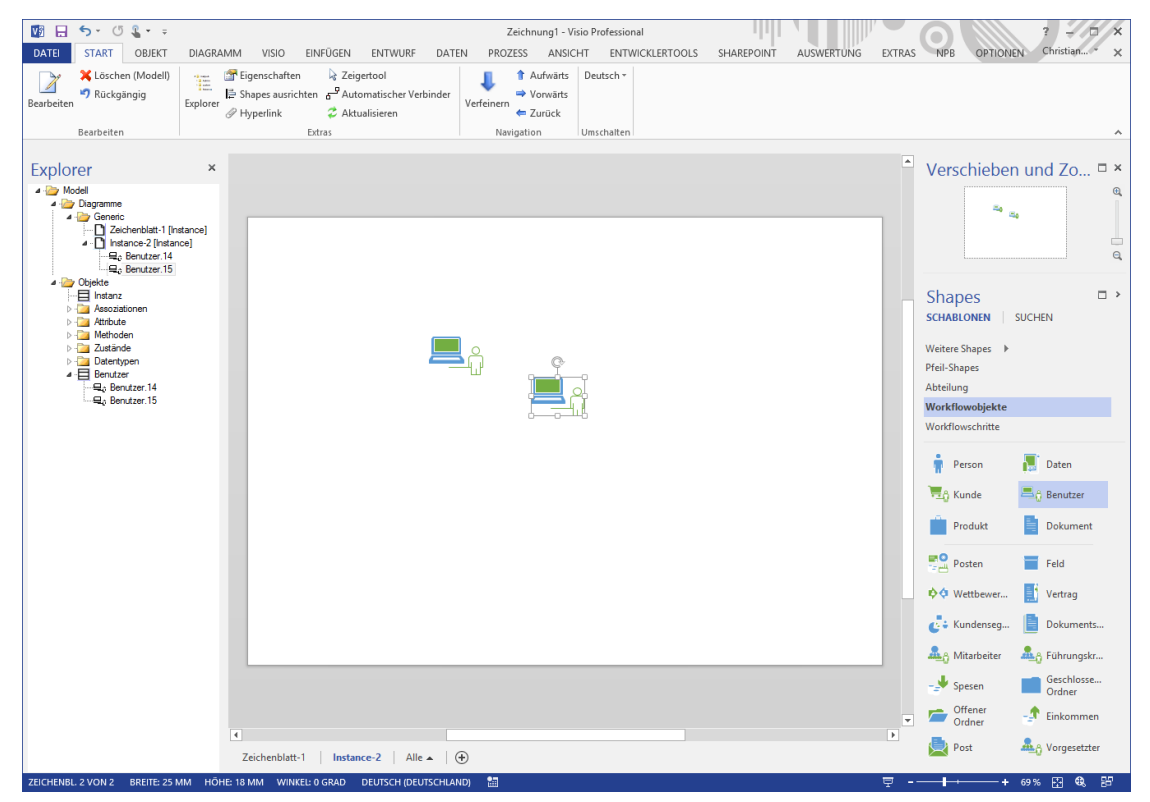

SemTalk vergibt für die einzelnen Instanzen automatisch neue Namen. "Benutzer.14" und "Benutzer.15" sind zwei verschiedene Instanzen der Klasse "Benutzer" (siehe SemTalk Explorer).

Solange die Instanzen anonym sind, wird im Diagramm kein Name angezeigt.

### **2.1.2** Bearbeiten von Objekten<sup>1</sup>

Sie können die Objekte einfach anklicken und zum Umbenennen einen Text eingeben. Beenden Sie die Eingabe mit "Esc" oder klicken Sie auf den Hintergrund.

Weitere Eigenschaften des Objektes verändern und Kommentare hinzufügen können Sie mit einem Doppelklick auf ein solches Objekt oder mit dem Kontextmenü "Bearbeiten".

|                        |                        | Benutzer: Hans |         |         | - |                            | × |
|------------------------|------------------------|----------------|---------|---------|---|----------------------------|---|
| Allgemein Attribute As | ssoziationen Sprache A | udit           |         |         |   |                            |   |
| Name                   | Hans                   |                |         |         |   |                            |   |
| Namespace              |                        |                |         | ~       |   |                            |   |
| Klasse:                | Benutzer               |                |         |         | ¥ | Neu                        |   |
| Kommentar:             |                        |                | Sprache | Deutsch |   | *                          |   |
|                        |                        |                |         |         |   |                            |   |
|                        |                        |                |         |         |   |                            |   |
|                        |                        |                |         |         |   |                            |   |
|                        |                        |                |         |         |   |                            |   |
| Hyperlinks:            |                        |                |         |         |   |                            |   |
|                        |                        |                |         |         |   |                            |   |
|                        | Schreibschutz          |                |         |         |   |                            |   |
|                        |                        |                |         |         |   |                            |   |
| OK Abbruch             |                        |                |         |         |   | <ul> <li>System</li> </ul> |   |
|                        |                        |                |         |         | _ | _                          |   |

Links auf Dokumente können Sie über die Buttons (🕒)zuordnen oder entfernen (💌).

Sie finden die in einem Diagramm angelegten Objekte im SemTalk Explorer als Inhalt des jeweiligen Diagramms, im vorliegenden Fall des Diagramms "Zeichenblatt-1" bzw. unter "**Objekte**→**Benutzer**"

#### Hinweis:

Verändern Sie ggf. den Zoom des Zeichenblattes mittels der Combo-Box in der Symbolleiste oder öffnen Sie unter "Ansicht" das Verschiebe- und Zoomfenster, um die Objektnamen besser lesen zu können.

Wenn Sie im Visio ohne SemTalk mehrfach das Benutzer-Symbol verwenden und jeweils Benutzer meinen, würden Sie einfach mehrere Symbole des Typs Benutzer mit "Hans" beschriften. In Visio stehen diese Symbole aber in keinem durch das Tool verwalteten Zusammenhang. Wenn Sie eines der Symbole umbenennen, ändern sich die anderen Symbole, die unter Umständen auf anderen Visio-Seiten stehen, nicht. Komplexe Visio-Modelle sind deshalb unter Umständen schwer zu pflegen. SemTalk unterstützt in einfacher Weise die Modellierung und Wartung komplexer Modelle.

Fügen Sie jetzt den Benutzer "Hans" zum zweiten Mal in ihre Zeichnung ein. Verwenden Sie dazu Strg-C, Strg-V oder den Befehl "**Einfügen** (Modell)" im Rechts-Klick-Menü auf dem Hintergrund der Arbeitsfläche.

<sup>&</sup>lt;sup>1</sup> Mit "Objekt" bezeichnen wir Instanzen und Klassen, wenn es nicht nötig ist, diese zu unterscheiden. Wenn im Folgenden von Objekten die Rede ist, gilt der Text sowohl für Instanzen als auch für Klassen.

|      | A <sup>*</sup> A <sup>*</sup> F K ≪ C> →<br>G <sup>+</sup> = → C + → C → Formatvoriagen                                                                                                    |
|------|----------------------------------------------------------------------------------------------------|
| Hans | <ul> <li>Bearbeiten</li> <li>Finfügen (Modell)</li> <li>Suchen</li> <li>Aufwärts</li> <li>Aktualisieren</li> <li>Explorer</li> <li>Automatischer Verbinder</li> <li>Zeigertool</li> <li>ShapeSheet anzeigen</li> <li>Ausschneiden</li> <li>Kopieren</li> <li>Einfügen</li> <li>Finfügen</li> <li>Inhalte einfügen</li> <li>Hyperlink</li> <li>Kommentar hinzufügen</li> </ul> |

Im folgenden Dialog achten Sie bitte darauf, dass das Häkchen bei "Bestehende" gesetzt ist, wählen "Hans" und bestätigen mit "OK".

|                     | Einfügen                        |                                                                          | _ □ |
|---------------------|---------------------------------|--------------------------------------------------------------------------|-----|
| Objektfilter        | , V Bestehende<br>V Unsichtbare | <ul> <li>Alle</li> <li>Kein Schreibsch</li> <li>Schreibschutz</li> </ul> | utz |
| Benutzer.14<br>Hans |                                 |                                                                          |     |
|                     |                                 |                                                                          |     |
|                     |                                 |                                                                          |     |

Sie haben jetzt **denselben** Benutzer "Hans" zum zweiten Mal in die Zeichnung eingefügt. Wenn Sie den Benutzer "Hans" jetzt mit dem Bearbeiten-Dialog umbenennen, werden beide Visio-Symbole umbenannt. Wenn Sie Dokumente zuordnen oder Kommentare angeben, beziehen diese sich jeweils auf dasselbe Objekt. Versuchen Sie es, indem Sie eines der beiden Objekte im Bearbeiten-Dialog umbenennen (Anklicken und eintippen bzw. Doppelklick auf das Symbol oder Kontextmenü).

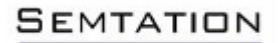

| <b>V</b> 🖯          | <b>5</b> • () <b>§</b> • ≠                                                                                                    |                |                         |                |         |       | Zeichnung1 | - Visio Professi | onal            |            |           |                      | 3 - 🗆 X                 |
|---------------------|----------------------------------------------------------------------------------------------------|----------------|-------------------------|----------------|---------|-------|------------|------------------|-----------------|------------|-----------|----------------------|-------------------------|
| DATE                | START OBJEKT DI                                                                                                    | AGRAMM         | VISIO                   | EINFÜGEN       | ENTWURF | DATEN | PROZESS    | ANSICHT          | ENTWICKLERTOOLS | AUSWERTUNG | EXTRAS NP | B OPTIONEN           | Christian Fillies * 🗙   |
| SemTalk<br>Optionen | Registrierung Üb<br>Einführungsbildschirm<br>Auf Updates überprüfen<br>Extras                                                               | er SemTalk 4.2 | 😢 Web<br>😢 Allg<br>Tuto | emein<br>orial |         |       |            |                  |                 |            |           |                      | ^                       |
| Evolo               | ror                                                                                                    | ×              |                         |                |         |       |            |                  |                 |            |           | Vorschiebe           |                         |
| 4-20 M              | odel<br>Diagramme<br>→ Generic<br>→ C<br>Zeichenblatt-1 [Instance<br>→ Q <sub>2</sub> Nis<br>→ Q <sub>4</sub> Hans<br>→ Q <sub>6</sub> Hans | 1              |                         |                |         |       |            |                  |                 |            |           |                      |                         |
| 4                   | y Objekte<br>→ ⊟ Benutzer<br>→ ⊊o Nis<br>→ ⊊o Hans<br>→ ⊟ Instanz                                                                           |                |                         |                |         |       |            |                  |                 | 2          |           | Shapes<br>schablonen | SUCHEN                  |
| D                   | - 🤤 Assoziationen<br>- 🛅 Attribute                                                                                                    |                |                         | ╡╢             |         |       |            |                  |                 | ď          |           | Weitere Shapes I     |                         |
| D                   | Zustände                                                                                                    |                |                         | U              |         | _     | _          |                  | Hans            |            |           | Abteilung            |                         |
| D                   | - 🧰 Datentypen                                                                                                    |                |                         | NIIS           |         |       | 0          |                  |                 |            |           | Workflowobjekte      |                         |
|                     |                                                                                                    |                |                         |                |         |       |            |                  |                 |            |           | worknowschritte      | •                       |
|                     |                                                                                                    |                |                         |                |         |       | Hans       |                  |                 |            |           | Person               | Daten                   |
|                     |                                                                                                    |                |                         |                |         |       |            |                  |                 |            |           | 📆 Kunde              | 📇 👌 Benutzer            |
|                     |                                                                                                    |                |                         |                |         |       |            |                  |                 |            |           | Produkt              | Dokument                |
|                     |                                                                                                    |                |                         |                |         |       |            |                  |                 |            |           | Posten               | Feld                    |
|                     |                                                                                                    |                |                         |                |         |       |            |                  |                 |            |           | 🔖 🗘 Wettbewer        | Vertrag                 |
|                     |                                                                                                    |                |                         |                |         |       |            |                  |                 |            |           | 🛃 Kundenseg.         | . 📄 Dokuments           |
|                     |                                                                                                    |                |                         |                |         |       |            |                  |                 |            |           | An Mitarbeiter       | A Führungskr            |
|                     |                                                                                                    |                |                         |                |         |       |            |                  |                 |            |           | - J Spesen           | Geschlosse              |
|                     |                                                                                                    |                |                         |                |         |       |            |                  |                 |            |           | Offener              | Urdner     Finkommen    |
|                     |                                                                                                    | 4              |                         |                |         |       |            |                  |                 |            | •         | Ordner               |                         |
|                     |                                                                                                    | Zeiche         | mblatt-1                | Alle 🔺 🗎       | ۲       |       |            |                  |                 |            |           | Post                 | ₩ <u>ġ</u> Vorgesetzter |

SemTalk bietet weitere Funktionen zur Navigation, die in späteren Abschnitten näher beschrieben werden:

| SemTalk Navigation | Beschreibung                                                                                                 |
|--------------------|----------------------------------------------------------------------------------------------------|
| Gehe zu            | Navigation zu den verschiedenen Verwendungen desselben<br>Objektes und verbundener Objekte im Visio-Dokument |
| Suchen             | Zeichenketten-basierte Suche im Modell                                                                       |
| Expandieren        | Einfügen im Modell verbundener Objekte auf der aktuellen Seite                                               |

#### Hinweis:

Ein Benutzer "Hans" ist immer dasselbe Objekt, auch wenn es in verschiedenen Diagrammen mit unterschiedlichen Diagrammtypen dargestellt wird. Sie können dementsprechend keinen weiteren Benutzer mit dem gleichen Namen anlegen, sondern sie nur in andere Diagramme einfügen. Eine Möglichkeit, um verschiedene Objekte mit dem gleichen Namen anzulegen, sind Namespaces (Namensräume (siehe Abschnitt 3.1)).

#### 2.1.3 Löschen / Ausblenden von Objekten

In SemTalk wird unterschieden zwischen

- dem Löschen von Objekten aus der Datenbasis und
- dem Ausblenden von Objekten innerhalb von Diagrammen:

#### Ausblenden von Objekten in einem Diagramm / Zeichenblatt

Mittels der "**Entf**"-Taste oder über **Objekt→Löschen (Zeichnung)** werden markierte Objekte in einem Diagramm aus dem Diagramm ausgeblendet, werden also nicht aus der Datenbasis gelöscht, sondern können jederzeit wieder im Diagramm eingeblendet werden (über den Eintrag "**Einfügen**" im Kontextmenü des Zeichenblattes).

#### Löschen von Objekten aus der Datenbasis

Mit "Löschen" über Objekt→Löschen (Modell) aus dem SemTalk-Menü oder Kontext Menü (s. u.) wird ein Objekt oder eine Beziehung aus der Datenbasis und damit aus allen Diagrammen gelöscht! Das Visio-Undo steht dabei nur für einen Schritt zur Verfügung.

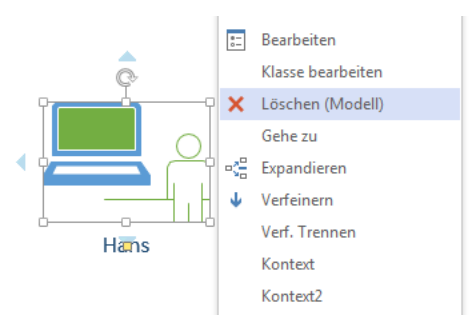

#### Hinweis:

Objekte, die in keinem Diagramm des Modells dargestellt sind und nicht mehr benötigt werden, können über den Explorer gelöscht werden (Objekt-Verwendung über Kontextmenü "Gehe zu" prüfen). Markieren Sie das Objekt im Explorer und löschen Sie es mittels der Funktion "Löschen (Modell)" (Kontextmenü).

Um nach mehreren Objekten zu suchen, die in keinem Diagramm angezeigt werden, benutzen Sie den Menüeintrag **Objekt** ->Mehrere **Objekte löschen.** Filtern sie nach Klassen, um sich Instanzen anzeigen zu lassen, die in keinem Diagramm benutzt werden.

# 2.2 Klassendiagramme

Mit Klassendiagrammen können Sie die Bedeutung der verwendeten Visio-Symbole definieren. Sie können zum Beispiel festlegen, dass ein Benutzer eine Person ist und welche Beziehungen sie zu Produkten hat. Die Definition einer solchen Klasse bestimmt in SemTalk die Verbindungsmöglichkeiten ihrer Instanzen mit anderen Shapes in Instanzdiagrammen. Instanzen können nur dann mit einer Beziehung bzw. Kante verbunden werden, wenn diese für die jeweiligen Klassen definiert ist. Aus diesem Grund können Sie im Moment in dem für das Beispiel angelegten Instanzdiagramme keine Kanten ziehen.

Für Klassen können Eigenschaften angegeben werden wie z.B. "Erfahrung" als Eigenschaft eines Benutzers, die dann an die Unterklassen "Experte" und "Anfänger" vererbt wird. Abstrakte Klassen, d.h. Klassen zu denen es (noch) kein Visio-Master-Shape gibt, können Sie mit einem allgemeinen Klassensymbol ("Class") erstellen.

### 2.2.1 Erstellen von Klassendiagrammen

Zunächst wird ein Klassendiagramm benötigt. In SemTalk hat jedes Diagramm einen Diagrammtyp: "Class" ist ein Klassendiagramm und "Instance" ein Instanzdiagramm.

Legen Sie jetzt ein Klassendiagramm an, indem Sie eine neue Visio-Seite über Diagramm→Neu→Klassendiagramm erzeugen.

| 22 C                                               | Diagramm: Class-2 – 🗖 | × |
|----------------------------------------------------|-----------------------|---|
| Allgemein Attribute Sprache Hintergrundseite Audit |                       |   |
| Name Eigene Klassen                                | ~                     |   |
| Namespace                                          |                       | V |
| Klasse: Generic                                    |                       | ~ |
| Typ: Class                                         |                       | ~ |
| Kommentar:                                         |                       | ^ |
|                                                    |                       |   |
|                                                    |                       | ~ |
|                                                    |                       |   |
| Sichtbar                                           |                       |   |
| OK Abbruch                                         |                       |   |

Geben Sie einen Diagrammnamen ("Eigene Klassen") an. Es wird die Schablone "CLASS" angezeigt.

In dem Diagramm können jetzt Klassen beschrieben werden. Wenn Sie das Visio-Master-Shape "Benutzer" auf diese Seite ziehen, stellt es jetzt die Klasse "Benutzer" dar. Die Klasse repräsentiert die Menge aller Benutzer und beschreibt allgemeine Eigenschaften von "Benutzern". Alles was Sie für die Klasse festlegen, gilt auch für die Ausprägungen oder Instanzen der Klasse. In diesem Beispiel sind das die "konkreten" Benutzer "Klaus" und "Nils".

Eine neue Klasse ohne spezifisches Visio-Master-Shape anzulegen, ist auch nicht schwieriger:

Ziehen Sie ein Klassensymbol (Ellipse mit dem Namen "Class") aus dem Schablonenfenster "CLASS" auf das Zeichenblatt und geben Sie der Klasse einen Namen auf die gleiche Art wie oben für die Instanzen beschrieben.

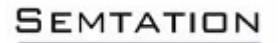

| 🔯 🖯 🍾 🖉 🚼 🕫                                                                                                    | Zeichnung1 - Visio Professional                                                                                                    | 2 - 5 ×                                                                                                    |
|----------------------------------------------------------------------------------------------------|----------------------------------------------------------------------------------------------------|----------------------------------------------------------------------------------------------------|
| DATEI START OBJEKT                                                                                                    | DIAGRAMM VISIO EINFÜGEN ENTWURF DATEN PROZESS ANSICHT ENTWICKLERTOOLS AUSWERTUNG EXTR                                                                           | RAS NPB OPTIONEN Christian Fillies * 🗙                                                                                                    |
| Bearbeiten                                                                                                    | Egenchaften      Zeigentoal     Zeigentoal     Shapes ausrichten g <sup>2</sup> Automätischer Verbinder     Verfainen      Zurück     Newatation     Umschaften |                                                                                                    |
|                                                                                                    |                                                                                                    |                                                                                                    |
| Explorer                                                                                                    | ×                                                                                                    | ◆ Verschieben und Zo… □ ×                                                                                                    |
| Model     Dagramme     Dagramme     Dag | stance]                                                                                                    | 3 - Q                                                                                                    |
| Bigene Klassen [     Benutzer     Person     Objekte                                                                                                    |                                                                                                    | Shapes  SCHABLONEN SUCHEN                                                                                                    |
| <ul> <li>■ Sinutary</li> <li>■ Sinutary</li> <li>■ Acceleration</li> <li>■ Acceleration</li></ul>                                                                                                    | Benutzer                                                                                                    | Weitere Shapes →<br>Abteilung<br>Workflowobyikte<br>Workflowobyikte<br>CASS<br>Hier Quick-Shapes ablegen<br>Class @ Propery<br>@ subClassOf. Comment<br>definitionOf 	 UML Class |
|                                                                                                    |                                                                                                    | Þ                                                                                                    |
|                                                                                                    | Zeichenblatt-1   Eigene Klassen   Alle 🔺   💮                                                                                                    |                                                                                                    |
| ZEICHENBL 2 VON 2 DEUTSCH (                                                                                                    | DEUTSCHLAND) 🔠                                                                                                    | 🛒 + 111% 🔀 🔍 ይቻ                                                                                                    |

#### Hinweis:

Sie können Objekte in Diagrammen wie folgt bearbeiten:

- 1. Doppelklick auf das Objekt
- 2. Auswahl des Eintrags "Bearbeiten" aus dem Kontextmenü (rechte Maustaste)
- 3. Schrittweise Auswahl aus dem Hauptmenü: "**Objekt→Bearbeiten**"
- 4. Im SemTalk-Explorer unter "Diagramme→Generic → EigeneKlassen" (Kontextmenü)
- 5. Im SemTalk-Explorer unter Objekte (Kontextmenü)

# 2.2.2 Objekte bearbeiten

Im nächsten Schritt können die Eigenschaften der Objekte geändert werden.

|          |           |          |               |         | Classe: Ber | nutzer  |         |      | <br>_  |
|----------|-----------|----------|---------------|---------|-------------|---------|---------|------|--------|
| Algemein | Attribute | Zustände | Assoziationen | Sprache | Methoden A  | Audit   |         |      |        |
| Name     |           | Benutze  |               |         |             |         |         |      |        |
| Namesp   | ace       |          |               |         |             |         |         |      | ~      |
|          |           |          |               |         |             | Sprache | Deutsch |      | *      |
| Kommen   | ntar:     |          |               |         |             |         |         |      | $\sim$ |
|          |           |          |               |         |             |         |         |      |        |
|          |           |          |               |         |             |         |         |      |        |
|          |           |          |               |         |             |         |         |      |        |
|          |           |          |               |         |             |         |         |      |        |
|          |           |          |               |         |             |         |         |      |        |
|          |           |          |               |         |             |         |         |      |        |
|          |           |          |               |         |             |         |         |      |        |
|          |           |          |               |         |             |         |         |      | ~      |
| Hyperlin | iks:      |          |               |         |             |         |         |      | ~      |
| Hyperlin | iks:      |          |               |         |             |         |         | <br> | <br>~  |
| Hyperlin | iks:      |          | eibschutz     |         |             |         |         | <br> | ~      |
| Hyperlin | iks:      |          | sibschutz     |         |             |         |         | <br> | <br>~  |

Name ist der Name des Objekts. Sie können diesen Namen zum Spezifizieren des Objektnamens verändern.

**Namespace** ist der Namensraum des Namens dieses Objekts. Mit der Kombination aus Namensraum und Name wird ein Objekt identifiziert. Bsp.: "Finanzen#Bank" ist das Objekt mit dem Namen "Bank" im Namensraum "Finanzen". Ein weiteres Objekt "Möbel#Bank" wird ebenfalls als Objekt mit dem Namen "Bank"

in der Zeichnung erscheinen. Durch die Vergabe von Namensräumen werden den Objektnamen verschiedene Bedeutungen innerhalb des jeweiligen Bedeutungskontextes (Namensraum) zugeordnet. "Möbel#Bank" meint daher die Sitzbank aber "Finanzen#Bank" meint das Geldinstitut. Jeder Name kann nur einmal innerhalb eines Namensraumes vergeben werden. Unternehmensweite oder weltweit eindeutige Namen (URN) werden mittels Webadressen angegeben: "http://www.semtalk.com/financials#Bank"

**Kommentar** dient der Beschreibung oder Definition der Klasse. Hier ist eine freie Texteingabe möglich. (Anzeige des Kommentars siehe Abschnitt "Kommentare")

**Hyperlinks** können durch das Betätigen des Buttons () hinzugefügt und mittels des Buttons () entfernt werden. Geben Sie einen Hyperlink im Feld Adresse ein oder wählen Sie eine Datei.

|                     | Hyperlink                |   |
|---------------------|--------------------------|---|
| Adresse:            | www.semtalk.de           |   |
|                     | Relativen Pfad verwenden |   |
| Unteradresse:       |                          | ¥ |
| Figenschaften       |                          |   |
| Anzeige             |                          |   |
| Anzeige.            |                          |   |
| Sprache:            | ×                        |   |
| Тур:                | Attachment V             |   |
| Eigenschaften für W | ebseitendarstellung      |   |
| Frame:              | Neues Fenster            |   |
| ExtraInfo:          |                          |   |
|                     |                          |   |
| OK Abbru            | ch                       |   |

Falls Sie einen Verweis auf eine andere Seite innerhalb des Modells anlegen möchten, lassen Sie das Feld "Adresse" frei und wählen im Feld "Unteradresse" den Namen der gewünschten Seite. Für Dokumente werden Visio-Hyperlinks angelegt.

| Adresse       | URL oder Pfad des angehängten Dokumentes                                                           |
|---------------|----------------------------------------------------------------------------------------------------|
| Unteradresse  | Seite im aktuellen oder einem anderen Dokument (Visio, Excel)                                      |
| ExtraInfo     | Zusatzinformationen zur Navigation im Zieldokument                                                 |
| Anzeige       | Anzeigetext statt des Hyperlinks verwenden                                                         |
| Sprache       | Für mehrsprachige Modelle kann man Hyperlinks sprachabhängig machen                                |
| Тур           | Mit "Typ" kann man Anhänge klassifizieren. Zum Beispiel in Arbeitsanweisungen und andere Dokumente |
| Frame         | Das Dokument wird in einem bestimmten Zielframe angegeben                                          |
| Neues Fenster | Das Dokument wird in einem neuen Browser Fenster geöffnet                                          |

Im **Hyperlink** Dialog können folgende Informationen angegeben werden:

SEMTATION

#### SemTalk Hyperlinks sind auch Visio Hyperlinks:

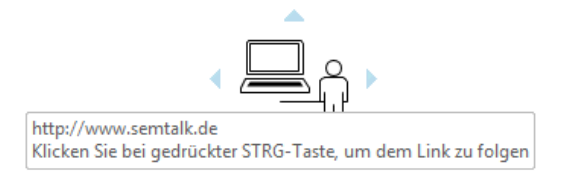

Beim Anklicken eines Links in der Liste wird das Dokument mit der (in Windows oder manuell) verbundenen Anwendung geöffnet.

Hinweis: Hyperlinks können auch durch Drag&Drop z.B. aus dem Browser angelegt werden.

Schnellen Zugriff auf den Hyperlink Dialog haben Sie auch über das Büroklammersymbol in der Toolleiste:

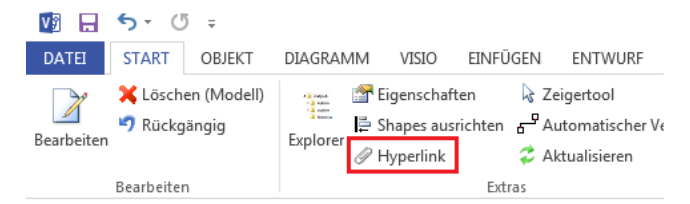

# 2.3 Attribute

Attribute werden auf der Registerkarte "Attribute" angezeigt, können dort geändert und mit Werten beschrieben werden.

Bitte legen Sie ein neues Attribut durch Betätigen des Buttons "Neu" an. Geben Sie den Namen des Attributes ein und bestätigen Sie Ihre Eingabe mit "OK".

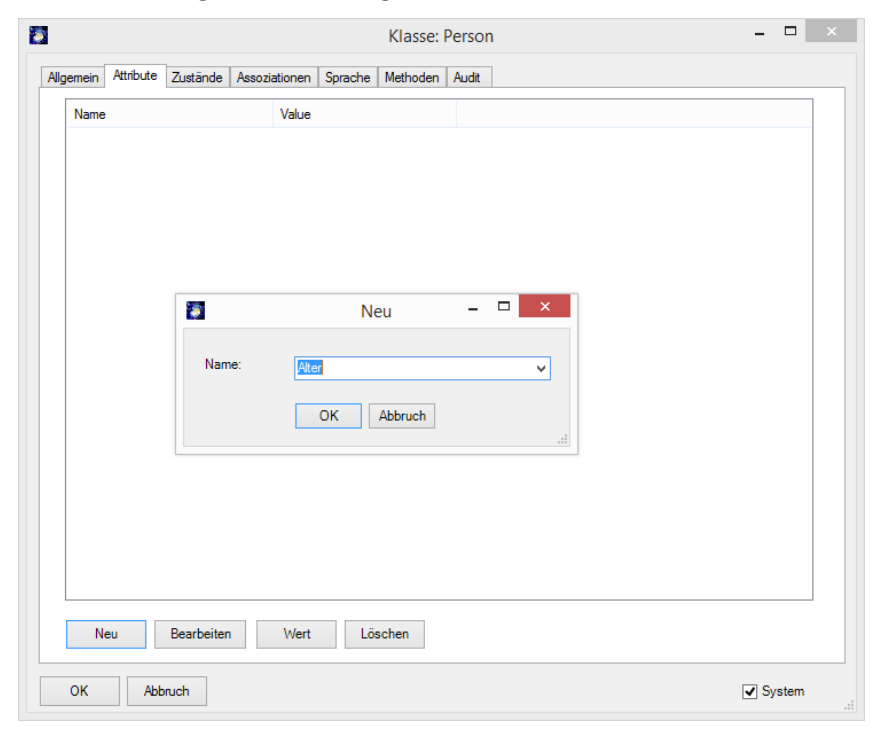

| 1                   |                     |            |               | Klasse:          | Person |          | x |
|---------------------|---------------------|------------|---------------|------------------|--------|----------|---|
| Allgemein           | Attribute           | Zustände   | Assoziationen | Sprache Methoden | Audit  |          |   |
| Name                |                     |            | Value         |                  |        |          |   |
| Alter<br>Ges<br>Sch | chlecht<br>uhgrösse |            |               |                  |        |          |   |
| N                   | eu                  | Bearbeiten | Wert          | Löschen          |        |          |   |
| ОК                  | Abb                 | ruch       |               |                  |        | ✓ System |   |

Das Attribut wird nun angezeigt und kann mit Werten beschrieben werden. Zum Öffnen der Dialogbox der Detailinformationen des Attributes doppelklicken Sie dieses oder wählen Sie den Button "**Bearbeiten**". "**Wert**" ermöglicht die bequeme Eingabe längerer Texte als Attributwert.

| At At           | tribut: Person.Schuhgrösse 🛛 🗖 | × |
|-----------------|--------------------------------|---|
| Allgemein Werte |                                |   |
| Тур:            | stdatatype:Integer 🗸           |   |
| Wert:           | 42 🗸                           |   |
| Liste           |                                |   |
|                 |                                |   |
|                 |                                |   |
|                 | Min:                           |   |
|                 | Max:                           |   |
|                 | Werte                          |   |
| OK Abbruc       | h                              |   |

- **Typ** spezifiziert den Typ dieses Attributes, z.B. Symbol, Boolean oder Number. Es muss kein Typ ausgewählt werden. Eingestellt ist dann automatisch der Typ "Symbol".
- Wert ist der Wert dieses Attributes.
- Liste blendet eine Liste ein, um einem Attribut mehrere Werte zuzuordnen: einfach einzelne Werte aus der Combobox "Werte" auswählen oder dort neu erzeugen und mit "Neu" zur Liste hinzufügen.
- Werte gibt die Möglichkeit, mehrere mögliche Werte für das Attribut vorzugeben, die danach in der Combobox "Werte" erscheinen und aus denen dann selektiert werden kann.

Nach dem Eintrag eines Wertes wird dieser auf der rechten Seite der Attributliste angezeigt.

| *                                  |                        | Klasse: F        | erson |  | _ □    | × |
|------------------------------------|------------------------|------------------|-------|--|--------|---|
| Allgemein Attribute                | Zustände Assoziationen | Sprache Methoden | Audit |  |        |   |
| Name                               | Value                  |                  |       |  |        |   |
| Alter<br>Geschlecht<br>Schuhgrösse | <mark>42 (In</mark>    | teger)           |       |  |        |   |
| Neu                                | Bearbeiten Wert        | Löschen          |       |  |        |   |
| OK Abb                             | uch                    |                  |       |  | System |   |

Sind die Attribute einmal definiert, können sie in weiteren Objekten wieder verwendet werden. Dies hat den Vorteil, dass sie nicht für jede Objektklasse neu definiert werden müssen. Der konkrete Wertebereich bzw. die Werte müssen allerdings jedes Mal neu definiert werden.

#### Hinweis:

Die CheckBox "System" zeigt systemseitig vordefinierte Attribute mit an, die ebenfalls bearbeitet werden können.

#### Hinweis:

Sind Klassen über den Verbinder "subClassOf" (s. shape-set "CLASS") bzw. Unterklasse/Oberklasse verbunden, werden Attribute mit ihren Werten an die Unterklassen vererbt. Weiteres siehe folgender Punkt "Verbindungen".

# 3 Verbindungen zwischen Objekten

Modellieren Sie nun Beziehungen zwischen Objekten.

Am einfachsten kann man eine größere Menge von Kanten mit dem "automatischen Verbinder"-Tool ( Automatischer Verbinder) erstellen, das Sie in der Symbolleiste finden.

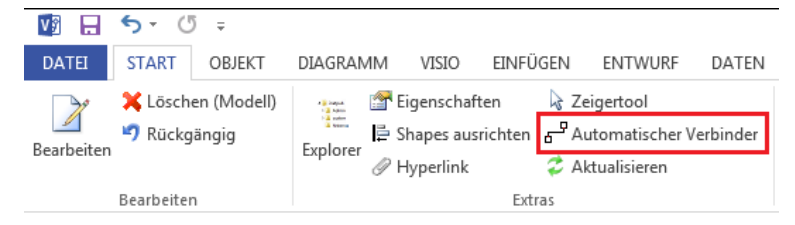

Mit diesem Tool sind Sie in einem "Kantenzieh-Modus" und können Kanten des ausgewählten Shape-Typs einfach durch Mausklick von einem Objekt zum anderen Objekt ziehen. In der sich öffnenden Dialogbox können Sie bestehende Verbindungsarten auswählen oder neue erzeugen. Standardmäßig sind die Beziehungen "Oberklasse" (das zu verbindende Objekt ist die Oberklasse des Startobjekts) und "Unterklasse" (das zu verbindende Objekt ist eine Unterklasse des Startobjekts) vorgegeben.

Einen Beziehungsnamen ändern Sie, indem Sie den Text der Kante ändern (die Kante anklicken und die Bezeichnung einfach eintippen).

Die Kante kann mittels der "**Entfernen**"-Taste aus der Zeichnung entfernt werden, bleibt aber in der Datenbasis bestehen.

Im Klassendiagramm sind zwei Verbindungstypen definiert.

- "subClassOf"- Verbinder (ist Unterklasse von) mit der inversen Verbindung (ist Oberklasse von) und

- "Property"- Verbinder (Assoziationen, die die Oberklasse für alle anderen Arten von Verbindungen darstellen)

#### Hinweis:

Die Verknüpfungspunkte(auch "Klebepunkte" genannt) zwischen Kante und Objekt müssen in Visio rot/grün dargestellt sein, und können nur an den dafür vorgesehenen Punkten des Objektes angelegt werden. Das "automatische Verbinder"-Tool unterstützt das Verbinden von Objekten an den Verknüpfungspunkten.

#### 3.1 Ober- / Unterklassen

Zum Herstellen einer Beziehung zwischen zwei Klassen ziehen Sie das Symbol "subClassOf" (Verbinder) aus dem Schablonenfenster auf das Zeichenblatt.

Verbinden Sie die Klassen so, dass die Pfeilspitze auf die Klasse "Person" zeigt, wie folgt:

Ziehen Sie die Pfeilspitze an einen "Verbindungspunkt" (Kreuz) der Klasse "Person". Sie werden feststellen, dass der Verbindungspunkt der Klasse in diesem Moment besonders durch rote/grüne Färbung markiert ist. Das andere Ende der Beziehung wird mit der Klasse "Benutzer" verbunden.

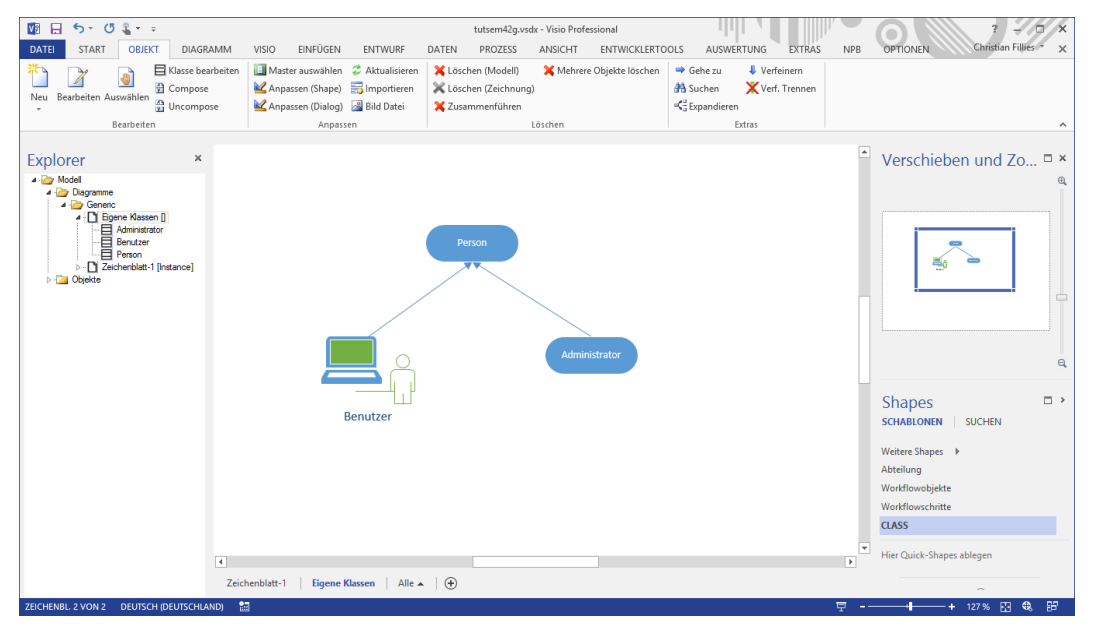

"Benutzer" ist nun eine Unterklasse von "Person". Sie hat die Attribute der Klasse "Person" geerbt. Sie haben damit ausgedrückt, dass jeder Benutzer eine Person ist und damit, dass alles, was Sie über Personen sagen, auch für Benutzer gilt, es sei denn Sie schränken es für Benutzer wieder ein. Alle Instanzen von Benutzer oder Administrator sind auch Personen.

Sie können nun weitere Attribute der Klasse "Person" vergeben oder die vererbten Attribute ändern.

Aussagen, die Sie über Benutzer machen, gelten nicht für Administratoren. Aussagen, die sie über Personen machen, gelten aber auch für Benutzer.

Sinn der objekt-orientierten Modellierung ist es, die Dinge die Sie gemeinsam über Benutzer und Administratoren sagen können, der Oberklasse, also der Person zuzuordnen.

Die eben beschriebene Verbindung zwischen zwei Klassen kann auch über den automatischen Verbinder bzw. den Property-Verbinder erfolgen. Wählen Sie dann den Verbindungstyp "Oberklasse" bzw. "Unterklasse" aus, um eine Vererbungsbeziehung zu erzeugen.

#### Hinweis:

Verwenden Sie immer nur die **Singularform** als Objektnamen. Es empfiehlt sich **nicht**, sowohl "Person" als auch "Personen" zu modellieren. Eine Klasse "Person" beschreibt die Menge aller Personen.

| 2                                |                                               |                  |            |       |         | Klasse: B | enutz | er |  |  | -   |       | × |
|----------------------------------|-----------------------------------------------|------------------|------------|-------|---------|-----------|-------|----|--|--|-----|-------|---|
| Allgemein                        | Attribute                                     | Zustände         | Assoziatio | onen  | Sprache | Methoden  | Audit |    |  |  |     |       |   |
| Name                             |                                               |                  | ٧          | /alue |         |           |       |    |  |  |     |       |   |
| Logi<br>- Alte<br>- Ges<br>- Sch | n<br>: (Person)<br>chlecht (Pe<br>uhgrösse (P | rson)<br>Person) |            | 42    |         |           |       |    |  |  |     |       |   |
| N                                | eu                                            | Bearbeiter       | 1          | Wert  | Lös     | schen     |       |    |  |  |     |       |   |
| ОК                               | Abb                                           | ruch             |            |       |         |           |       |    |  |  | ✓ S | /stem |   |

Vererbte Attribute sind mit einem "\*" gekennzeichnet. Wenn Sie die Werte vererbter Attribute ändern, legt die SemTalk-Objekt-Engine eine lokale Kopie des Attributes an. Diese Kopie wird gelöscht, wenn das lokale Attribut gelöscht wird (Löschen). Danach ist das Attribut wieder ererbt.

Wenn Sie jetzt die Instanzen "Klaus" und "Nils" betrachten, werden Sie sehen, dass auch diese z.B. das Attribut Alter erben. Sie können jetzt auch für die beiden Benutzer ein Alter angeben.

Falls Sie statt des "Class"-Shapes das "UML Class"-Shape verwenden, werden die an der Klasse definierten Attribute auch direkt im Shape angezeigt. Über "**Objekt**-**>Master auswählen**" können Sie nachträglich ein anderes Shape auswählen bzw. zwischen definierten Shapes für Klassen wechseln.

|           | START ORJEKT                                                                                                    | Zeichnung1 - Visio Professional<br>DIAGRAMM VISIO EINFÜGEN ENTWURF DATEN PROZESS ANSIGHT ENTWICKI RETOOLS AUSWERTUNG EXTRAS NPR OPTIONEN                                                                                                    |     | Christian Filles × × |
|-----------|----------------------------------------------------------------------------------------------------|----------------------------------------------------------------------------------------------------|-----|----------------------|
| Bearbeite | X Löschen (Modell)<br>Rückgängig<br>Bearbeiten                                                                                                    | If Egenschuften     2 Zeigertool     1 Aufwirts     Destschuften     P       Ib Shapes aurichten     Ib Autwartscher Verbinder     Verleinem     Destschuften     Destschuften       Ib Hyperink     Ib Autwartscher Verbinder     Verleinem     Destschuften     Destschuften       Ib Hyperink     Ib Autwartscher Verbinder     Verleinem     Destschuften     Destschuften |     |                      |
| Explc     | Certification of the second of the second o | arevel<br>Tachterbint: Bree Rasen Ale A ()                                                                                                    |     | Verschieben und Zo × |
| ZEICHENE  | L 2 VON 2 DEUTSCH (C                                                                                                    | DEUTSCHLAND) 1                                                                                                    | 코 - |                      |

# 3.2 Assoziationen zwischen Klassen

Beziehungen zwischen Objekten werden auf der Registerkarte "Assoziationen" angezeigt und können dort auch geändert werden. In SemTalk werden Attribute (Eigenschaften) und Assoziationen (Beziehungen)

zwischen Objekten unterschieden<sup>2</sup>. Eine Eigenschaft ist üblicherweise ein Text oder eine Zahl (z.B. Name, Alter usw.), während mit einer Assoziation eine Beziehung zu einem anderen Objekt dargestellt wird (z.B. "verwendet").

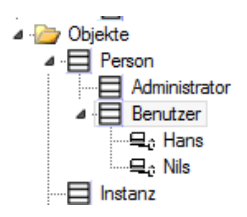

Bitte betrachten Sie jetzt den SemTalk- Explorer. In der Baumstruktur finden Sie den Inhalt des Diagramms "Eigene Klassen" (den Namen können wir später ändern) aufgelistet. Unter "Objekte" sehen Sie die Vererbungshierarchie. Diese ist eine Sicht darauf, wie die Klassen definiert sind und sie zeigt ihre Vererbungsbeziehung (subClassOf, "ist-ein", "Oberklasse") in einer Baumstruktur.

Bitte legen Sie eine neue Beziehung mit Hilfe der Schablone "Property" (in der Schablone "CLASS") an. Definieren Sie eine neue Assoziation zwischen "Person" und "Produkt". Als Namen der Beziehung geben Sie "verwendet" ein.

| Assoziation |                       |       |
|-------------|-----------------------|-------|
| Assoziation | verwendet             | •     |
|             | hat 🔻                 | ✓ Add |
|             | Association           |       |
|             | Super Class Sub Class |       |
|             | OK Abbruch            |       |
|             |                       |       |

Wenn Sie eine weitere Assoziation zwischen "Experte" und "Premium Produkt" ziehen, ist "verwendet" bereits in der Combobox als Auswahl enthalten. Wenn Sie "Oberklasse" bzw. "Unterklasse" wählen, wird statt der Assoziation eine Vererbungsbeziehung erzeugt.

<sup>&</sup>lt;sup>2</sup> In OWL entspricht das Data-Properties für Attribute und Object-Properties für Assoziationen.

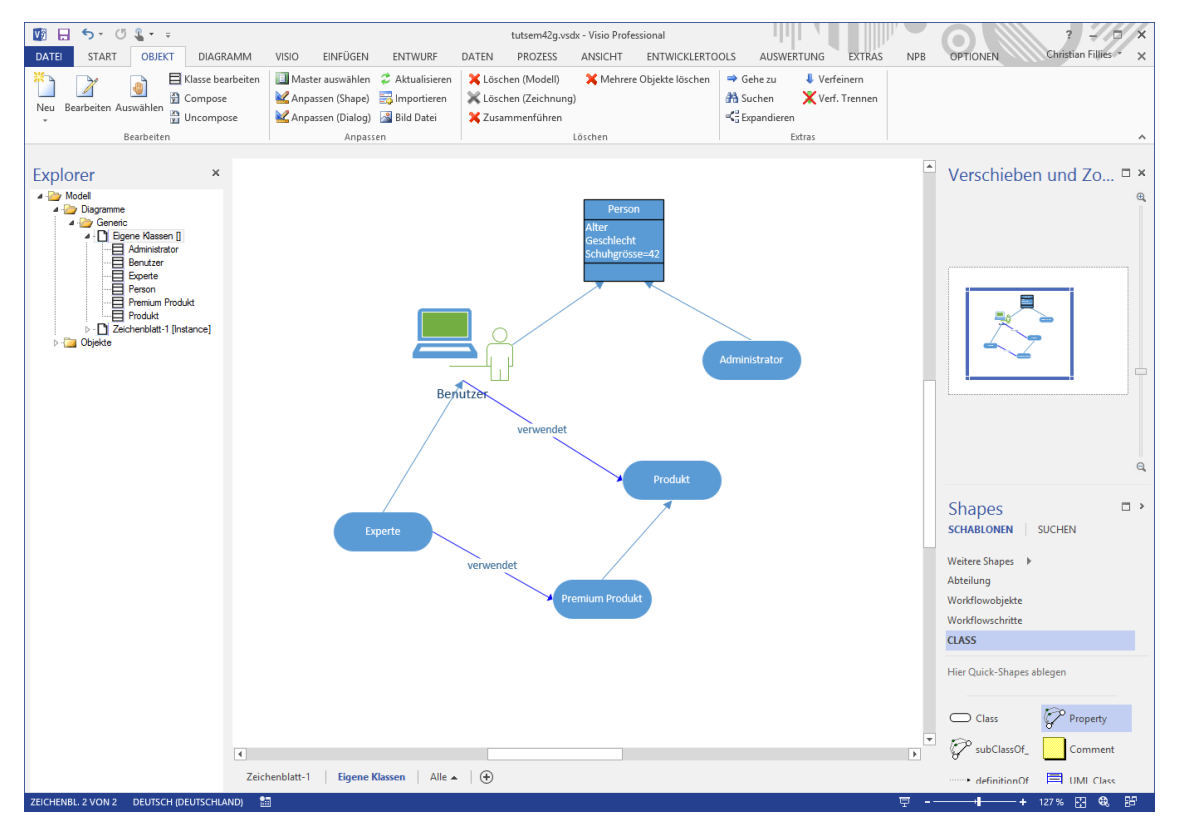

Um die Vererbung von Assoziationen zu sehen, öffnen Sie die Registerkarte "Assoziationen" (auf dem Klasseneditor) der Klassen "Experte" und "Premium Produkt".

Über die Funktion "Bearbeiten" im Kontextmenü einer markierten Assoziation lassen sich wiederum die Eigenschaften der Assoziation selbst ändern.

Visio hat ein Tool um benachbarte Shapes zu verbinden. Visio ermöglicht mit den Quick Shapes eine sehr schnelle Modellierung.

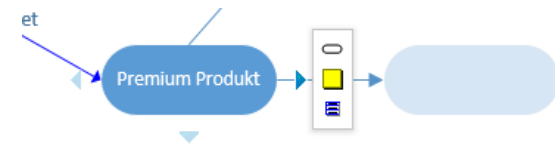

#### Hinweis:

"Löschen Modell" löscht die Assoziation aus dem (gesamten) Modell.

Das Löschen mittels "**Entf**"- Taste entfernt sie lediglich vom Zeichenblatt. Einzelheiten zu "Entfernen" und "Löschen" finden Sie im vorherigen Kapitel.

Um Kanten zu ziehen, sind Sie nicht an den "Property"- Verbinder gebunden. Sie können auch das anfangs beschriebene "automatischer Verbinder" Tool oder andere Visio Verbinder ("Pfeil-Shapes") benutzen:

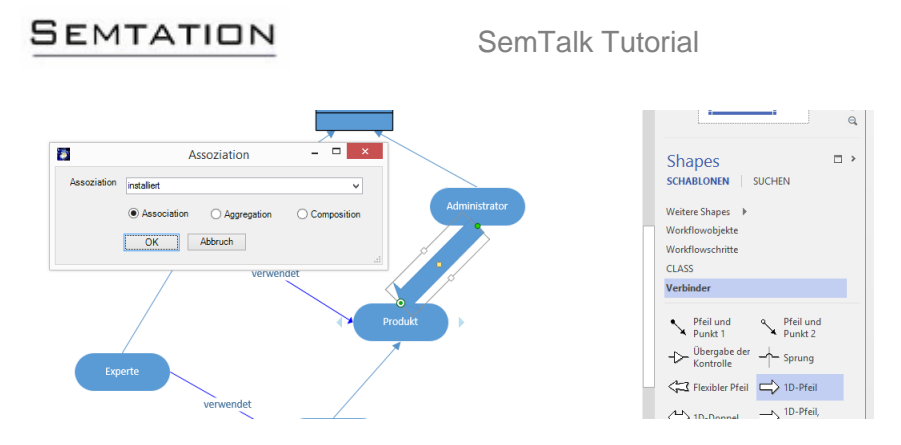

# 3.3 Assoziationen zwischen Instanzen

Im Instanzendiagramm definiert der Verbinder "Property" Beziehungen zwischen Instanzen. Wenn eine Beziehung hergestellt wurde, öffnet sich ein Dialog, in welchem diejenigen Beziehungsklassen angeboten werden, die zwischen den Instanzen erlaubt sind; das bedeutet, so wie sie zwischen den Klassen im Klassendiagramm definiert wurden.

Im Beispiel gibt es im Klassendiagramm zwischen "Benutzer" und "Produkt" die Beziehung "verwendet". D.h. im Instanzendiagramm kann diese Beziehung nicht zwischen zwei Instanzen von der Klasse Benutzer gezogen werden, sondern nur zwischen Instanzen der Klassen "Benutzer" und "Produkt".

Falls Sie gar keine passenden Shapes finden haben wir noch eine generische Schablone "C:\ProgramData\SemTalk\inst.vss", die ein generische Instanz Shape enthält.

Erstellen Sie jetzt im Instanzen-Diagramm einige neue Instanzen mit Hilfe des "Instance"- Masters. Ziehen Sie den Master auf das Zeichenblatt und bearbeiten dann die Instanzen. Geben Sie einen Namen an und wählen aus der Auswahlliste im Feld "Klasse" eine Klasse für die Instanz aus.

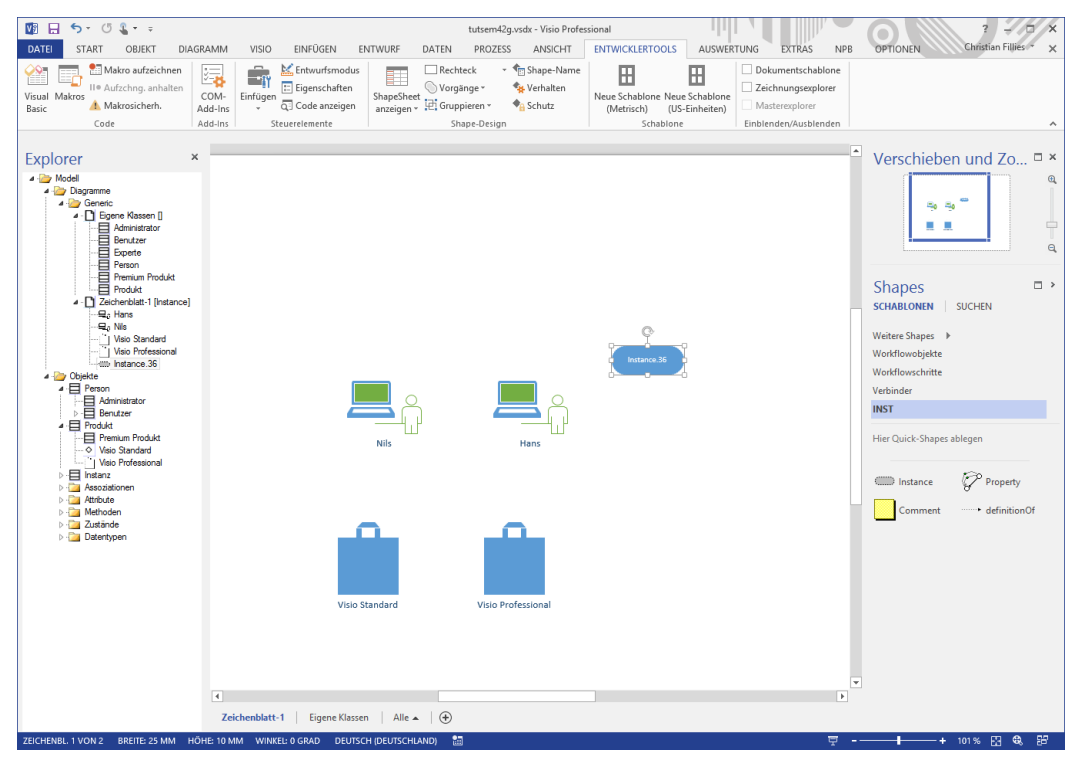

### SEMTATION

|                                                                                                    |                       | Benutzer: Nils |      | ×  |
|----------------------------------------------------------------------------------------------------|-----------------------|----------------|------|----|
| Allgemein Attribute                                                                                                    | Assoziationen Sprache | Audit          |      |    |
| Name                                                                                                    | Nils                  |                |      |    |
| Namespace                                                                                                    |                       |                | ~    |    |
| Klasse:                                                                                                    | Benutzer              |                | ✓ Ne | u  |
| Kommentar:                                                                                                    | Benutzer<br>Experte   |                |      | ~  |
|                                                                                                    |                       |                |      |    |
|                                                                                                    |                       |                |      |    |
|                                                                                                    |                       |                |      |    |
|                                                                                                    |                       |                |      |    |
| Obiekte                                                                                                    |                       |                |      |    |
| Person                                                                                                    |                       |                |      | KI |
| ✓ Klaus                                                                                                    |                       |                | - Ņ  |    |
| ■ Experte                                                                                                    |                       | Nils           | Hans |    |
|                                                                                                    |                       |                |      |    |
| Produkt                                                                                                    |                       |                |      |    |
| Produkt  Premium Produkt  Visio Profession                                                                                                | ıal                   |                |      |    |
| Produkt  Premium Produkt  Fremium Produkt  Visio Professior  Visio Standard  Instanz                                                      | nal                   | -              |      |    |
| Produkt     Premium Produkt     Premium Produkt     Of Visio Profession     Of Visio Standard     Instanz     Assoziationen     Attribute | nal                   | •              | •    |    |
| Produkt     Premium Produkt     Visio Profession     Visio Standard     Instanz     Assoziationen     Atribute     Tustände               | nal                   |                | 0    |    |

Ändern Sie jetzt die Klasse der Instanzen so, wie Sie es links im Explorer sehen. Nils wird zum Benutzer, Hans zum Experten, Visio Standard zum Produkt und Visio Professional zum Premium Produkt. Das Instanz Shape kann zu allem werden, die anderen müssen zum Master passen.

Fügen Sie nun einige Instanzen verschiedener Klassen ein und probieren Sie welche sich mit dem "Property"-Verbinder oder dem automatischen Verbinder verbinden lassen und welche nicht.

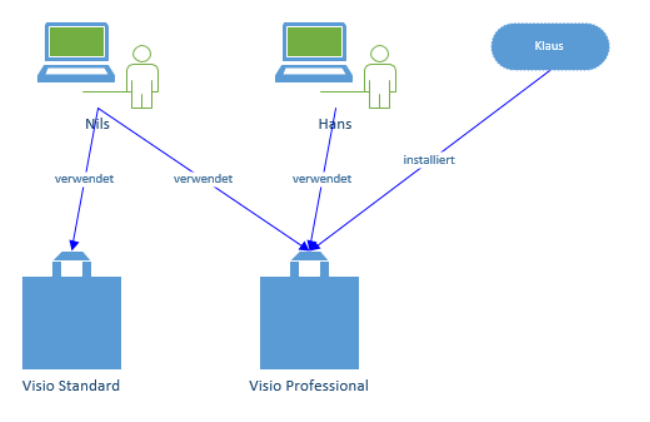

Um eine bestehende Beziehung zwischen zwei Instanzen zu ändern, kann mittels Kontextmenü der Kante ("Relation auswählen") eine neue durch das Klassendiagramm vorgegebene Beziehung ausgewählt werden.

Zwischen beliebigen Objekten können Sie in Visio Vorlagen Verbindungen anlegen. Zu SemTalk Assoziationen werden diese aber nur, wenn es zwischen den Klassen auch erlaubt ist. In anderen SemTalk Vorlagen wie zum Beispiel in der Prozessmodellierung können gar keine Kanten gezogen werden, wenn die in den Klassen nicht bekannt sind.

#### Hinweis:

Wenn Sie in den Einstellungen des aktuellen Diagramms "Relation autom. wählen" ausgewählt haben und nur eine Beziehung zwischen den Klassen definiert wurde, wird diese Beziehung automatisch zugeordnet.

Sie können Beziehungen grundsätzlich auch ohne grafische Visualisierung herstellen. Öffnen Sie dazu den Instanzen- Editor z.B. bei Klaus", wählen Sie die Registerkarte "Assoziationen" und betätigen Sie den Button "Neu".

Wählen Sie die geeignete Assoziationsklasse und das zu verbindende Objekt.

Mit dem Button "Bearbeiten" auf der Registerkarte "Assoziationen" bzw. mittels Doppelklick auf die Assoziation in der Liste kann die Assoziation selbst editiert werden.

|                           |                   | Administrator: Klaus   | - □ >    |
|---------------------------|-------------------|------------------------|----------|
| Allgemein Attribute A     | ssoziationen Spra | che Audit              |          |
| installiert (Visio Profes | sional)           |                        |          |
|                           | 2                 | Assoziation anlegen -  |          |
|                           | Verbinden<br>als: | betreut                | ~        |
|                           | Туре:             | Instance               | ~        |
|                           |                   | Visio Standard         |          |
| Neu Bear                  |                   | OK Abbruch Cxpandieren | .:       |
| OK Abbruch                |                   |                        | ✓ System |

Assoziationen sind hier Instanzen ihrer (Assoziations-) Klasse.

# 4 Die wichtigsten SemTalk Funktionen

# 4.1 Speichern

Bitte verwenden Sie die Visio-Funktionalität "Speichern" bzw. "Speichern unter". Zusätzlich zu Visio's ".vsd"oder ".vst"- Datei wird eine XML- Datei angelegt. Eine SemTalk-Datei kann nur einmal zum Schreiben geöffnet werden<sup>3</sup>. Zusätzliches gleichzeitiges Öffnen der Datei erzeugt eine schreibgeschützte Kopie.

Sie können auch Visio's automatisch speichern Funktion verwenden.

Wenn Sie die SharePoint Integration einsetzen können Sie auch direkt in SharePoint Dokument Bibliotheken speichern.

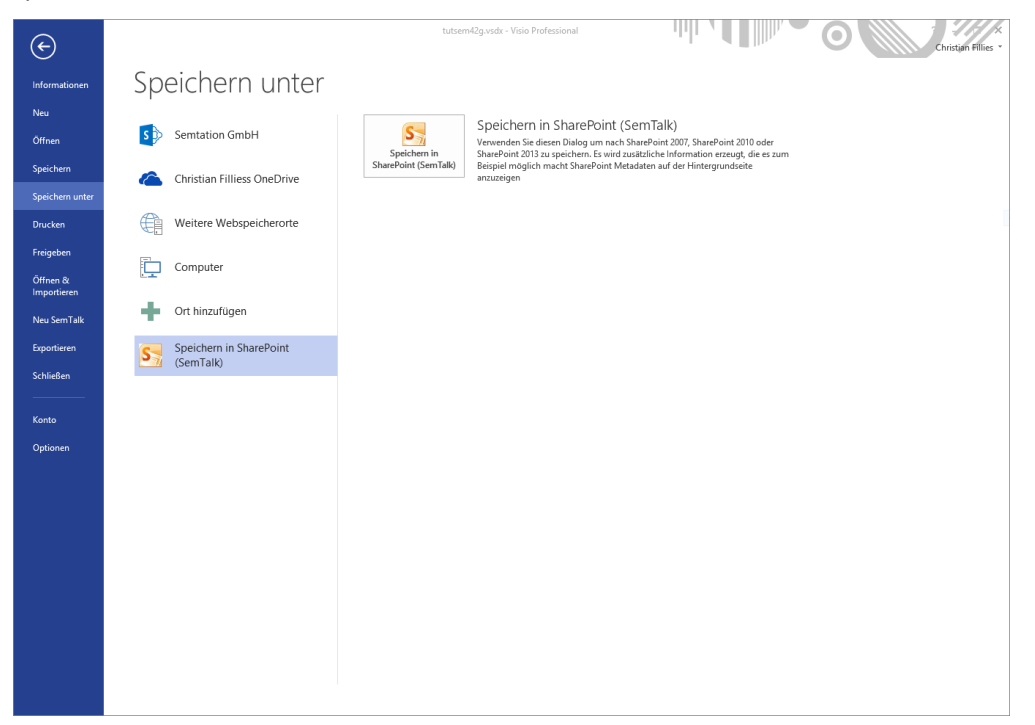

# 4.2 Kommentare

Um einen Kommentar oder eine Definition eines Objektes anzuzeigen, ziehen Sie das "Comment"- Symbol in das Diagramm und verbinden dieses mittels des "definitionOf"- oder des automatischen Verbinders mit dem gewünschten Objekt. Ist bereits ein Kommentar bei dem Objekt eingetragen, so wird er jetzt angezeigt.

Um den Kommentar zu ändern, öffnen Sie den "**Bearbeiten**"-Dialog des Objektes mittels Doppelklick auf selbiges oder Sie tippen ihren neuen Kommentar einfach ein, nachdem Sie das eingefügte "Comment"-Shape markiert haben.

<sup>&</sup>lt;sup>3</sup> Falls sich eine Datei auch nach dem Schließen aller SemTalk-Programme nur noch schreibgeschützt öffnen lässt, entfernen Sie eine versteckte Datei gleichen Namens mit der Endung ".∼**vs**" im selben Ordner des Dateisystems.

# SEMTATION

# SemTalk Tutorial

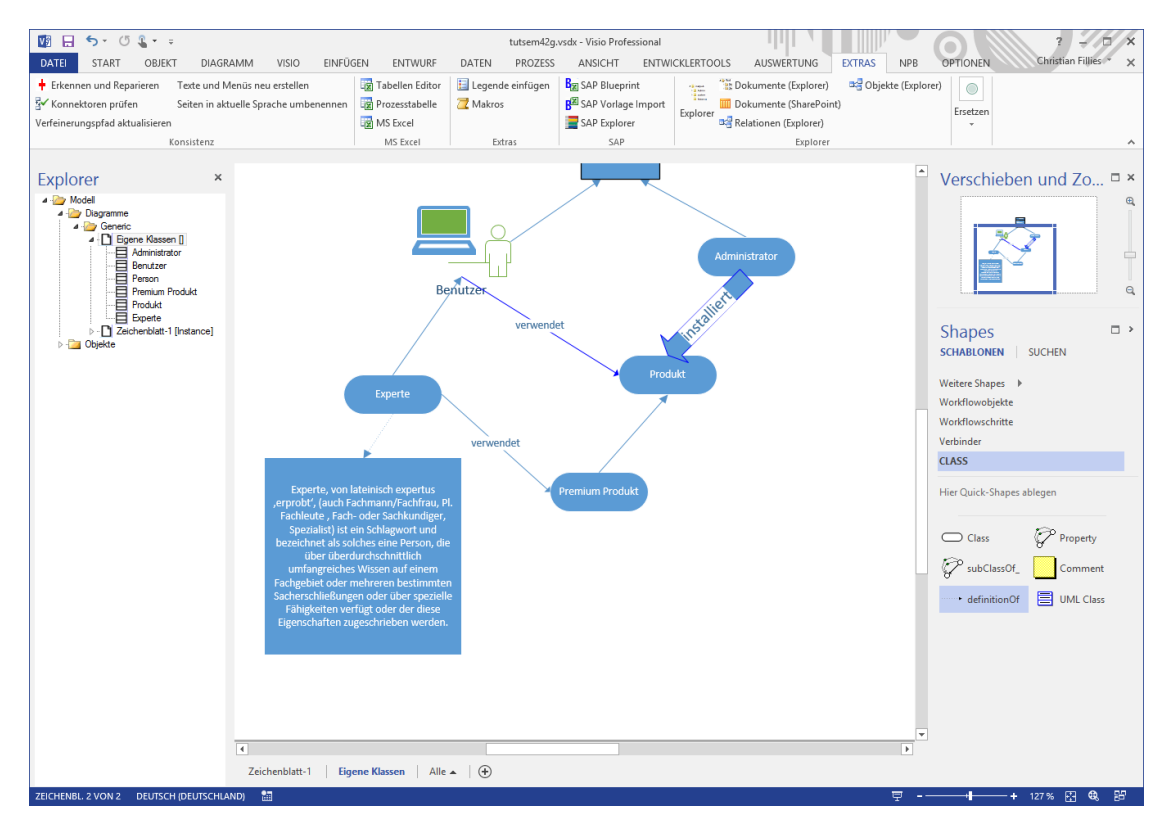

Nachdem Sie einen neuen Kommentar über das Shape eingegeben und übernommen haben, erscheint er auch im "**Bearbeiten**"-Dialog des Objektes.

|  |                           |           |                                              |                                                                                    |                                                             | Klasse: E                                                    | Experte                                                   |                                                                                                    | -                                         |     | x |
|--|---------------------------|-----------|----------------------------------------------|------------------------------------------------------------------------------------|-------------------------------------------------------------|--------------------------------------------------------------|-----------------------------------------------------------|----------------------------------------------------------------------------------------------------|-------------------------------------------|-----|---|
|  | Allgemein                 | Attribute | Zustände                                     | Assoziationen                                                                      | Sprache                                                     | Methoden                                                     | Audit                                                     |                                                                                                    |                                           |     |   |
|  | Name                      |           | Experte                                      | Experte                                                                            |                                                             |                                                              |                                                           |                                                                                                    |                                           |     |   |
|  | Namespa                   | Namespace |                                              |                                                                                    |                                                             |                                                              |                                                           |                                                                                                    |                                           | ~   | • |
|  |                           |           |                                              |                                                                                    |                                                             |                                                              | Sprache                                                   | Deutsch                                                                                                    |                                           | ~   |   |
|  | Kommentar:<br>Hyperlinks: |           | Experte,<br>Spezialis<br>Wissen<br>verfügt ( | , von lateinisch e<br>st) ist ein Schlagv<br>auf einem Fachg<br>oder der diese Eig | xpertus ,erp<br>vort und be;<br>ebiet oder r<br>genschafter | robt', (auch<br>zeichnet als<br>nehreren bes<br>n zugeschrie | Fachmann/F<br>solches eine<br>stimmten Sac<br>ben werden. | achfrau, PI. Fachleute , Fach-oder S<br>Person, die über überdurchschnittlich<br>herschließungen oder über spezielle f | achkundiger<br>umfangreich<br>Tähigkeiten | hes |   |
|  |                           |           | Schr                                         | eibschutz                                                                          |                                                             |                                                              |                                                           |                                                                                                    |                                           |     |   |
|  | ОК                        | Abb       | ruch                                         |                                                                                    |                                                             |                                                              |                                                           |                                                                                                    | ✔ Sys                                     | tem |   |

#### Hinweis:

Durch Bearbeiten der "definitionOf" Kante können auch andere Attribute als das Kommentarfeld im Kommentarshape angezeigt werden.

# 4.3 Einfügen vorhandener Objekte

Sie können vorhandene Objekte in Diagrammen über folgende Optionen einfügen:

- "Einfügen (Model)" unter Menü "Diagramm" oder im Kontextmenüeintrag auf dem Diagramm-Hintergrund
- "Expandieren" unter Menü "Objekt" bei markiertem Objekt

Bitte legen Sie ein neues Klassendiagramm über die Visio-Menüleiste "**Diagramm→Neu**" an.

Um bestehende Objekte in ein neues Diagramm zu übernehmen, klicken Sie mit der rechten Maustaste auf das Zeichenblatt und wählen aus dem Menü den Eintrag "**Einfügen (Model)**". Alternativ dazu können Sie auch über die SemTalk-Menüleiste gehen:

#### "Diagramm→Einfügen (Model)".

|                                                                              | Einfügen                                                |                                                                     | _ □ ×         |
|------------------------------------------------------------------------------|---------------------------------------------------------|---------------------------------------------------------------------|---------------|
| Objektfilter Class V V V                                                     | <ul> <li>✓ Bestehende</li> <li>✓ Unsichtbare</li> </ul> | <ul> <li>Alle</li> <li>Kein Schreib</li> <li>Schreibschu</li> </ul> | oschutz<br>tz |
| Administrator<br>Benutzer<br>Experte<br>Person<br>Premium Produkt<br>Produkt |                                                         |                                                                     |               |
| Alle<br>Alle gültigen Kanten einfügen<br>Referenzen erzeugen                 | Master                                                  | O UML                                                               | ) Shape       |

| Option                           | Beschreibung                                                                                                    |
|----------------------------------|----------------------------------------------------------------------------------------------------|
| Bestehende                       | Standardmäßig enthält die Liste alle Objekte, welche in der aktuellen Zeichnung noch<br><b>nicht</b> angezeigt werden. Mit dem Aktivieren dieser Option können jene Objekte noch<br>einmal eingefügt werden. |
| Unsichtbare                      | Es werden nur die Objekte angezeigt, die auf keiner Seite dargestellt sind. Dieses wird z.B. nach einem Import benötigt.                                                                                     |
| Schreibschutz                    | Filterung der schreibschützten (meist System-) Klassen                                                                                                    |
| Alle                             | Mit "Alle" können Sie alle Objekte zugleich auswählen.                                                                                                    |
| Extern                           | Extern ermöglicht das Einfügen von Objekten aus einem externen Referenz-Modell.<br>Um sich die Objekte eines externen Modells anzeigen zu lassen, muss ein Referenz-<br>Modell geladen sein.                 |
| Referenzen erzeugen              | Mit dieser Option können Sie einstellen, ob externe Objekte als Referenz oder als<br>Kopie eingefügt werden. Im nächsten Kapitel finden Sie Informationen über das<br>Verbinden von Modellen!                |
| Master                           | Master ermöglicht die Auswahl der Darstellung. "Shape" sucht nach einem Visio-<br>Master mit dem Namen der Klasse. "UML" benutzt ein UML Klassen-Shape und<br>"Default" ist das Standard Oval-Shape.         |
| Alle gültigen Kanten<br>einfügen | Ist diese Option gewählt, werden alle Kanten sichtbar gemacht, die zwischen dem eingefügten Objekt und bereits im Diagramm vorhandenen Objekten bestehen.                                                    |

Wählen Sie "Benutzer" und bestätigen Sie ihre Auswahl mit "OK".

Das Objekt "Benutzer" finden Sie nach dem Einfügen im Explorer unter zwei Diagrammen.

# 4.4 Expandieren

Beim **Expandieren** von Modellen werden Diagramme um Objekte, die schon an anderer Stelle modelliert sind und mit dem markierten (zu expandierenden) Objekt in Beziehung stehen, erweitert. Sie werden in diesem Diagramm also nur sichtbar gemacht.

Wenn zum Beispiel "Benutzer" eine Beziehung zu "Produkt" hat, wird das verbundene Objekt "Produkt" beim "Expandieren" von "Benutzer" (bei der Auswahl der entsprechenden Beziehung im "Expandieren"-Dialog) zum aktiven Diagramm hinzugefügt. Im "Expandieren"-Dialog werden alle Informationen (Beziehungen und Objekte) angezeigt, die bereits an anderer Stelle hinterlegt wurden.

| Option                           | Beschreibung                                                                                                    |
|----------------------------------|----------------------------------------------------------------------------------------------------|
| Bestehende                       | Standardmäßig enthält die Liste alle Objekte, welche in der aktuellen Zeichnung noch <b>nicht</b> angezeigt werden. Mit dem Aktivieren dieser Option können jene Objekte noch einmal eingefügt werden. |
| Metamodell                       | Blendet auch (schreibgeschützte) Systemobjekte ein.                                                                                                    |
| Alle                             | Mit "Alle" können Sie alle Objekte zugleich auswählen.                                                                                                    |
| Referenzen<br>erzeugen           | Mit dieser Option können Sie einstellen, ob externe Objekte als Referenz oder als Kopie eingefügt werden                                                                                               |
| Master                           | Master ermöglicht die Auswahl der Darstellung. "Shape" sucht nach einem Visio-Master mit dem Namen der Klasse. "UML" benutzt ein UML Klassen-Shape und "Default" ist das Standard Oval-Shape.          |
| Alle gültigen<br>Kanten einfügen | Ist diese Option gewählt, werden alle Kanten sichtbar gemacht, die zwischen dem eingefügten Objekte und bereits im Diagramm vorhandenen Objekten bestehen.                                             |

Über das Kontextmenü kann der Befehl "Expandieren" der Klasse "Benutzer" ausgeführt werden. Die alternative Vorgehensweise wäre **Objekt→Expandieren**.

|                                                                       | Expandieren: | Benutzer     | - | □ × |
|-----------------------------------------------------------------------|--------------|--------------|---|-----|
| Objektfilter<br>All v                                                 | ✓ Bestehende | ✓ Metamodell |   |     |
| Oberklasse: [Person]<br>Unterklasse: [Experte]<br>verwendet [Produkt] |              |              |   |     |
|                                                                       |              |              |   |     |

Wenn Sie die Beziehung "verwendet" auswählen, wird neben der Assoziation "verwendet" auch die damit verbundene Klasse "Produkt" im Diagramm angezeigt.

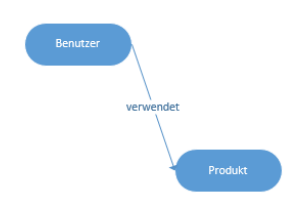

#### Hinweis:

Es werden alle Verbindungen zwischen den eingefügten Objekten angezeigt. Die eingefügten Objekte müssen Sie evtl. noch etwas verschieben, damit alle Objekte sichtbar sind und Sie eine übersichtlichere Darstellung erhalten.

Falls Sie externe Objekte, wie im Beispiel die Klasse "Budget", expandieren, erscheinen automatisch die Assoziationen aus dem externen Modell. Wenn Sie eine solche auswählen, wird wiederum eine Kopie des assoziierten Objekts in ihr Modell eingefügt, die eine Referenz auf das externe Modell hat.

| <b>\$</b> 1                                                                          | Expandieren: Prer | mium Produkt | _ 🗆 × |
|--------------------------------------------------------------------------------------|-------------------|--------------|-------|
| Objektfilter<br>All ✓                                                                | ✓ Bestehende      | ✓ Metamodell |       |
| inv verwendet [Experte]<br>Oberklasse: [Produkt]<br>* inv installiert [Administrator | ]                 |              |       |
| Alle                                                                                 | Master            |              |       |

Ähnlich wie beim "Bearbeiten"-Dialog werden auch beim Expandieren geerbte Kanten mit einem "\*" angezeigt. Sie sehen in der Abbildung den "Expandieren"-Dialog von "Premium Produkt" mit der geerbten Beziehung "inv installiert" zum Administrator.

#### 4.5 Gehe zu

Mit dem Befehl "**Gehe zu**" im Kontextmenü eines Objekts können Sie zu den anderen Visualisierungen des Objekts in anderen Diagrammen navigieren.

Alternativ gelangen Sie über das Menü **"Objekt→Gehe zu**" oder über das Kontextmenü im SemTalk Explorer zu dieser Funktion.

Im "Gehe zu"-Fenster zeigt die obere Liste alle Diagramme, in denen das Objekt selbst vorkommt. Die untere Liste zeigt alle Objekte (und die jeweiligen Diagramme) die eine Beziehung zu dem Objekt haben. Mit einfachem Klicken wird das Objekt auf dem Diagramm angezeigt.

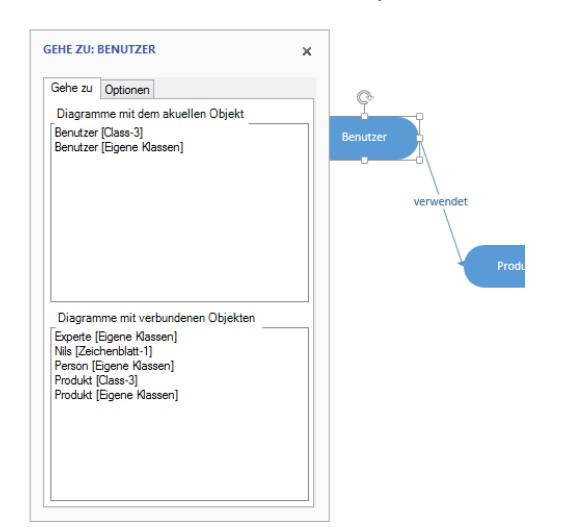

Um zu einem verbundenen Objekt zu navigieren, doppelklicken Sie ein Objekt in der unteren Liste.

Durch das Auswählen der Checkboxen "Instanzen", "Unterkl(assen)", "Oberkl(assen)", "Assoz(iationen)" und auf dem Optionenreiter können die Objekte der unteren Liste gefiltert werden.

#### Hinweis:

Für die Prozessmodellierung gibt es noch eine zusätzliche Option "Objekte mit Compose", um zusammengesetzte Objekte (compose- Objekte) zu filtern.

#### 4.6 Suchen

**"Suchen"** ist ebenfalls im Kontextmenü des Diagramms (Zeichenblatt), im Menü unter **Objekt->Suchen** zu finden.

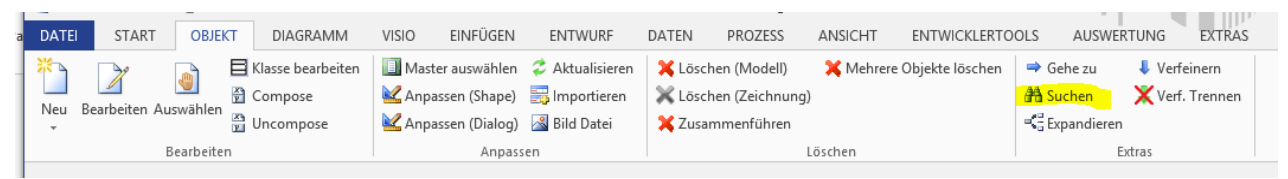

Mit der Funktion "**Suchen**" können Sie nach Objekten und deren Attributen suchen, die in der Objektbasis des Modells enthalten sind, und zu diesen navigieren, falls diese in Diagrammen verwendet werden.

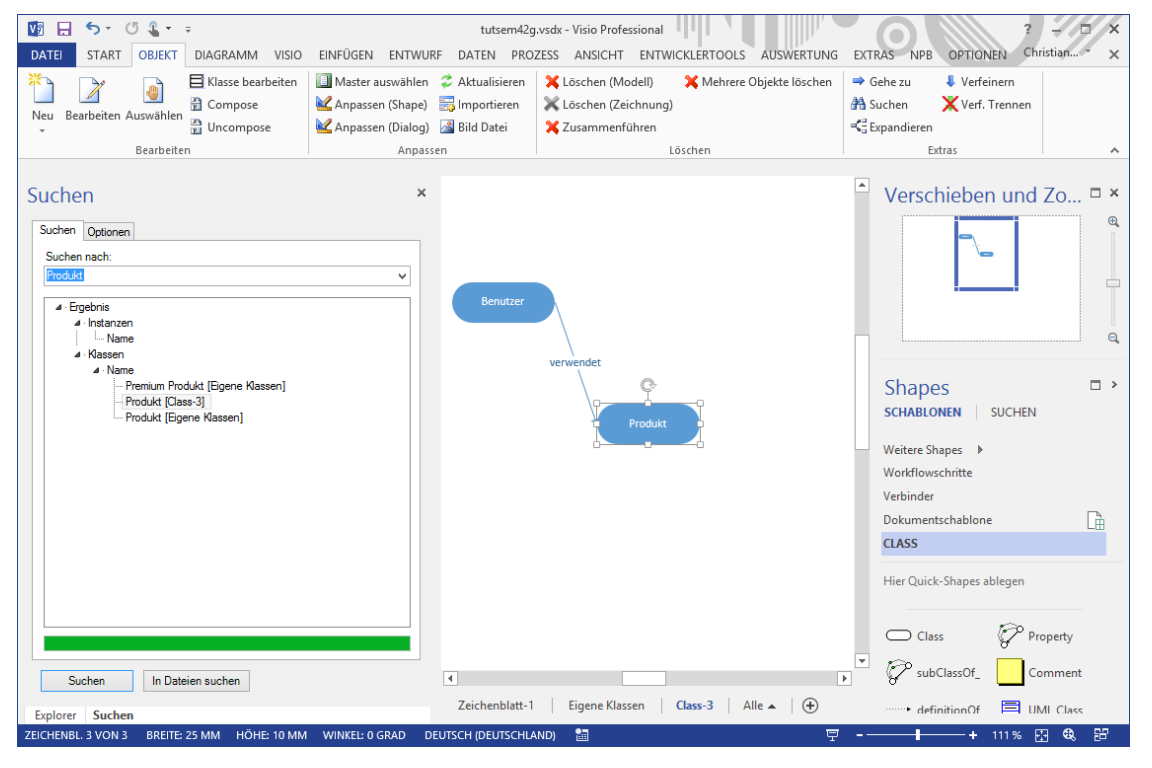

Suchen nach ist das Eingabefeld der zu suchenden Zeichenfolge. Kein Eintrag findet nichts.

Der Button "Suchen" startet die Suche, die mit "Stop" wieder angehalten werden kann.

In der Liste wird das Ergebnis der Suche hierarchisch nach den Suchkriterien und den Objekttypen, die auf dem Reiter Optionen festgelegt wurden, dargestellt.

Sie können das Objekt markieren und mit Rechtsklick "**Anzeigen**" nutzen, um zum Objekt in dem Diagramm zu gelangen, das in Klammern hinter dem Objekt steht. Mit "**Bearbeiten**" gelangen Sie direkt in den "**Bearbeiten**"-Dialog des Objektes, ohne vorher zu dem entsprechenden Diagramm navigieren zu müssen.

"In Dateien suchen" führt ausgehend von einem Anfangsordner eine Suche über mehrere SemTalk-Dateien durch. Unter Optionen können sie angeben, ob auch untergeordnete Ordner durchsucht werden sollen.

Suchergebnisse in anderen Dateien können entweder in einer HTML-Version der Datei oder in einer neuen SemTalk-Instanz betrachtet werden.

🔯 🖯 🍤 · 🗇 🖁 😨 - = tutsem42g.vsdx - Visio Professional DATEI START OBJEKT DIAGRAMM VISIO ENTWURF ANSICHT AUSWERTUNG EXTRAS OPTIONE Eigenschaften X Löschen (Modell) Aufwärts Deutsch 🗟 Zeigertool 2 🛱 Shapes ausrichten 🖉 Automatischer Verbinder ➡ Vorwärts Explorer Hyperlink 🗢 Aktualisieren Navigation Bearbeiter Extras Umschalter Suchen Verschieben und Zo...  $\square$ Suchen Optioner Anfang Nur ganzes Wort suche Groß- /Kleinschreibung In Unterverzeichnissen sucher Objekt-Eigenschaften Shapes Referenze Attribute Hyperlinks SCHABLONEN SUCHEN Zustände Werte Weitere Shapes Methoder Synonyme Workflowschritte Kommentar Objekte Verbinde CLASS Objekt-Typer ✓ Klassen Attribute ✓ Instanzen Methoden Hier Ouick-Shapes ablege Diagramme Zustände Relationen Class Property 🕼 subClassOf\_ Cor Suchen In Dateien suchen Zeichenblatt-1 Eigene Klassen Class-3 Alle 🔺 🔶 ··• definitionOf

Auf der Registerkarte "Optionen" werden die Suchkriterien spezifiziert.

Anfang sucht nur Objekte, deren Name mit der Zeichenfolge beginnt, die im Feld "Name" eingetragen ist.

Groß- und Kleinschreibung berücksichtigt die genaue Groß- und Kleinschreibung.

Nur ganzes Wort suchen bedeutet, dass nur nach einem einzelnen ganzen Wort gesucht wird.

Außerdem können hier die **Objekttypen** festgelegt werden, nach denen gesucht werden soll. Die Suche kann auf Klassen, Instanzen und/oder Relationen beschränkt bzw. erweitert werden. Es können auch Diagrammobjekte und Klassen von Attributen, Methoden und Zuständen durchsucht werden.

Bei Relationen werden nicht nur die eigentlichen Relationsklassen wie "schickt Info" sondern auch evtl. zugeordnete Objekte wie Informationsklassen, z.B. "Antrag", gefunden. Wird also die Zeichenfolge "Antrag" gesucht und der Objekttyp "Relationen" angegeben, wird die Relation "schickt Info.Antrag" gefunden. Dies ist insbesondere bei Prozessmodellen ein nützliches Feature.

Weiterhin werden **Objekt-Eigenschaften** wie "Name" für Objektnamen, "Synonyme" für alternative Namen, "Attribute" für Attributnamen, "Methoden" für Methoden und "Werte" für Attributwerte usw. unterschieden, die für jeden Objekttyp durchsucht werden.

# 4.7 Verfeinern / Verfeinerung trennen von Objekten

Mit dem Befehl "Verfeinern" im Kontextmenü eines markierten Objektes können Sie ein Diagramm zu einem Objekt hinterlegen, um dieses zu verfeinern und näher zu beschreiben. Alternativ wählen Sie aus dem Hauptmenü Start-Verfeinern.

Die Verfeinerung ist standardmäßig immer ein Diagramm mit dem Namen des verfeinerten Objektes und vom selben Diagrammtyp. In methodenabhängigen SemTalk-Versionen (z.B EPK Edition) und bei Instanzdiagrammen können diese teilweise vorgegeben sein.

Sollte das Objekt bereits eine Verfeinerung besitzen, wird dieses Diagramm geöffnet. Dies ermöglicht eine Art Hyperlink-Navigation.

Um zum Objekt zurück zu navigieren benutzen Sie im Menü **Start→Aufwärts** oder den entsprechenden Kontextmenüeintrag des Diagramms.

# SEMTATION

# SemTalk Tutorial

| V •        | - U <b>L</b>                       |                                                                                                    | tutsem42                                               | g.vsdx - Visio Professional                                      |            |
|------------|------------------------------------|----------------------------------------------------------------------------------------------------|--------------------------------------------------------|------------------------------------------------------------------|------------|
| DATEI      | START OBJEKT                       | DIAGRAMM VISIO ENTW                                                                                                    | URF ANSICHT                                            | AUSWERTUNG EXTRAS                                                | OPTIONEN   |
| Bearbeiten | 🕻 Löschen (Modell)<br>🤊 Rückgängig | Image: State intermediate     Image: State intermediate     Image: State intermediate       Explorer     Image: State intermediate     Image: State intermediate       Image: Note intermediate     Image: State intermediate     Image: State intermediate       Image: Note intermediate     Image: State intermediate     Image: State intermediate       Image: Note intermediate     Image: State intermediate     Image: State intermediate       Image: Note intermediate     Image: State intermediate     Image: State intermediate | Zeigertool<br>Automatischer Verbinder<br>Aktualisieren | Verfeinern<br>Verfeinern<br>↓ Aufwärts<br>↓ Vorwärts<br>← Zurück | Deutsch 🕶  |
| В          | earbeiten                          | Extras                                                                                                    |                                                        | Navigation                                                       | Umschalten |
|            | Benu                               | tzer                                                                                                    |                                                        | _                                                                |            |
|            | 1                                  | Verfeinern                                                                                                    | _ 🗆 🗙                                                  |                                                                  |            |
|            | Diagramm:                          | enutzer                                                                                                    | ✓ Extern                                               | ]                                                                |            |
|            |                                    | OK Abbruch                                                                                                    |                                                        |                                                                  |            |

#### Verfeinerte Objekte erkennt man am unterstrichenen Namen im Diagramm.

Das Ergebnis einer Verfeinerung ist auch im Diagramm-Explorer ersichtlich.

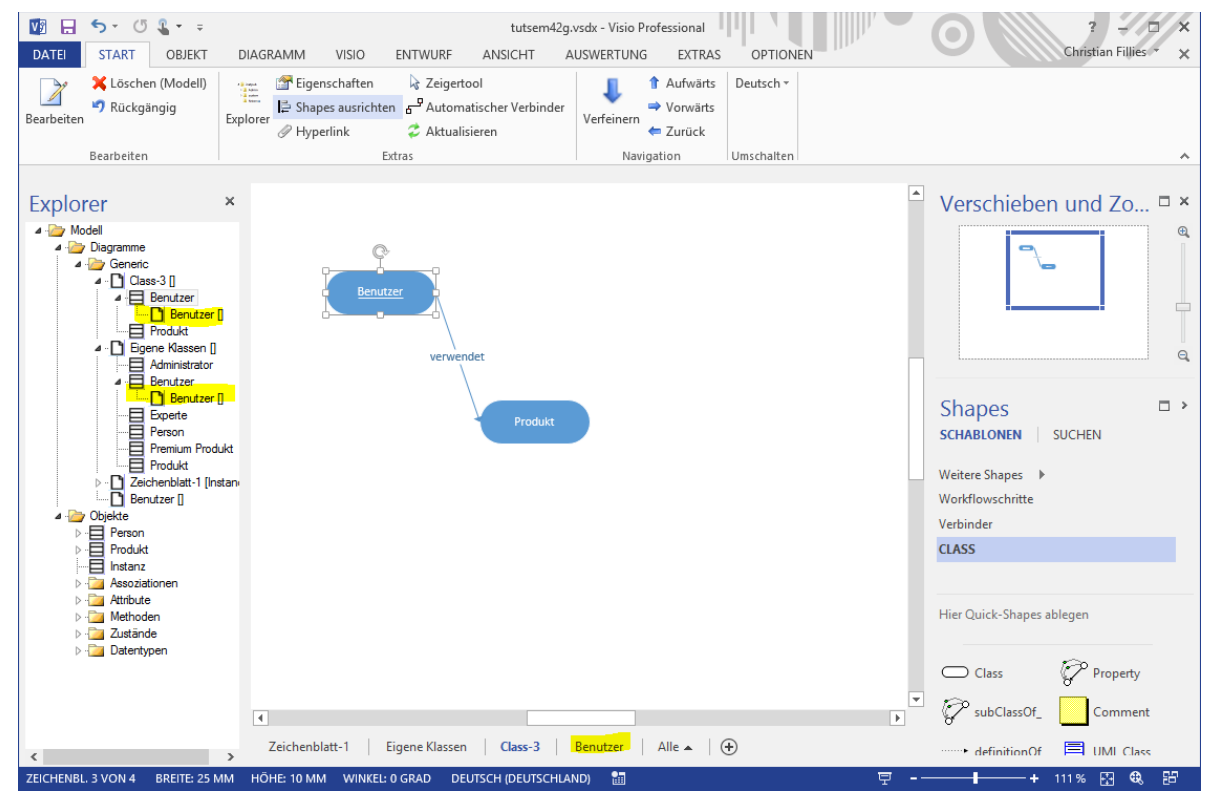

#### Hinweis:

Die Diagramme sind immer dem Objekt zugeordnet (also im Modell über dieses Objekt zu finden), und nicht der Darstellung in einem Diagramm. Das führt dazu, dass das Objekt automatisch in allen Diagrammen verfeinert ist.

Zur besseren Navigation können alle Objekte im Explorer durch einen einfachen Klick ausgewählt werden und es wird gleichzeitig ein Diagramm angezeigt, in dem dieses Objekt enthalten ist. Jedes weitere Anklicken (kein Doppelklick) läuft durch alle Darstellungen des Objektes. Wenn Sie ein Unterobjekt eines Objektes auf diese Weise auswählen, wird das nächste Diagramm, welches dieses Objekt enthält, geöffnet. Für Verfeinerungen werden genau wie für Hyperlinks Visio-Hyperlinks angelegt.

Der Befehl "Verfeinerung trennen" entfernt den Verweis (vom Objekt) auf dieses Diagramm, löscht das Diagramm selbst aber <u>nicht</u>.

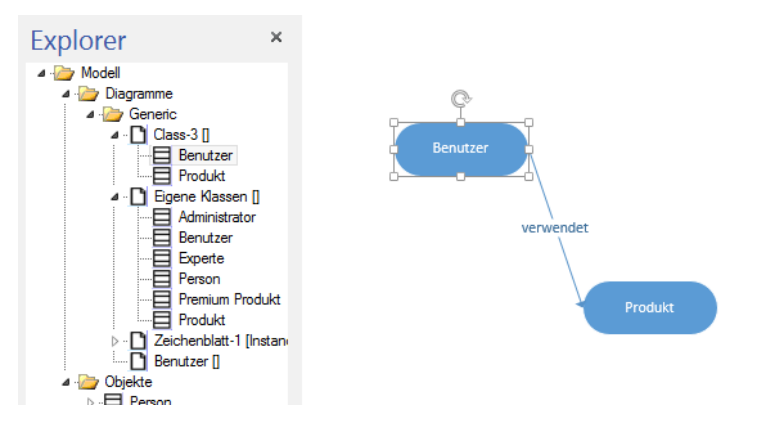

# 4.7.1 Externe Verfeinerung

In SemTalk gibt es auch das Konzept der "Externen Verfeinerungen". Dabei werden Seiten aus anderen SemTalk-Dateien hinterlegt.

Wenn Sie ein Objekt verfeinern über das Kontextmenü "**Verfeinern**", gibt es einen Button "**Extern**" im Verfeinerungsdialog. Nach dem Betätigen des Buttons erscheint ein Dialog in dem Sie in der Zeile "Name" den Namen des Modells, in dem sich die zu referenzierende Verfeinerung befindet, angeben können bzw. über den "Datei Öffnen"-Dialog suchen können.

|            | <b>5</b> - ()                                                                                                    | <u>⊈</u>                                                                              |                                                                                                    |                                                             | tutsem                                   | 42g.vsdx - Visio Pro | fessional                                                                     |                         |   |                      |                       |
|------------|----------------------------------------------------------------------------------------------------|---------------------------------------------------------------------------------------|----------------------------------------------------------------------------------------------------|-------------------------------------------------------------|------------------------------------------|----------------------|-------------------------------------------------------------------------------|-------------------------|---|----------------------|-----------------------|
| DATEI      | START                                                                                                    | OBJEKT                                                                                | DIAGRAMM                                                                                                    | VISIO ENTWURF                                               | ANSICHT                                  | AUSWERTUNG           | EXTRAS                                                                        | OPTIONEN                |   |                      | Christian Fillies * 🗙 |
| Bearbeiten | 🔀 Löschen<br>🤊 Rückgär<br>Bearbeiten                                                                                                    | (Modell)<br>igig                                                                      | Explorer<br>Explorer<br>E | :haften & Zeige<br>ausrichten 급 Auto<br>nk 준 Aktu<br>Extras | ertool<br>matischer Verbind<br>alisieren | der Verfeinern       | <ul> <li>Aufwärts</li> <li>Vorwärts</li> <li>Zurück</li> <li>stion</li> </ul> | Deutsch v<br>Umschalten |   |                      |                       |
|            | rer<br>Diagramme<br>Diagramme<br>Construction<br>Class<br>Diagramme<br>Diagramme<br>Dia | -3 []<br>lenutzer<br>Irodukten<br>e Klassen []<br>dministrator                        | ×                                                                                                    | Benutzer                                                    |                                          | Verfeinern           |                                                                               | - 🗆 ×                   | • | Verschiebe           | n und Zo              |
|            | Dijekte     Person                                                                                                    | lenutzer<br>ixperte<br>lerson<br>remium Produ<br>rodukt<br>nenblatt-1 [Ins<br>tzer [] | kt<br>an                                                                                                    | Diagramm:                                                   | Benutzer<br>OK                           | Abbruch              | F                                                                             | Extern<br>              |   | Shapes<br>schablonen | SUCHEN                |
|            | - Produkt<br>- Instanz<br>- Assoziatio<br>- Attribute<br>- Methoder<br>- Zustände<br>- Datentyp                                                                                                    | onen<br>1<br>en                                                                       |                                                                                                    |                                                             | Name:                                    | C:\Users\Semtatio    | n\Desktop\2.<br>oruch                                                         | 3.7.30_spb_v1.xml       |   | <br>i                | iblegen               |
| <          |                                                                                                    |                                                                                       | ₹<br>Zeichenblatt                                                                                                    | :-1 Eigene Klass                                            | en Class-3                               | Benutzer             | Alle 🔺 🕴                                                                      | ÷                       | × | Class                | Comment               |
| ZEICHENBL  | . 3 VON 4                                                                                                    | BREITE: 25 M                                                                          | M HÖHE: 10 MM                                                                                                    | WINKEL: 0 GRAD                                              | DEUTSCH (DEUTSC                          | HLAND) 🛗             |                                                                               |                         | 코 | + +                  | 111 % 🔛 🔍 🖽           |

Nachdem Sie mit "**OK**" die Einträge bestätigt haben, werden in der sich öffnenden ComboBox des Verfeinerungsdialoges alle Diagramme des externen Modells und die internen angezeigt. Wählen Sie das zu referenzierende Diagramm aus und bestätigen wiederum mit "**OK**". Die Referenz zur externen Verfeinerung ist nun angelegt.

Um zur externen Verfeinerung zu navigieren, wählen Sie im Kontextmenü des verfeinerten Objektes den Eintrag "**Verfeinern**". Alsdann öffnet sich die externe Verfeinerung in der vorher angegeben Applikation und

ist vollständig editierbar. Mit dem Eintrag "Verfeinerung trennen" im Kontextmenü eines Objektes wird die Referenz auf die Verfeinerung wieder gelöscht.

Falls Sie ein oder mehr externe Modelle mit angezeigt haben, werden deren Diagramme nach Typen gegliedert, automatisch mit angezeigt und Sie müssen die Modelle nicht jedes Mal wieder mit dem Extern-Button öffnen.

|           | Verfeinern                                                                                                    | - 🗆 🗙 |  |  |  |  |
|-----------|----------------------------------------------------------------------------------------------------|-------|--|--|--|--|
| Diagramm: | 2.3.7.30 Create Maintain vendor master data (file:///C:/Users/Semtation/Desktop/2.3.7.30_spb_v1)<br>2.3.7.30 Create Maintain vendor master data (file:///C:/Users/Semtation/Desktop/2.3.7.30_spb_v1) Benutzer Bigene Kassen Zeichanblatt-1 |       |  |  |  |  |
|           | OK Abbruch                                                                                                    | .:    |  |  |  |  |

Liegen die externen Visio-Dateien im selben Verzeichnis oder einem Unterverzeichnis, werden nur relative Pfade gespeichert, sodass Sie die Dateien zusammen verschieben können.

Pfade für externe Verfeinerungen und Teilpfade können Sie auch in der ganzen Datei ersetzen mit "Extras→Ersetzen→Verfeinerung"

# 4.8 Verbundene Modelle (externe Objekte) und Namensräume

Eine besonders wichtige Funktionalität von SemTalk ist die Aufteilung von Modellen. Diese Funktionalität ermöglicht eine **verteilte Modellierung** mit SemTalk. Bei dieser Vorgehensweise entwickeln Sie beispielsweise Referenzmodelle, die dann von anderen Modellierern in anderen Modellen durch Import und ggf. Replikation genutzt werden können.

Besonders geeignet für Referenzmodelle sind Klassenmodelle (bspw. Informationsmodelle oder Organigramme), die Sie in verschiedenen Anwendungen wieder verwenden und weiterentwickeln können.

Das Verbinden und Mischen von SemTalk-Objekten beruht auf zwei unterschiedlichen Techniken:

- (Weltweit) eindeutige Namen, die mittels URNs (Uniform Ressource Name) als Kombination aus Name und Namespace erstellt werden. Derselbe eindeutige Name kann in verschiedenen Modellen verwendet werden, meint aber immer dasselbe Konzept. Die Inhalte der Modelle können anhand dieser eindeutigen Namen gemischt werden.
- Referenzen zwischen Objekten aus verschiedenen Dateien. Ein Objekt mit einer externen Referenz hat einen Verweis auf eine Quelle, aus der es zu aktualisieren ist. Diese Referenzen beruhen auf festen Pfadnamen. Das bedeutet, dass das referenzierte Modell wie eine HTML-Seite weder verschoben noch umbenannt werden sollte, damit die Referenz nicht verloren geht. Es bietet sich an, solche Referenzmodelle auf dem Inter- oder Extranet abzulegen.
## SemTalk Tutorial

| DATE START OBJEKT<br>DATE START OBJEKT<br>Bearbeiten<br>Bearbeiten                                                                                                    | tutsern42g,vsdx - Visio Professional       DIAGRAMM     VISIO     ENTWURF     ANSICHT     AUSWERTUNG     EXTRAS     OPTIONEN       Image: Colspan="2">Image: Colspan="2">Colspan="2">Colspan="2">Colspan="2">Colspan="2">Colspan="2">Colspan="2">Colspan="2">Colspan="2">Colspan="2">Colspan="2">Colspan="2"       Image: Colspan="2">DIAGRAMM     VISIO     ENTWURF     ANSICHT     AUSWERTUNG     EXTRAS     OPTIONEN       Image: Colspan="2">Image: Colspan="2">Colspan="2"       Image: Colspan="2">Image: Colspan="2"       Image: Colspan="2">Image: Colspan="2"       Image: Colspan="2">Image: Colspan="2"       Image: Colspan="2">Colspan="2"       Image: Colspan="2">Colspan="2"       Image: Colspan="2">Colspan="2"       Image: Colspan="2">Image: Colspan="2"       Image: Colspan="2">Image: Colspan="2"       Image: Colspan="2">Image: Colspan="2"       Image: Colspan="2">Image: Colspan="2"       Image: Colspan="2"       Image: Colspan="2"       Image: Colspan="2"       Image: Colspan="2"       Image: Colspan="2"       Image: Colspan="2"       Image: Colspan="2">Image: Colspan="2"       Image: Colspan="2"       Image: Colspan="2"       Image: Colspan="2"       Image: Colspan="2"       Image: Colspan="2"       Image: Colspan="2"       Image: Colspan="2"       Image: Colsp | Christian Fillies * 🗙 |
|----------------------------------------------------------------------------------------------------|----------------------------------------------------------------------------------------------------|-----------------------|
| Bearbeiten                                                                                                    | Extras Navigation Umschalten                                                                                                    | ^                     |
|                                                                                                    | Klasse: Artefakt – 🗆                                                                                                    | ×                     |
| Explorer                                                                                                    | X Allgemein Attribute Zustände Assoziationen Sprache Methoden Audit                                                                                                    | ld Zo □ ×             |
| <ul> <li>Image: A constraint of the second second sec</li></ul> | Name Artefakt                                                                                                    | •                     |
| Afdrafat     Afdrafat     Afdrafat     Beschreibungslogik     BPEL Engine     Dialog     Dialog     Dialog     Dokument     Dokument     Seschäftsprozess     geschäftsprozessüber                                                                                                    | Sprache Deutsch v<br>Kommentar:                                                                                                    |                       |
|                                                                                                    | Hyperlinks:   Hyperlinks:  Schreibschutz  Referenz  Inttp://www.sentalk.com/pub/tools.cml                                                                                                    | EN                    |
| Stichwort<br>⊳ Suche<br>Swimlane                                                                                                    | OK Abbruch System                                                                                                    |                       |
| Taxonomie     Taxonomie     Toolset zu Geschäfts     Vetsindendes Objekt      Visio      Web_Service                                                                                                    | Class     Class     ✓     SubClassOf_     Zeichenblatt-1   Eigene Klassen   Class-3   Benutzer   Alle ▲   ④     definitionOf                                                                                                    | Comment               |

Voraussetzung für die Verwendung externer Objekte ist, dass ein externes Referenzmodell geladen wurde. Beim Laden eines externen Modells wird die XML-Datei des externen Modells benutzt. Die externen Objekte werden im Explorer grau dargestellt. Mit Rechts-Klick "Importieren" im Baum oder "**Objekt→Importieren**" können sie in das aktuelle Modell eingefügt werden. "**HTML**" öffnet eine ggf. vorhandene HTML-Darstellung des Modells, um es vor dem Import noch einmal anzuschauen.

Objekte mit Referenz können nicht umbenannt werden. Die Referenz entfernen Sie, indem Sie den Text im Textfeld "Referenz" löschen. Die Klasse "Budget" in der Abbildung hat als URL die Datei, aus der das Objekt gekommen ist.

Für das Beispiel verwenden Sie am besten das Demo Modell von unserem Server <u>http://www.semtalk.com/pub/tools.xml</u> (über Öffnen und Importieren→Externe Modelle anzeigen→URL und dann den Link eingeben)

| SEM                     | TATION                | SemTalk Tutorial                                                                                                    |
|-------------------------|-----------------------|----------------------------------------------------------------------------------------------------|
| $\sim$                  |                       | tutsem42g.vsdx - Visio Professional 7 - 10 ×                                                                                                    |
| $(\epsilon)$            |                       | Christian Fillies *                                                                                                    |
| Informationen           | Dokument öffnen       | Externe Modelle<br>Externe Modelle sind aine wesentliche Funktion von SemTalk. Sie dienen als Renository für wiedenverwendhare                                                                                                    |
| Neu                     | SharePoint (SemTalk)  | Ekste knowled in der erstellter fanktion vor der einer ander der eine fanktion in der einer hand in der einer einer aus der<br>Objekte bei der Modellierung. Esterne Modelle verden verwendert um allgemein güftige Definitionen<br>modellubergreifend zu verwalten (Highlander Prinzip). Wenn Sie ein esternes Modell öffnen stehen die<br>enthaltenen Objekte per Drag&Drop und in verschiedenen Dialogen zu Verfügung. |
| Öffnen                  | Externe Modelle       | Verwenden einer SharePoint Liste als Repository für externe Referenzen. Sie können angeben<br>zu welchem SemTalk Typ die Elemente zugeordnet werden                                                                                                    |
| Speichern               | Externe Modelle       | Sharepoint<br>Liten                                                                                                    |
| Speichern unter         | Durana Calculated II. | Verwenden einer Datenbanktabelle als Repository für externe Referenzen. Sie können angeben                                                                                                    |
| Drucken                 | Prozess Schnittstelle | zu welchem SemTalk Typ die Elemente zugeordnet werden<br>ﷺ                                                                                                    |
| Freigeben               | BPMN                  | Tabelle                                                                                                    |
| Öffnen &<br>Importieren | 🐒 ЕРК                 | Verwenden einer Sem Laik XML Datei für externe Referenzen                                                                                                    |
| Neu SemTalk             | Weitere               | Datei                                                                                                    |
| Exportieren             | Spezielle Imports     | Verwenden eines Ordners mit SemTalk XML Dateien für externe Referenzen                                                                                                    |
| Schließen               |                       | Verzeichnis                                                                                                    |
|                         |                       | Verwenden einer Sem Talk XML Datei für externe Referenzen über eine URL                                                                                                    |
| Konto                   |                       | URL                                                                                                    |
| Optionen                |                       | Verwenden einer SemTalk XML Datei für externe Referenzen, die in einer SharePoint Bibliothek                                                                                                    |
|                         |                       | S abgelegt ist                                                                                                    |
|                         |                       | Sharepoint                                                                                                    |
|                         |                       |                                                                                                    |
|                         |                       |                                                                                                    |

Als externe Modelle können auch Modelle verwendet werden, die im Arbeitsbereich eines Sharepoint Servers liegen. Falls Ihnen mindestens SharePoint Foundation zu Verfügung steht empfehlen wir SharePoint-Listen als Repository zu verwenden. Ggf. können Sie auch SQL Datenbanktabelle zur Verwaltung externer Objekte nutzen.

Sie können mehrere externe Modelle gleichzeitig verwenden und diese in Ihrer Datei bzw. Ihrem Template speichern. Die Modelle werden dann automatisch beim Öffnen des Modells mit angezeigt. Um sich mehrere externe Modelle anzeigen zu lassen, benutzen Sie den "Semtalk Optionen"-Dialog über das Menü **Optionen**-Semtalk Optionen-Ext. Modelle.

| 2                                                                                                   | SemTalk Optionen                                                                                                    | - 🗆 🗙            |
|----------------------------------------------------------------------------------------------------|----------------------------------------------------------------------------------------------------|------------------|
| Allgemein Pfade Explorer Ext. M                                                                     | odelle Sprache Abkürzung Internet Verbindung Service                                                                                                    |                  |
| Externe Modelle:                                                                                    |                                                                                                    |                  |
| http://www.semtalk.com/pub/to<br>https://semtalk.sharepoint.com/<br>https://semtalk.sharepoint.com/ | ols xml<br>demo/f13316k29C99436A898ECAB0EDC4CB86//Rolle_Instance/i071F4AD2-CCA4-4695-AE34-486628C7B2A8If<br>Demo/f113316k29C99436A898ECAB0EDC4CB86//Rolle_Instance/i071F4AD2-CCA4-4695-AE34-486628C7B2A8If | Datei            |
|                                                                                                    |                                                                                                    | Ordner           |
|                                                                                                    |                                                                                                    | URL              |
|                                                                                                    |                                                                                                    | Sharepoint       |
|                                                                                                    |                                                                                                    | SharePoint Liste |
|                                                                                                    |                                                                                                    | Datenbanktabelle |
|                                                                                                    |                                                                                                    | Entfernen        |
|                                                                                                    |                                                                                                    | Öffnen SP        |
| <ul> <li>Externe Objekte autom. anzeig</li> </ul>                                                   | en 📃 Externe Objekte aktualisieren beim Start                                                                                                    | Speichern SP     |
| Externe Objekte übersetzen                                                                          | Aktualisieren SP                                                                                                    |                  |
| OK Abbruch                                                                                          |                                                                                                    |                  |
|                                                                                                    |                                                                                                    |                  |

Objekte aus externen Modellen können einfach durch Drag&Drop eingefügt bzw. referenziert werden. Viele SemTalk-Dialoge wie z.B. das Einfügen, Expandieren oder Verfeinern bieten externe Objekte automatisch mit an, wenn Sie die Option "externe Objekte automatisch anzeigen" in den Semtalk-Optionen eingestellt haben.

Um externe Objekte zu aktualisieren, benutzen Sie den Menüeintrag **Objekt→Aktualisieren**, um die Werte aus dem externen Modell zu replizieren.

Das gesamte Diagramm (mit allen externen Objekten) kann über das Hauptmenü **Diagramm→Aktualisieren** aktualisiert werden.

#### Hinweise:

Sie können Ihre Modelle durch das Speichern der XML- Dateien auf einem WWW- Server veröffentlichen.

Wenn Referenzen zu externen Modellen erstellt wurden, werden diese durch SemTalk repliziert.

Sie können mittels Referenzen nicht nur auf SemTalk-Modelle, sondern auch direkt auf RDF- oder OWL-Dateien verweisen

*Eine detaillierte Diskussion der verteilten Modellierung mit SemTalk finden Sie unter* <u>http://www.semtalk.com/pub/richard.ernst.pdf</u>

### 4.9 Zusammenführen

Zusammenführen bedeutet, aus zwei Objekten ein Objekt zu machen. Alle Beziehungen, Attribute und Visio-Shapes des einen Objektes werden auf das andere übertragen und anschliessend wird das nicht mehr benötigte Objekt gelöscht.

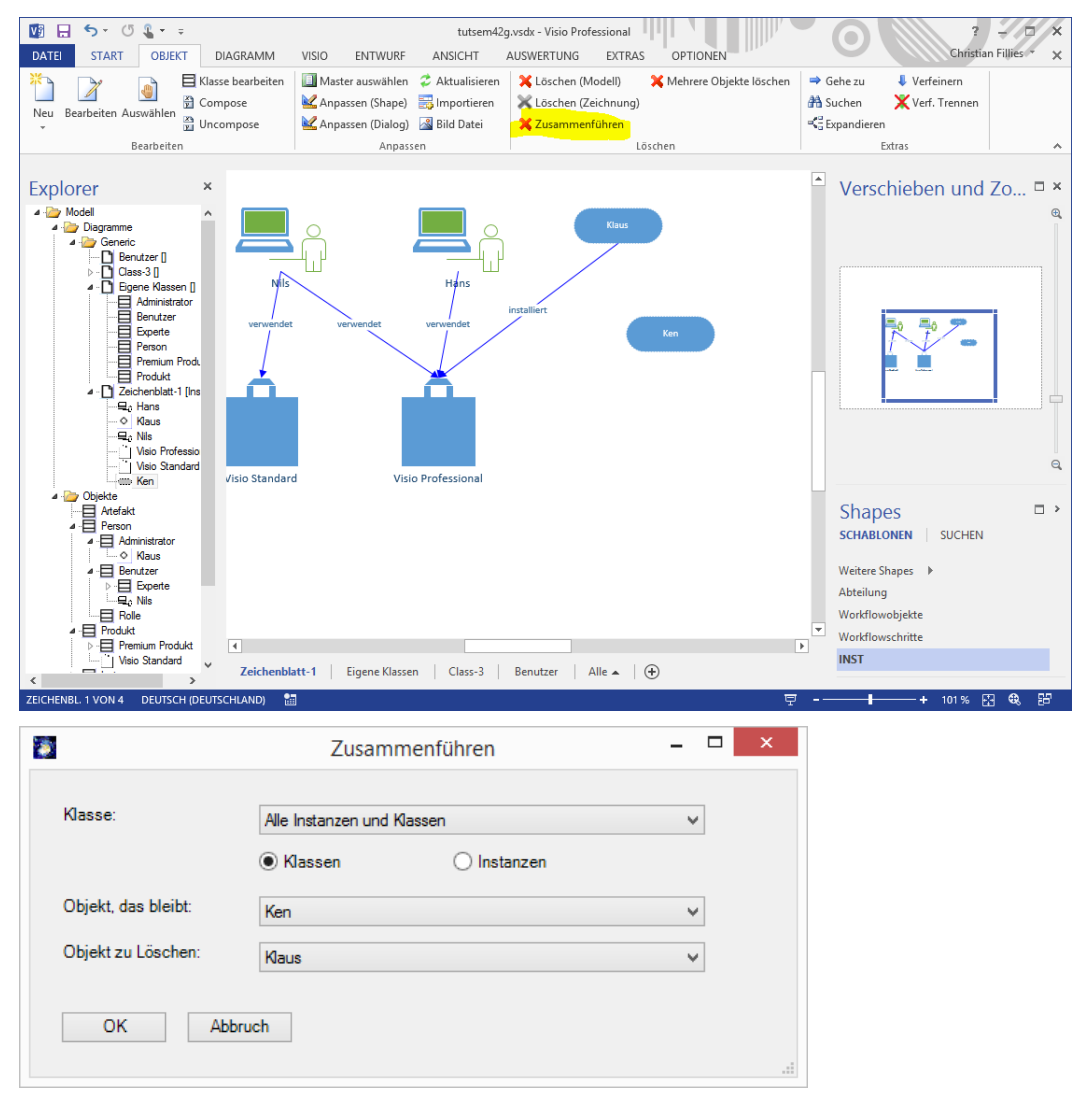

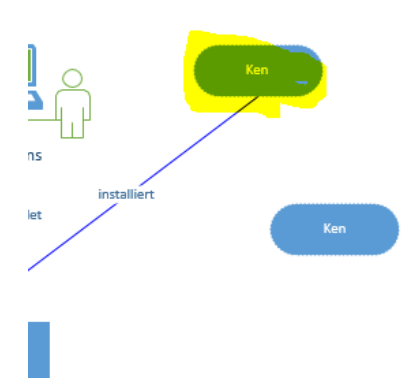

## 4.10 Mehrere Objekte löschen

Im –hier verwendeten- allgemeinen SemTalk ist dies eine Möglichkeit, viele Objekte schnell mit Hilfe einer Liste zu löschen. (Objekt  $\rightarrow$  Mehrere Objekte löschen) In anderen Methoden gibt es einerseits eine Filterung nach Systemklassen wie Aufgaben und Sachmittel sowie die Möglichkeit, nicht verwendete Objekte zu finden und ggf. zu löschen.

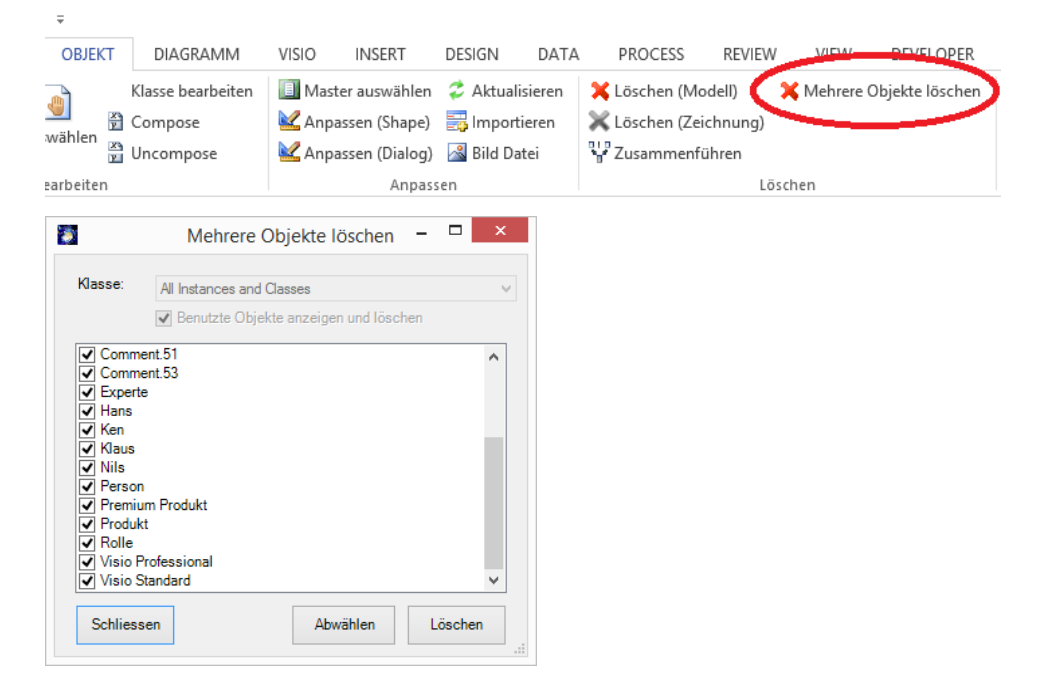

## 4.11 Editieren von Diagrammen

Wählen Sie ein Diagramm im SemTalk-Explorer und führen Sie den **"Bearbeiten"**- Befehl im Kontextmenü aus. Alternativ wählen Sie aus dem Hauptmenü **Diagramm**→**Bearbeiten**.

|           |            |          | Diagramm: Benutze      | er 🗕 🗆 | × |
|-----------|------------|----------|------------------------|--------|---|
| Allgemein | Attribute  | Sprache  | Hintergrundseite Audit |        |   |
| Name      |            | Benutze  | r                      | ~      |   |
| Namesp    | ace        |          |                        |        | V |
| Klasse:   |            | Generic  |                        |        | ~ |
| Тур:      |            | Class    |                        |        | ~ |
| Kommer    | ntar:      |          |                        |        | ^ |
|           |            |          |                        |        | ~ |
| Hyperlin  | iks:<br>K  |          |                        |        |   |
|           | <b>v</b> ( | Sichtbar |                        |        |   |
| OK        | Abbru      | ich      |                        |        |   |

Name ist der Name des Diagramms.

**Namespace** ist der Standard-Namensraum für alle Objekte dieses Diagramms. Er kann standardmäßig nicht geändert werden.

**Klasse** zeigt die Klasse, also die Art des Diagramms an. Diagramme sind SemTalk-Objekte und können entsprechend geändert werden. Konkrete Ausprägungen von Klassen von Diagrammen sind Instanzen von Diagrammen. Neue Diagrammklassen könnten beispielsweise Prozessmodelle, Organigramme oder Produktmodelle sein. In SemTalk kann die einmal eingestellte Klasse einer Diagramm-Instanz nicht mehr geändert werden, wenn die Seite entweder Shapes enthält und die aktuelle Diagrammklasse nicht "Generic" ist.

**Diagramm Typ** spezifiziert den Typ der Objekte, welche in diesem Diagramm angezeigt werden. Es gibt Klassenund Instanzendiagramme. Wählen Sie dazu "Class" oder "Instance". Der Typ eines Diagramms kann nur verändert werden, solange keine Objekte modelliert wurden. Bei einigen Diagrammen besteht diese Möglichkeit generell nicht, wie z.B. bei Diagrammen die durch Verfeinerung entstehen, da eine Verfeinerung standardmäßig immer vom Typ des verfeinerten Diagramms ist.

**Sichtbar** steuert, ob diese Seite im Visio, Word Export und HTML Export sichtbar ist. Im Explorer wird sie aber in jedem Fall angezeigt, damit Sie sie bei Bedarf wieder sichtbar machen können.

Hintergrundseite ermöglicht die Auswahl und Vorschau einer Hintergrundseite

## 5 Weitere Funktionen

Im Folgenden werden spezielle Funktionalitäten von SemTalk erläutert, die Sie beim Modellieren unterstützen.

### 5.1 SemTalk-Sprache einstellen

Die eingestellte SemTalk-Oberflächensprache ist unabhängig von der Sprachversion von Visio.

In diesem Tutorial wird von der Verwendung der deutschen Sprachversion von Visio und SemTalk ausgegangen. Eine Beschreibung der englischen SemTalk-Benutzeroberfläche finden Sie in der englischen Version dieses Tutorials.

Die Sprache der SemTalk Oberfläche wird beim Starten standardmäßig durch die Regions- undSpracheinstellungenbestimmt:(Windows-→Systemsteuerung-→Sprach-undRegionaleinstellungen-→Regions- und Sprachoptionen-→Regionale Einstellungen).

Sie können aber die Sprache auch individuell einstellen: Unter **Optionen→SemTalk Optionen→Sprache→GUI** Sprache gibt es verschiedene Optionen:

| Sprachoption                                        | Beschreibung                   |  |
|-----------------------------------------------------|--------------------------------|--|
| System                                              | Betriebssystemsprache          |  |
| Current                                             | Regions- und Spracheinstellung |  |
| Visio                                               | Sprache der Visio-Version      |  |
| Deutsch, Englisch, Spanisch,<br>Japanisch, Russisch | Feste Sprache                  |  |

#### 5.2 Alternative Master Shapes

Wie am Anfang des Tutorials beschrieben, können Sie Klassen und Instanzen definieren, die auf Visio-Shapes basieren.

In Visio können Sie die Schablonen aus dem Shapes Fenster heraus über "Weitere Shapes" öffnen, und ziehen Sie einige Shapes in ein Klassen Diagramm. SemTalk erzeugt für jeden Master eine Klasse.

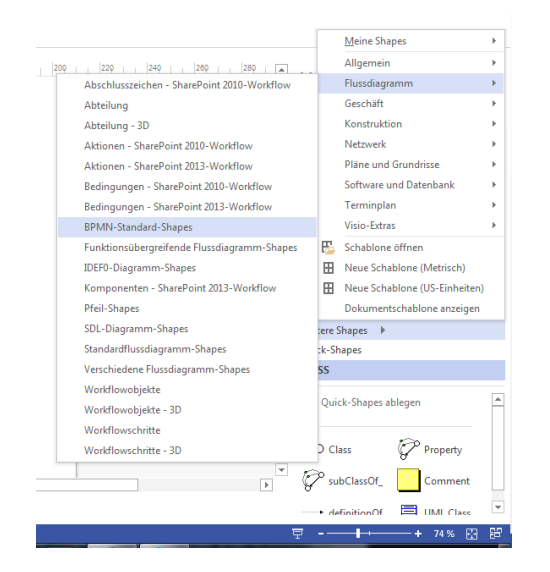

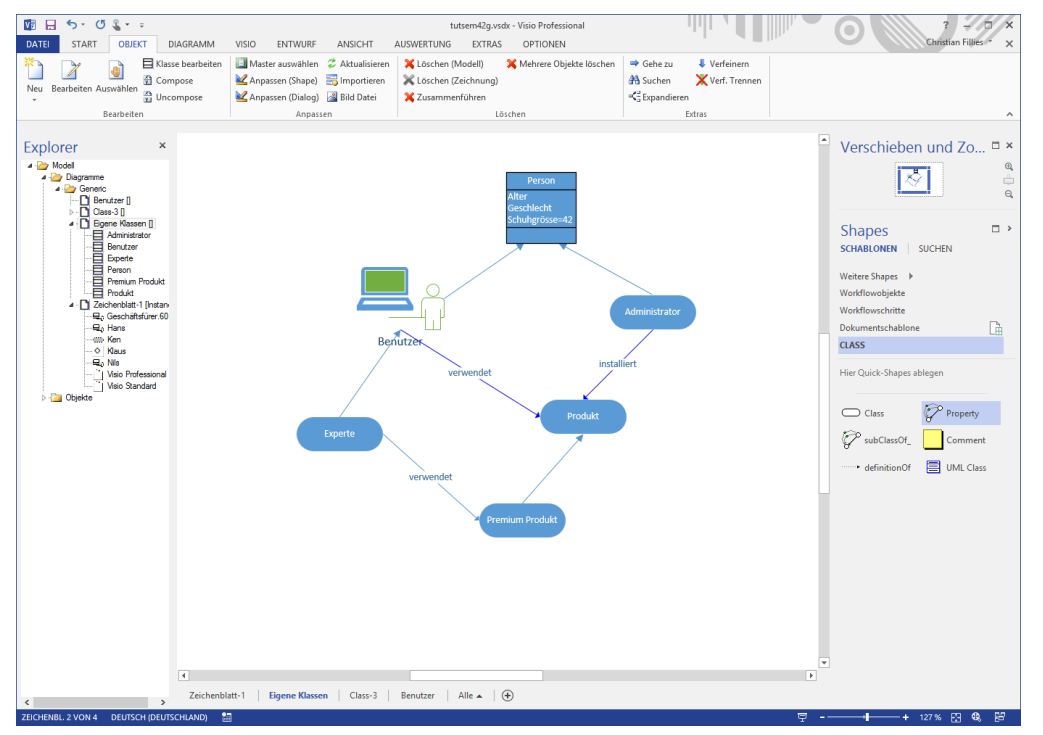

Sie können auch Oberklassen und Unterklassen wie "Person" als Oberklasse von Benutzer oder "Experte" als Unterklasse von Benutzer definieren. "Experte" bekommt dabei kein eigenes Visio-Shape, sondern benutzt dasjenige von "Benutzer".

Wenn Sie einen Master in ein Instanz Diagramm ziehen, erzeugt SemTalk eine Instanz mit dem Namen der Klasse, die dem Masternamen entspricht, und einer Zahl. Angezeigt wird aber lediglich der Name der Klasse, den Namen der Instanz (solange er nicht verändert wird) sehen Sie nur im Bearbeitungsfenster der Instanz bzw. Im SemTalk-Explorer.

Es kommt allerdings relativ häufig vor, dass der Name des Visio-Master-Shapes nicht dem Klassennamen entspricht, den Sie gerne in Ihrem Modell verwenden würden. Angenommen, Sie wollten das "Führungskraft"-Shape einsetzen finden aber den Namen "Geschäftsführer" geeigneter.

 Falls Sie nun das "Führungskraft"-Shape verwenden wollen, können Sie einfach die Dokumentenschablone über Entwicklertools oder über "Weitere Shapes" öffnen, das Shape in die Dokumentschablone kopieren/verschieben und dort in "Geschäftsführer" umbenennen. Verwenden Sie dann das neue "Geschäftsführer"-Shape direkt aus der Dokumentenschablone.

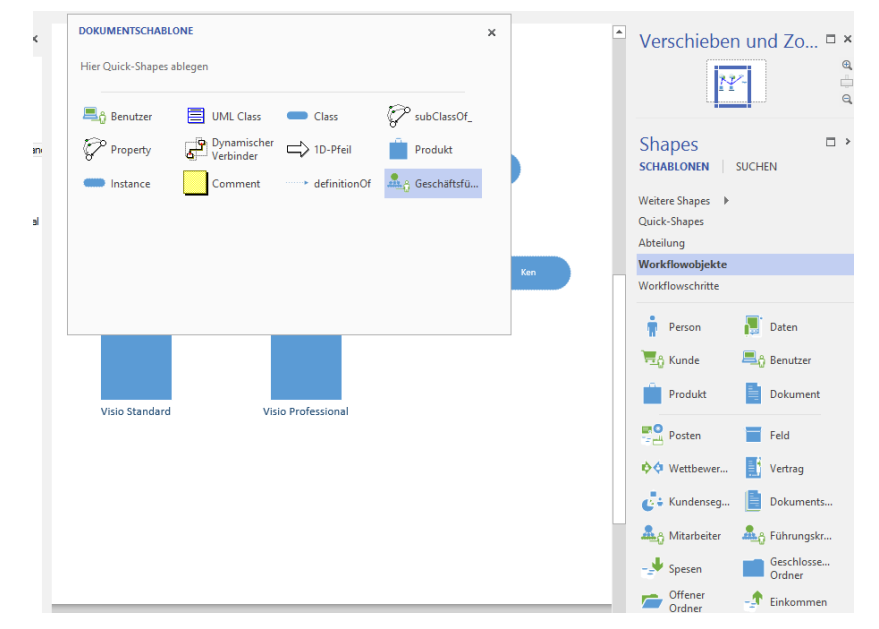

#### SemTalk Tutorial

### SEMTATION

- Falls Sie aber mehrere Shapes gleichzeitig für dieselbe SemTalk Klasse nutzen wollen, z.B. weil das erste Shape schon oft verwendet wurde, kopieren Sie bitte das zweite Shape wiederum in die Dokumentschablone.
- Es öffnet sich automatisch ein Dialog zur Auswahl, in welchem Sie spezifizieren, dass das andere Shape dasselbe wie das erste Shape bedeutet. Wenn Sie das gemacht haben, können Sie beide Shapes je nach Bedarf verwenden und über Objekt→Master auswählen zwischen den Shapes wechseln. Um das neue Shape z.B. der Klasse "Benutzer" zuzuordnen, verwenden Sie bitte "Objekt→Anpassen (Shape)", nachdem Sie die Klasse "Benutzer" ausgewählt haben, und tragen Sie im Instanzen-Layout mit "Anpassen (Shape)" den neuen Master ein.

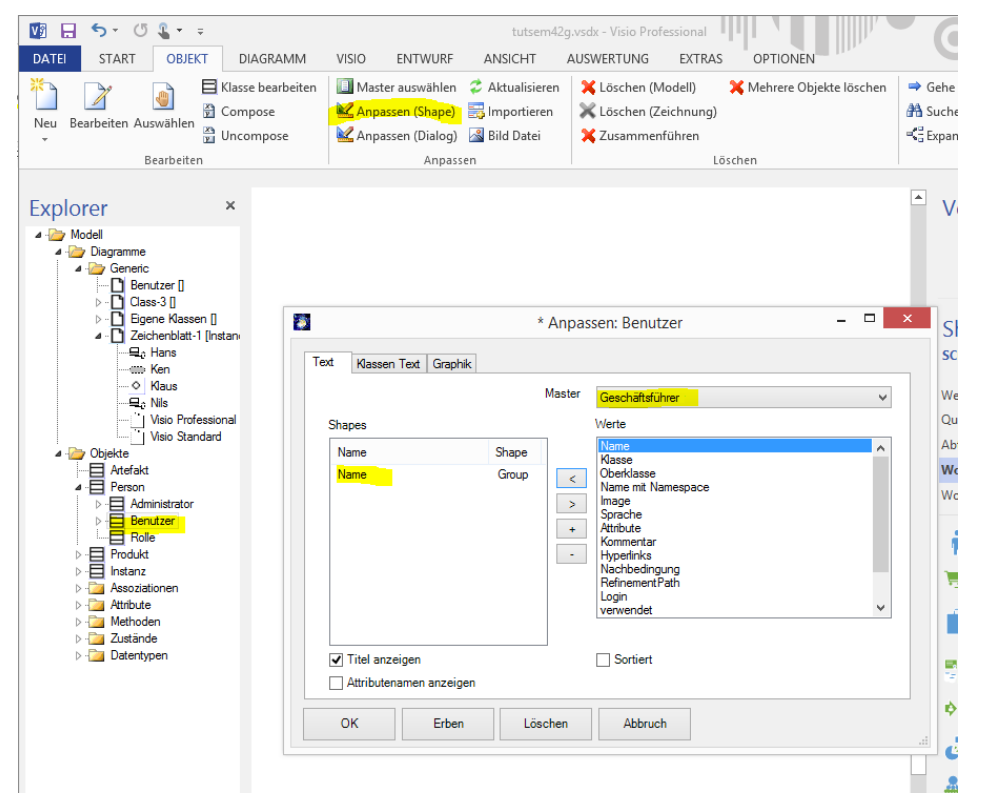

Wenn Sie jetzt "Geschäftsführer" auf das Zeichenblatt ziehen, entsteht eine Instanz von Benutzer mit einem Shape des Visio Masters "Geschäftsführer". (statt einer Instanz von Geschäftsführer).

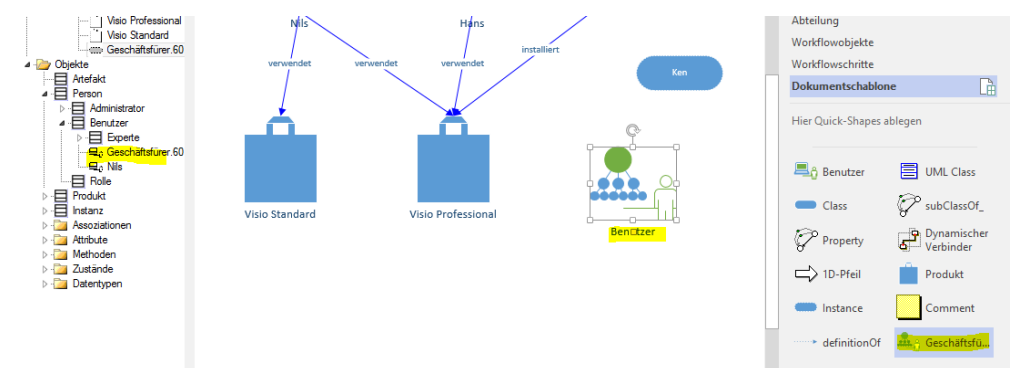

Falls Sie jetzt für einen Benutzer "Master auswählen" anwenden, wird Ihnen das Shape für Geschäftsführer angeboten.

| ¢.              |                                 |       |
|-----------------|---------------------------------|-------|
|                 |                                 | Claus |
|                 | 🔯 Shape ändern – 🗆              | ×     |
| Nuls            | Geschäftsführer                 |       |
| verwendet verwe |                                 | Ken   |
| 4               |                                 |       |
|                 |                                 |       |
|                 |                                 |       |
| Visio Standard  | Shape     Diagramm     Dokument |       |
|                 | OK Abbruch                      |       |

Falls im Diagramm für eine Instanz ein Visio-Master wie z.B. "Benutzer" und nicht nur das "Instance"-Shape verwendet wurde, kann das neue Shape nur für Instanzen von "Benutzer" und **nicht** für Instanzen anderer Klassen, also z. B. von "Produkt", verwendet werden. Für Instanzen, die mit dem "Instance"-Shape erstellt wurden, kann jede Klasse ausgewählt werden.

Erstellen Sie z.B. eine Instanz "Hans" zur Klasse "Benutzer".

Die Instanz "Hans" verweist auf die Klasse "Benutzer". Sie können der Instanz jede andere im Modell definierte Unterklasse von Benutzer zuordnen, z.B. "Experte. Sie können mit dem Benutzer-Symbol aber, wie gesagt, keine Produkte darstellen und umgekehrt.

Doppelklicken Sie eine Instanz der Klasse "Benutzer" (z.B. "Hans") und öffnen Sie damit den "Bearbeiten"-Dialog.

| 1 |           |           |                     |         | Expe | erte: Ha | ans |      |   | - |        | × |
|---|-----------|-----------|---------------------|---------|------|----------|-----|------|---|---|--------|---|
| A | llgemein  | Attribute | Assoziationen Sp    | rache A | udit |          |     |      |   |   |        |   |
|   | Name      |           | Hans                |         |      |          |     |      |   |   |        |   |
|   | Namesp    | ace       |                     |         |      |          |     | ~    |   |   |        |   |
|   | Klasse:   |           | Experte             |         |      |          |     |      | ~ |   | Neu    |   |
|   | Kommer    | ntar:     | Benutzer<br>Experte |         |      |          |     |      |   |   |        | / |
|   | Hyperlinl | ks:       | Schreibschu         | tz      |      |          |     | <br> |   |   |        |   |
|   | ОК        | Abbruch   | 1                   |         |      |          |     |      |   | • | Syster | n |

Wie Sie sehen, kann im Auswahlfeld "Klasse" nur auf diejenigen Klassen umgestellt werden, die auch Unterklasse von Benutzer sind (Unterklassen erben das Shape).

Mit dem "Neu"- Button kann eine neue Unterklasse der Instanzklasse angelegt und der Instanz zugeordnet werden. Das Shape im Diagramm ändert sich nicht, da die Unterklasse das Shape der Oberklasse erbt.

### 5.3 Layout, Dialoge und Verhalten anpassen

Layout, Dialoge und Verhalten aller Instanzen werden über die Klasse festgelegt. Die Einstellungen einer Klasse werden an deren Unterklassen vererbt, allerdings können die Werte jeweils in den Unterklassen oder Instanzen überschrieben werden.

Markieren Sie die Klasse "Benutzer" über den SemTalk Explorer im Objektbaum.

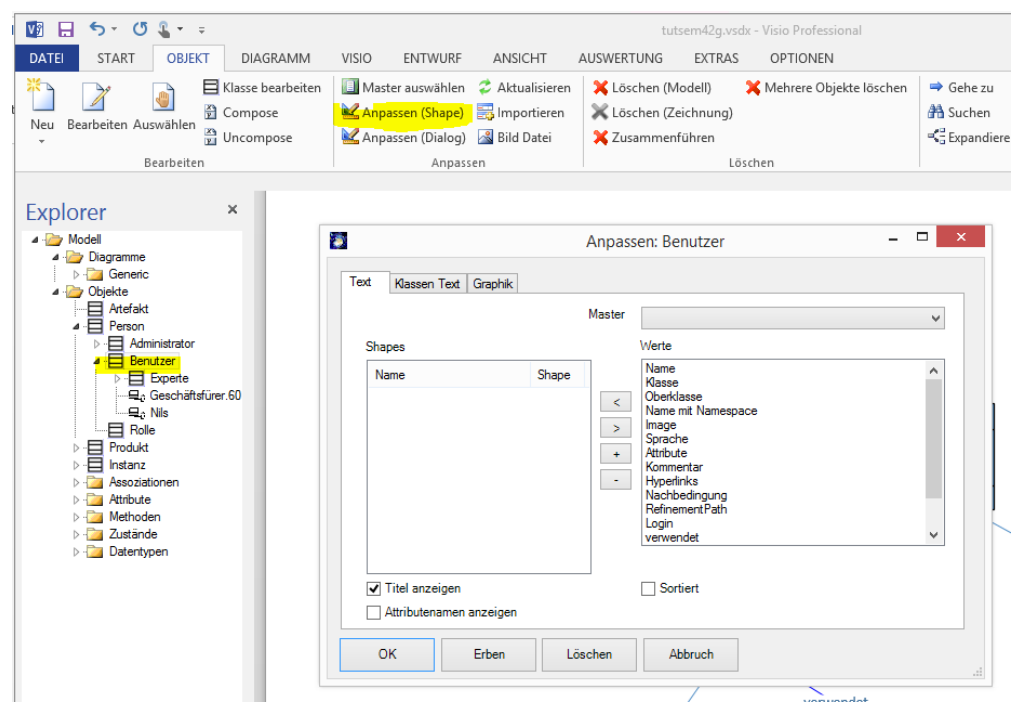

Öffnen Sie über das Menü **Objekt→Anpassen** (Shape) oder über das Kontextmenü im Explorer den "Anpassen"-Dialog.

## 5.3.1 Anpassen (Shape)

Mit Anpassen bestimmen Sie die Darstellung der Objekte in ihren jeweiligen Shapes. Zusätzlich zum Objektnamen können die verschiedenen Attributwerte oder Assoziationen angezeigt werden.

Wählen Sie die Registerkarte "Text":

| Text Klassen Text G         | raphik                  | Anpass      | en: Benutzer                                                                                                    | _ □ |
|-----------------------------|-------------------------|-------------|----------------------------------------------------------------------------------------------------|-----|
| Shapes                      |                         | Master      | Werte                                                                                                    | *   |
| Name<br>Name<br>Schuhgrösse | Shape<br>Group<br>Group | <<br>><br>+ | Name mit Namespace<br>Image<br>Sprache<br>Attribute<br>Kommentar<br>Hyperlinks<br>Nachbedingung<br>RefinementPath<br>Login<br>verwendet<br>Alter<br>Geschlecht<br>Schuhgrösse | ~   |
| Titel anzeigen              | zeigen                  |             | Sortiert                                                                                                    |     |
| ОК Е                        | rben Lös                | chen        | Abbruch                                                                                                    |     |

Die linke Liste zeigt alle aktuell angezeigten Attribute, die rechte Liste alle möglichen Attribute und Assoziationen, die angezeigt werden können. Doppelklick auf einen Eintrag in der rechten Liste bewirkt das Hinzufügen zur linken Liste. Um einen Eintrag in der linken Liste zu löschen, benutzen Sie das Kontextmenü.

In der Abbildung wurde die Darstellung von "Benutzer" bereits so verändert, dass unter dem Klassennamen nun auch das Attribut - falls ein Wert eingetragen wurde - angezeigt wird.

#### Hinweis:

Die Reihenfolge in der Liste der anzuzeigenden Attribute spiegelt gleichzeitig die Reihenfolge der Attribute in der Anzeige im Shape wieder.

Ändern Sie das Layout der Klasse "Benutzer" so, dass das Attribut "Schuhgrösse" im Shape angezeigt wird. Geben Sie dann für zwei weitere Instanzen Werte für "Schuhgrösse" an.

Ihr Diagramm könnte nun wie folgt aussehen, vorausgesetzt Sie haben dem Attribut "Schuhgrösse" in den Instanzen entsprechende Werte zugeordnet:

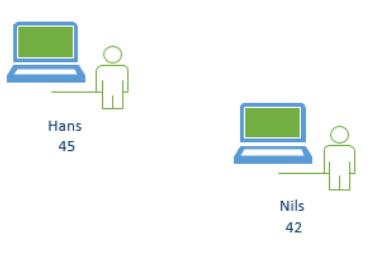

Werden zusammengesetzte bzw. komplex-gegliederte Shapes für die Klasse verwendet, kann man über Doppelklick in der Spalte Shape, die Position auf den Teil-Shapes bestimmen.

|   |          | Werte                     |     |            |                   | Shapes                       |
|---|----------|---------------------------|-----|------------|-------------------|------------------------------|
| * |          | Name<br>Klasse            |     | Name Shape |                   | Name                         |
| E | amespace | Oberklasse<br>Name mit Na | <   | 0<br>1     | m.resource (Human | Klasse<br>uses hum.resc<br>C |
|   | 1g       | 1                         | sen | anpasse    | Layout            | F                            |
| - |          |                           |     | Riaus      |                   | L                            |
|   |          |                           |     |            |                   |                              |
|   |          | Sortiert                  |     |            | nzeigen           | ✓ Titel anzeig               |

Attributenamen anzeigen

In der Abbildung sehen Sie links ein dreigeteiltes Shape, das oben links (Shape 0) den Namen des Objekts (hier: der Name einer Aufgabe) zeigt, oben rechts eine Gliederungsnummer als ein Attribut dieses Objekts (Shape 2) und unten ein Objekt, das über eine Assoziation zugeordnet wurde (hier: Bearbeiter) (Shape 1). Die Auswahl des richtigen Teil-Shapes erfordert ggf. einiges Ausprobieren. "Group" bedeutet, dass das Textfeld der Gruppierung bzw. des Shapes selbst verwendet wird.

Wie Sie im Abschnitt "Alternative Master Shapes" kennengelernt haben, können Sie für jede Klasse auch mehr als ein Visio-Shape angeben. Da jeder Visio-Master aber wieder seine eigene Struktur haben kann, müssen Sie die Auswahl von Feldern und ihre Zuordnung zu Teil-Shapes individuell für jeden Master festlegen.

| Shapes<br>Name<br>Name<br>Alter               | Maste<br>Group<br>Group<br>+ | r Geschäftsführer<br>Werte<br>Name mit Namespace<br>Image<br>Sprache<br>Attribute<br>Kommentar<br>Hyperlinks<br>Nachbedingung<br>RefinementPath<br>Login<br>verwendet<br>Attr<br>Geschlecht | ~ |
|-----------------------------------------------|------------------------------|----------------------------------------------------------------------------------------------------|---|
| Titel anzeigen Attributenamen anzeig OK Erber | en<br>Löschen                | Sortiert Abbruch                                                                                                    |   |

Wählen Sie dazu einen Master aus der Liste aus (Die Liste enthält diejenigen Master-Shapes aus der Dokumenten-Schablone, die noch **keiner** Klasse zugeordnet wurden). Ist ein Master gewählt, bezieht sich die angezeigte Zuordnung auf diesen Master.

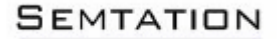

Mit dem Graphik Reiter können Sie für Klassen individuelle Formatierungsinformationen festlegen.

| l                                       | Anpassen: Benutzer – 🗆 🗙 |
|-----------------------------------------|--------------------------|
| Text Klassen Text                       | àraphik                  |
| Graphik verwen                          | den                      |
| Farbe:<br>Linienmuster:<br>Liniendicke: |                          |
| 🗌 Bitmap ven                            | wenden                   |
|                                         |                          |
| ОК                                      | Erben Löschen Abbruch    |

### 5.3.2 Anpassen (Dialog)

"Bearbeiten-Dialog" bzw. "Klasse Bearbeiten-Dialog" werden benutzt, um die sichtbaren Reiter im Dialog anzupassen und damit zu erweitern oder einzuschränken.

Auf der linken Seite sehen Sie die Standardreiter als Checkboxen aufgeführt. In der Liste auf der rechten Seite sind weitere Registerkarten aufgeführt, die z.B. für die Klasse "Aufgabe" im Rahmen der Prozessmodellierung sinnvoll sind (für das Beispiel wurde die BPMN 2010 Vorlage verwendet).

| 2 | * Anpassen Dialog: Art                                                                                                    | efakt                                                                                                    |                             |                        |
|---|----------------------------------------------------------------------------------------------------|----------------------------------------------------------------------------------------------------|-----------------------------|------------------------|
|   | Bearbeiten-Dialog Klass                                                                                                    | e Bearbeiten-Dialog Verhalten                                                                                                    |                             |                        |
|   | Allgemein                                                                                                    | BPMNUserTab                                                                                                    | Assoziationen               | Attribute              |
|   | <ul> <li>Namespace</li> <li>Class</li> <li>Attribute</li> <li>Methoden</li> <li>Assoziationen</li> <li>Zustände</li> <li>Sprache</li> <li>Audit</li> </ul> | SAPUserControl (Business Blueprint)<br>TaskProperties (Eigenschaften)<br>EventProperties (Eigenschaften)<br>PerformerResource (Bearbeiter)<br>LoopProperties (Schleifen)<br>GatewayProperties (Eigenschaften)<br>ConnectingObjectProperties (Eigenschaften)<br>MessageProperties (Eigenschaften)<br>DataObjectProperties (Dejektluss)<br>ParticipantProperties (Teilnehmer)<br>CorrelationProperties (Correlations) | h<br>Neu Bearbeiten Löschen | Neu Bearbeiten Löschen |
|   | OK Erb                                                                                                    | en Löschen Abbruch                                                                                                    |                             | h.                     |

Angehakte Reiter werden als Registerkarte im "Bearbeiten"-Dialog der Klasse eingeblendet. Für Aufgaben können Sie hier z.B. den "Attribute"-Reiter einblenden, um Benutzer definierte Attribute für Aufgaben zu pflegen. Die Reiter "Methoden", "Zustände" und "Sprache" erweisen sich häufig ebenfalls als nützlich. So können unter "Sprache" Übersetzungen für ein Objekt verwaltet werden.

Über Namespace und Class können Sie konfigurieren, ob entsprechende Dialogfelder sichtbar sind. Für Prozessmodellelemente werden die Felder in der Regel nicht benötigt.

Wenn Sie beispielsweise in der BPMN-Notation modellieren (bpmn20-2010.vst.vst), können Sie weiterhin z. B. den Reiter "MS-Project" selektieren, der anschließend als Reiter in der Objektklasse "Aktivität" (und deren Instanzen) erscheint. Hier können Sie dann schnittstellenrelevante Informationen vergeben, wie am Beispiel für "MS-Project" gezeigt

#### Hinweis:

Sobald Sie methoden-spezifisch modellieren (z. B. mit der BPMN- Methode), werden für das Layout im Dialog-Editor weitere Reiter angeboten. Die Layout Einstellungen sollten, gerade was die Dialoge betrifft, mit dem Modellierungskoordinator abgesprochen sein und sehr bewusst vorgenommen werden.

| <b>ë</b>                                                                                                    | Aufgabe: Aufgabe.1                                                                                                    | × |
|----------------------------------------------------------------------------------------------------|----------------------------------------------------------------------------------------------------|---|
| Allgemein Bearbeiter N                                                                                                    | lessgrößen MS Project Audit                                                                                                    |   |
| Actual Start<br>Actual Work<br>Early Start<br>Late Start<br>Stop<br>Type<br>Work Variance<br>Over Allocated<br>Regular Work<br>Remaining Work | 27.11.2006 v<br>Days<br>22.03.2014 v<br>Late Finish 22.03.2014 v<br>22.03.2014 v<br>Early Finish 22.03.2014 v<br>22.03.2014 v<br>22.03.2014 v<br>22.03.2014 v<br>Days<br>Days<br>Days<br>Days |   |
| OK Abbruch                                                                                                    |                                                                                                    |   |

#### Hinweis:

Im Bild sehen Sie neben den standardmäßig eingestellten SemTalk- Registerkarten "Allgemein", "Bearbeiter", "Bedingung" und "Messgrößen" auch die zusätzliche Registerkarte "MS Project", um Microsoft Projectspezifische Attribute einzugeben und ggf. das Modell nach Microsoft Project zu exportieren.

Die Layout Einstellungen für Klassen sind ähnlich zu bedienen wie die des Layouts für Instanzen und legen die Darstellung der Klassen in Klassendiagrammen fest.

Mit der Funktion "Assoziationen" können Sie eigene Reiter definieren, die es erlauben Beziehungen zu anderen Objekten auf nicht-graphische Weise zu verwalten.

Legen Sie zuerst eine neue Assoziation an:

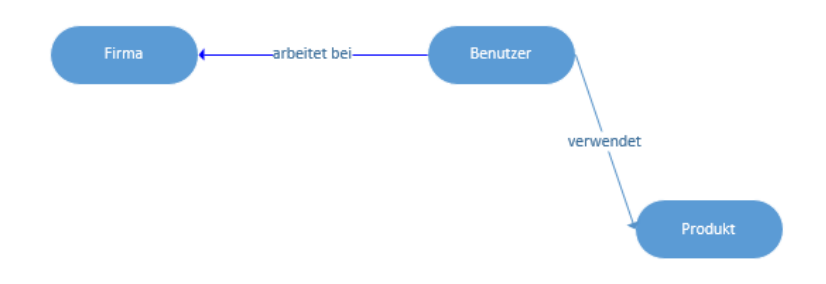

Dann definieren Sie den Reiter:

| <ul> <li>✓ Allgemein Methodenspezifisch Assoziationen</li> <li>Namespace</li> <li>Class</li> <li>✓ Attribute</li> <li>Methoden</li> <li>✓ Methoden</li> <li>✓ Attribute</li> <li>✓ Attribute</li> </ul> | - |
|----------------------------------------------------------------------------------------------------|---|
| Namespace       HTMLCommentInstance (Kommer         Class       Image: Class         ✓ Attribute       Name: Arbeitgeber         Methoden       Name: Arbeitgeber                                                                                                    | - |
| Class El Neuer Dialog Reiter - C<br>Attribute Methoden Name: Arbeitgeber                                                                                                    |   |
| Attribute     Name:     Arbeitgeber                                                                                                    |   |
| Methoden Name: Arbeitgeber                                                                                                    |   |
|                                                                                                    |   |
| Assoziationen                                                                                                    |   |
| Zustände Assoziation: arbeitet bei                                                                                                    |   |
| ✓ Sprache                                                                                                    |   |
| ✓ Audit < >                                                                                                    |   |
|                                                                                                    |   |
|                                                                                                    |   |
| ☐ Invers<br>☑ Instanzen                                                                                                    |   |
| V Audit < >                                                                                                    |   |

Verwenden Sie "Invers" um dieselbe Assoziation aus Sicht der Firma zu pflegen. Mit "Eindeutig" bestimmen Sie dass der Benutzer bei genau einer Firma arbeitet.

| 2                                 |                     | Benutzer: Nils          | - 🗆 🛛      |
|-----------------------------------|---------------------|-------------------------|------------|
| Allgemein Attribute Assoziationen | Sprache             | Arbeitgeber Audit       |            |
| Semtation GmbH                    | <<br>><br>>><br>Neu | Semtation GmbH<br>Firma | ×          |
|                                   |                     | Neuer Name:             | OK Abbrech |
| OK Abbruch                        |                     |                         | System     |

## 5.3.3 Verhalten-Reiter

In der Registerkarte "Verhalten" des Anpassen-Dialogs können Sie folgende Festlegungen zum Modell-Verhalten der Objekte machen:

| Verhalten-Option                         | Beschreibung                                                                                                    |
|------------------------------------------|----------------------------------------------------------------------------------------------------|
| Instanzen nur in genau einem<br>Diagramm | Instanzen werden gelöscht, wenn Sie von der Seite entfernt wurden.<br>Also: "Entf." = Löschen (Modell)                                                                                                    |
| Anonyme Instanzen                        | Dieses Verhalten wird für Prozessschritte verwendet und funktioniert<br>nur dann, wenn es ein Mastershape mit dem Namen der Klasse gibt.<br>Sobald der Text eines Shapes geändert wird, wird eine neue Klasse<br>angelegt falls noch keine mit diesem Namen existiert. Das Shape<br>repräsentiert dann eine anonyme Instanz der Klasse.<br>"Rechnung stellen.123" ist eine Instanz der Aufgabenklasse "Rechnung<br>stellen", das wiederum Unterklasse von Aktivität ist |
| Verfeinerung an der Klasse               | "Verfeinern" hängt die Verfeinerung nicht an die Instanz sondern an<br>deren Klasse. Alle Instanzen von "Rechnung stellen" werden mit<br>demselben Prozess "Rechnung stellen" verfeinert.                                                                                                    |
| Unterklassen beim Drop                   | Ähnlich zu den anonymen Instanzen, aber für Klassen. Immer wenn mit<br>Drag&Drop eine Klasse aus dem Explorer in ein Klassenmodell gezogen<br>wird, wird eine Unterklasse angelegt, anstatt die Klasse selbst im<br>Modell darzustellen.                                                                                                    |
| Im Baum ausblenden                       | Die Klasse wird nicht mehr im Explorer direkt unter Objekte angezeigt.<br>Sie kann aber noch in Klassenmodellen eingefügt werden.                                                                                                    |
| Verfeinern                               | Soll ein Rechts-Click Menü Eintrag zum Verfeinern generiert werden                                                                                                    |

## 5.4 Visio-Funktionen in SemTalk

Diese Kapitel beziehen sich auf die SemTalk-Version in der Visio in SemTalk eingebettet ist. Falls Sie das SemTalk Addin verwenden, sind diese Funktionen auf den normalen Visio Reitern zu finden.

## 5.4.1 Objekte automatisch anordnen / ausrichten

Wenn Sie viele Objekte in ein Diagramm einfügen, kann es sinnvoll sein, sich die Objekte automatisch anordnen zu lassen. Um alle ausgewählten Objekte automatisch anzuordnen, benutzen Sie den Menüeintrag Entwurf-Zeichenblattlayout neu anordnen.

In Visio 2010, 2013 & 2016:

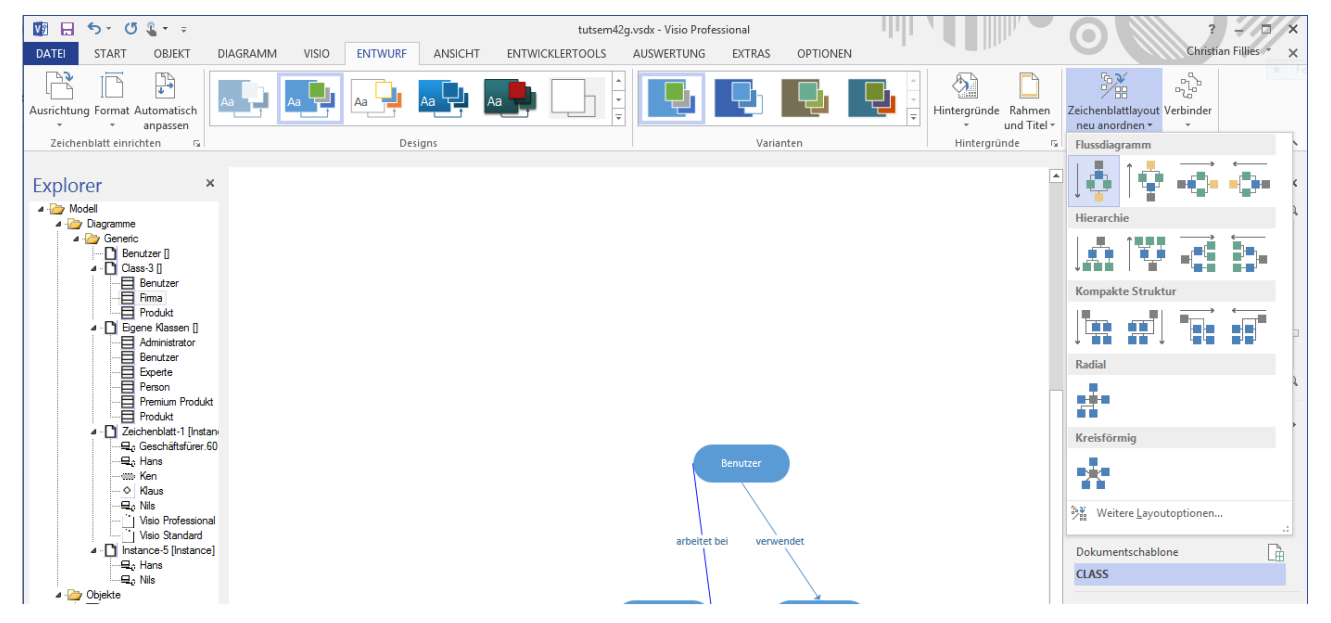

In dem erscheinenden Dialog können Sie unterschiedliche Layout- und Anordnungsoptionen einstellen. So können die Objekte radial oder als Baum angeordnet werden.

|                             |                           | NEU                           |
|-----------------------------|---------------------------|-------------------------------|
| Layout konfigurieren        |                           | ×                             |
| Platzierung                 | Einstellungen a           | anwenden auf                  |
| Formatvorlage: Radial       | Auswahl                   | O Aktuelles Zeichenblatt      |
| Richtung:                   | <b>_</b>                  |                               |
| Ausrichtung:                | <b>_</b>                  |                               |
| Abstand: 7,5 mm             |                           |                               |
| Verbinder                   |                           |                               |
| Formatvorlage: Rechter Wink | el 💌                      |                               |
| Darstellung: Gerade         | •                         |                               |
| Routingformat auf Verbinde  | er anwenden 📃 Zeichenblat | ttgröße an Zeichnung anpassen |
| 2                           | Übernehmen                | OK Abbrechen                  |

"Formatvorlage" und "Abstand" sind die Optionen für das Layout um ein Objekt herum.

#### Hinweis:

Benutzen Sie "Rückgängig" um Layout Änderungen rückgängig zu machen:

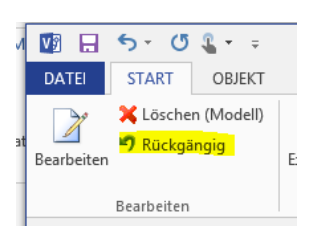

Eine weitere Möglichkeit der automatischen Anordnung von mehreren Objekten, die häufig in der Prozessmodellierung benutzt wird, bietet die Funktion "Shapes ausrichten"

| V2 🔒       | 5 · 0                | <b>€</b> = =        |          |                                                      |       |
|------------|----------------------|---------------------|----------|------------------------------------------------------|-------|
| DATEI      | START                | OBJEKT              | DIAGRAMM | VISIO                                                | ۲I    |
| Bearbeiten | 🗙 Lösche<br>🍠 Rückgä | n (Modell)<br>ingig | Explorer | enschaften<br>I <mark>pes ausricht</mark><br>perlink | ten   |
|            | Bearbeiten           |                     |          |                                                      | Extra |

Die markierten Objekte können horizontal sowie vertikal zueinander linksbündig, mittig oder rechtsbündig ausgerichtet werden.

### 5.4.2 Farben

Die Farben aller verwendeten Objekte können individuell bestimmt werden. Sie können die Farbe einer Klasse und deren Instanzen im "Anpassen"-Dialog einstellen oder individuell für jedes einzelne Objekt.

Sie ändern die Farbe eines einzelnen Objektes in einem bestimmten Diagramm mittels der rechten Maustaste Kontextmenüeintrag **Format→Füllbereich** und wählen die gewünschte Farbe aus.

| Füllbereich  |              |                | x            |
|--------------|--------------|----------------|--------------|
| Füllbereich  |              | Schatten       |              |
| Farbe:       | <b></b>      | Formatvorlage: | 00: Ohne 🔻   |
| Muster:      | 01: Massiv 🔻 | Farbe:         |              |
| Musterfarbe; | · · ·        | Muster:        | 00: Ohne 🔻   |
| Transparenz: | 0%           | Musterfarbe;   | <b></b>      |
| Vorschau     |              | Transparenz:   | 0%           |
|              |              |                |              |
| 2            |              | Übernehmen     | OK Abbrechen |

### 5.4.3 Verschiebe- und Zoomfenster

Um die Diagramme besser bearbeiten zu können, wird empfohlen das Verschiebe- und Zoomfenster zu verwenden. Wenn es schon geöffnet ist, befindet es sich meist am Bildschirmrand rechts unten.

ENTWURF

DATEN

PROZESS

ÜBERPRÜFEN

ANSICHT

Eľ

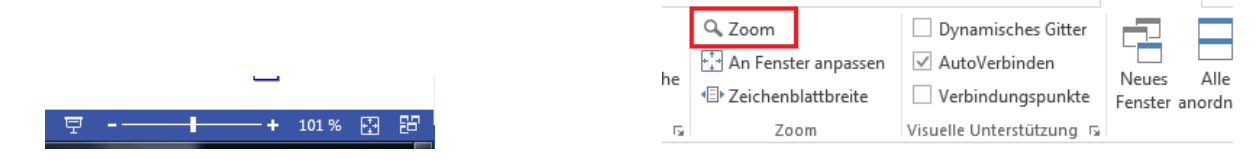

### 5.4.4 Hintergrund einfügen und editieren

Sie können ein Zeichenblatt "Hintergrund" über Diagramm→Neu→Instanz-Diagramm definieren, das auf allen Diagrammen angezeigt wird. Markieren Sie das Diagramm und definieren Sie es über Datei→Seite einrichten→Zeichenblatteigenschaften als Typ "Hintergrund". Sie können nun den Hintergrund nach ihren Wünschen durch das Einfügen/Löschen von Bildern (bspw. eines Firmenlogos) und anderer grafischer Objekte und Texte verändern. Um automatische Felder einzufügen die bspw. die aktuelle Seitenzahl oder das Bearbeitungsdatum des jeweiligen Diagramms anzeigen, erstellen sie ein Textfeld auf dem Zeichenblatt über Visio→Zeichnung→Text. Im Eingabemodus des Textfeldes können sie wie in Visio über die rechte Maustaste im Kontextmenü des Textfeldes ein "Feld einfügen". Es öffnet sich ein Dialog, in dem Sie ein gewünschtes Feld auswählen und modifizieren können.

Ändern Sie für das Diagramm "first page" über **Datei→Seite einrichten** den Hintergrund auf den eben angelegten "Hintergrund".

#### Hinweis:

Bei den mitgelieferten Prozessmodellierungsmethoden ist der Diagrammtyp "Generic" standardmässig ausgeblendet. Er kann wie folgt eingeblendet werden: Extras →SemTalk Optionen; Reiter "Explorer" →Allgemeine Diagramme anzeigen

### 5.4.5 Layer Eigenschaften

Die Layer Eigenschaften können Sie über das Menü Visio→Layer→ Layereigenschaften einstellen.

|              |     |              | Layer   | eigenso  | chaften |             |        | >     |
|--------------|-----|--------------|---------|----------|---------|-------------|--------|-------|
| Name         | #   | Sichtbar     | Drucken | Aktiv    | Sperren | Ausrichten  | Kleben | Farbe |
| arbeitet bei | 1   | ✓            | ✓       |          |         | ✓           | -      |       |
| Class        | 3   | ✓            | ✓       |          |         | ✓           | ✓      |       |
| Flowchart    | 3   | ✓            | ✓       |          |         | <           | -      |       |
| Neu          |     | Entfernen    | Umb     | penenner | n I     | Layerfarbe: |        | ~     |
| Nicht verw   | end | ete Layer en | tfernen |          | Trar    | nsparenz:   |        | 0%    |
|              |     |              |         |          |         |             |        |       |

Durch Setzen oder Entfernen der Haken bestimmen Sie beispielsweise, welche Elementtypen angezeigt bzw. versteckt werden. Dabei werden sie nicht aus dem Modell gelöscht, sondern lediglich ausgeblendet. SemTalk Objekte und Kanten werden automatisch in einem Layer hinzugefügt, der dem Namen der jeweiligen Systemklasse entspricht (Wenn das nicht gewünscht ist kann dieses Verhalten in den SemTalk Optionen wieder abgestellt werden). Sie können damit Teile eines Diagramms flexibel ein- und ausblenden.

## 5.4.6 Visio-Optionen

In diesem Dialog können Sie verschiedene Optionen einstellen, die von MS Visio zur Verfügung gestellt werden. Die Einstellungen beziehen sich <u>nur</u> auf die Visio-Funktionalitäten also vorwiegend auf das Verhalten auf dem Zeichenblatt! Die wesentlichen Reiter für die Modellierung sind hier **"Ansicht"**, **"Allgemein"**, **"Shape suchen"** und **"Einheiten"**. Für eine detaillierte Beschreibung der einzelnen Optionen benutzen Sie bitte die MS Visio-Hilfe. Markieren Sie dazu eine Registerkarte und betätigen Sie den **Hilfe-Button** in der unteren linken Ecke. Es öffnet sich ein MS Visio - Hilfefenster für diesen Reiter.

Um manche Einstellungen zu übernehmen, muss SemTalk neu gestartet werden.

### 5.5 Assoziationsklassen

Assoziationen zwischen Objekten sind ebenfalls Instanzen von Klassen, den Assoziationsklassen. Diese Klassen können in einem Klassendiagramm wie jede andere Klasse bearbeitet werden. Bspw. können an den Assoziationsklassen zusätzliche Attribute definiert werden.

In unserem Beispiel kann ein Attribut "seit" zur Klasse "verwendet" hinzugefügt werden, welches dann für jede Instanz, also jede Kante, editiert werden kann.

Bitte fügen Sie die Assoziationsklasse "betreut" zu einem Klassendiagramm hinzu. Benutzen Sie den Befehl "Einfügen" (Kontextmenü) des Klassendiagramms. Wählen Sie "RelationType" aus der Combobox "Type" und dann "betreut" aus der Liste. Die Klasse wird im Diagramm angezeigt. Sie können nun Attribute, Unterklassen und neue Assoziationen wie bei jeder anderen Klasse hinzufügen. Sie können natürlich auch Beziehungen zwischen Assoziationsklassen anlegen. Bspw. kann die Beziehung "wird bearbeitet von" eine Oberklasse von "wird stellvertretend bearbeitet von" sein (für konkrete Beispiele für Unterklassen von Assoziationen sei auf die methodenspezifischen Tutorials verwiesen).

Mit dem Anpassen-Dialog bei Assoziationsklassen beschreiben Sie, wie die Assoziation im Instanz-Diagramm dargestellt wird, z.B. welche Attribute oder Assoziationen als Kantenbeschriftung verwendet werden. Ein Anpassen der Darstellung von Kanten in Klassendiagrammen ist nicht möglich. Es wird dort immer der Name der Beziehung dargestellt.

#### Hinweis:

Wenn Sie einen speziellen Visio-Verbinder für eine Assoziationsklasse benötigen, können Sie einen Visio-Verbinder zu einer Schablone hinzufügen. Dieser kann dann in eine benutzte Schablone (evtl. Dokumentenschablone) kopiert und in den Namen der Beziehung umbenannt werden, die Sie benutzen wollen. Durch die Benutzung dieses Shapes wird automatisch Ihre spezielle Relationsklasse angelegt. Bevor Sie den Verbinder im Instanzdiagramm benutzen können, müssen Sie seine Gültigkeit zwischen Klassen im Klassendiagramm festlegen (analog zu "betreut").

## 5.5.1 Freie Instanz Assoziationen

Der dynamische oder "Property" Verbinder wird verwendet um Instanzen miteinander zu verbinden. Falls zwei Instanzen miteinander verbunden werden erscheint ein Dialog, der aufgrund ihrer Klassen ermittelt welche Beziehungen möglich sind und diese Auswahl anbietet.

Lassen Sie uns annehmen, dass in unserem Beispiel der Experte nur Premium Produkte verwendet und ein normaler Benutzer Standardprodukte. Sei das Premium Produkt eine Erweiterung (Spezialisierung) des Standardproduktes.

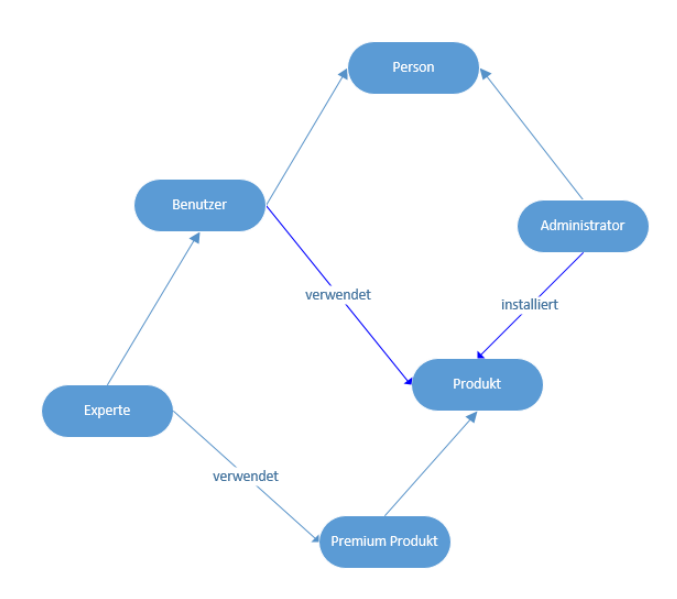

Dann hat das folgende Auswirkung auf unsere Instanzen:

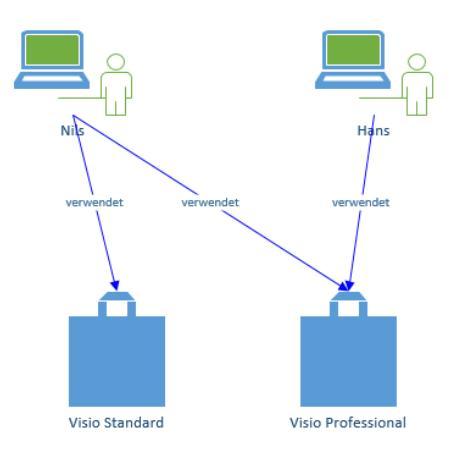

Hans, der Experte kann nur Premium Produkte verwenden, während Nils als Benutzer alle Produkte verwenden kann.

| Algemein                         | Pfade      | Explorer     | Ext. Modelle                                             | Sprache | Abkürzung                            | Internet Ve                                                | rbindung  | Service |  |   |   |
|----------------------------------|------------|--------------|----------------------------------------------------------|---------|--------------------------------------|------------------------------------------------------------|-----------|---------|--|---|---|
| S                                | harePoin   | t Integratio | on verwenden                                             | ✓ S     | emTalk für all                       | e Visio Vorl                                               | agen verv | venden  |  |   |   |
| <b>√</b> S                       | imulation  |              |                                                          |         | ationale Proz                        | essbiliothek                                               | ,         |         |  |   |   |
|                                  | ORAK In    | tegration    |                                                          |         |                                      |                                                            |           |         |  |   |   |
|                                  |            |              |                                                          |         |                                      |                                                            |           |         |  |   |   |
| Veda                             |            |              |                                                          |         | DefeultV                             |                                                            |           |         |  | [ | _ |
| vona                             | ye.        | Last         |                                                          | ¥       | Delault                              | nage.                                                      |           |         |  |   |   |
| 🗌 Hi                             | intergrund | dseiten an   | zeigen                                                   |         | <ul> <li>Attach</li> </ul>           | <ul> <li>Attachments durch Büroklammer anzeigen</li> </ul> |           |         |  |   |   |
| ✓ Se                             | emTalk X   | ML File sp   | peichern                                                 |         | Verfeinerungen unterstreichen        |                                                            |           |         |  |   |   |
| ✓ Se                             | emTalk X   | ML Datei I   | aden                                                     |         | Attachments unterstreichen           |                                                            |           |         |  |   |   |
| 🗌 'C                             | ompose'    | für neue C   | )bjekte                                                  |         | Attribut Sprachenreiter anzeigen     |                                                            |           |         |  |   |   |
| ✓ Schablonen öffnen              |            |              |                                                          |         |                                      |                                                            |           |         |  |   |   |
| 🗌 Sp                             | prachenre  | eiter imme   | r anzeigen                                               |         | Systemklasse von Instanzen ändern    |                                                            |           |         |  |   |   |
| 🗌 Ke                             | eine Meth  | oden Bott    | omUp anlegen                                             |         | Hintergrundseiten nicht ausblenden   |                                                            |           |         |  |   |   |
| AL                               | uf Update  | s überprüt   | fen                                                      |         | Systemklassen beim Compose verwenden |                                                            |           |         |  |   |   |
| ✓ Se                             | emTalk2    | konvertier   | en                                                       |         | Freie Instanz Assoziationen          |                                                            |           |         |  |   |   |
| Alle Attribute mit Visio synchr. |            |              | <ul> <li>Hinzufügen zum Layer nach Mastername</li> </ul> |         |                                      |                                                            |           |         |  |   |   |
| Visio Layers entfernen           |            |              | Stunden:                                                 |         |                                      |                                                            |           |         |  |   |   |
|                                  |            | _            |                                                          |         | 8 Stur                               | den () 24 :                                                | Stunden   |         |  |   |   |
| Umbr                             | ruch:      |              |                                                          |         |                                      |                                                            |           |         |  |   |   |
|                                  |            |              |                                                          |         |                                      |                                                            |           |         |  |   | _ |

Diese Option erlaubt es zwischen beliebigen Objekten neue Kanten zu definieren falls sie keine Klassen haben an denen Assoziationen definiert sind. Ohne Klassenmodelle können Sie also ihre Visio Shapes wie in einer Mindmap beliebig mit benannten Assoziationen verbinden. Ohne diese Option bekommen Sie in Visio Vorlagen nur Linien.

### 5.5.2 Eigenschaften von Assoziationsklassen

Assoziationen können nicht nur zum Verbinden von Instanzen benutzt werden, sie verbinden ebenso Instanzen mit Klassen und umgekehrt.

Bitte wählen Sie z.B. die Klasse "verwendet" im Abschnitt "Assoziationen" im Explorer. Öffnen Sie den "Bearbeiten"-Dialog über den Kontextmenüeintrag "Bearbeiten".

Im "**Bearbeiten**"-Dialog der Assoziationsklasse kann auf dem Reiter "**Allgemein**" unter dem Namensfeld ein inverser Name für die Assoziation spezifiziert werden. Eine Assoziation weist von Objekt A auf Objekt B. Der Name der Assoziation erläutert näher, wie diese Beziehung zu interpretieren ist. Der inverse Name der Assoziation bezeichnet hingegen die Beziehung von Objekt B zu Objekt A. Auf dem Reiter "Details" kann die Assoziation näher qualifiziert werden.

| 4     | ▷ Eigene Klassen []                             | Assoziation: verwendet                                  | _ 🗆 🗙    |
|-------|-------------------------------------------------|---------------------------------------------------------|----------|
|       | Instance-5 [Instance]                           |                                                         |          |
| t     | Zeichenblatt- I [instani<br>Cooch äthefürste CO | Alloemein Attribute Details Assoziationen Sprache Audit |          |
|       |                                                 |                                                         |          |
|       | - Hans                                          | Von: Nach:                                              |          |
|       |                                                 |                                                         |          |
|       |                                                 | Type: Instance v Type: Instance v                       |          |
|       | · I Visio Standard                              |                                                         |          |
|       | A Diekte                                        |                                                         |          |
|       | Attefakt                                        |                                                         |          |
|       | ⊳ ⊟ Firma                                       |                                                         |          |
|       | ▲ Person                                        |                                                         |          |
|       | → → Administrator                               |                                                         |          |
|       | Benutzer                                        |                                                         |          |
|       | Rolle                                           |                                                         |          |
|       | Produkt                                         |                                                         |          |
|       | ⊳ 📃 Instanz                                     |                                                         |          |
|       | Assoziationen                                   |                                                         |          |
|       | Systemdefinierte                                | Association     Aggregation     Composition             |          |
|       | ▲ Benutzerdefinierte                            | Baum Symmetrisch Container                              |          |
|       | arbeitet bei                                    |                                                         |          |
|       |                                                 | Transitiv Mehrfach                                      |          |
|       |                                                 | Eindeutig Text in Klassendiagrammen ausblenden          |          |
|       | Attribute                                       |                                                         |          |
|       | Methoden                                        |                                                         |          |
|       | Zustände                                        | OK Abbruch                                              | System P |
|       | > - Datentypen                                  |                                                         |          |
|       |                                                 |                                                         |          |
|       |                                                 |                                                         |          |
| 10.00 |                                                 |                                                         |          |

Hier kann unter anderem festgelegt werden, von welchem Typ die Entitäten der Assoziation sein dürfen, also von Instanz zu Instanz oder von Instanz zu Klasse usw.

Mit "Aggregation" drücken Sie aus, dass es sich um eine Teil-von Beziehung handelt.

Bei einer Aggregation werden an der Klasse die eigenen und die ererbten Relationen angezeigt. Handelt es sich nicht um eine Aggregation, überschreiben Relationen an Unterklassen die Relationen der Oberklassen.

Mit "Baum" werden Rekursionen verhindert.

**Transitive** Relationen sind beispielsweise "Teil von"-Beziehungen wie z.B. auch die Relation "größer". Wenn A größer als B ist und B größer als C ist, dann ist A auch größer als C.

Bei **symmetrischen** Relationen gilt die Beziehung immer auch umgekehrt ("ist Bruder von") und es ist der inverse Name gleich dem Namen.

"**Mehrfach**" bedeutet, dass mehrere Relationen vom gleichen Typ zwischen zwei Objekten erlaubt sind. In SemTalk sind solche Relationen z.B. Informations- oder Leistungsflüsse bei der Prozessmodellierung.

"**Eindeutig**" bedeutet, dass nur eine Beziehung dieser Relationsklasse zu genau einem anderen Objekt erlaubt ist. Ein Beispiel dafür ist "hat Mutter".

Diese Eigenschaften werden bei der Darstellung im Reiter "Assoziationen" der Bearbeiten-Dialoge berücksichtigt.

Mit **"Text in Klassendiagrammen ausblenden**" können Sie die Beschriftung der Kante in Klassendiagrammen ausblenden.

Die Listboxen dienen zur Darstellung von Range und Domain in der OWL Version von SemTalk.

"Container" bedeutet, dass diese Relation automatisch mit verwaltet wird, wenn eines der Shapes ein Visio Container ist.

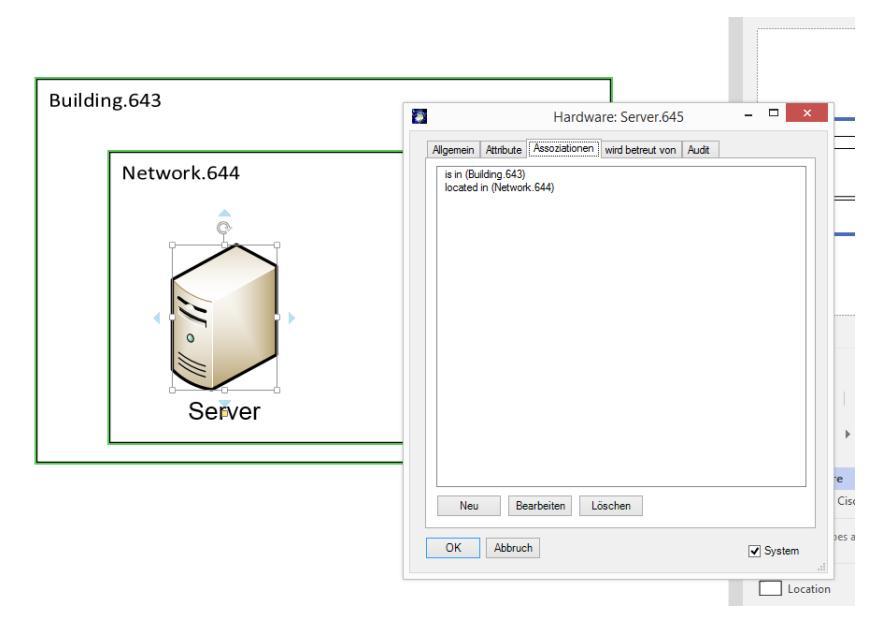

## 5.6 Als Webseite speichern

Um eine HTML- Version Ihres Modells anzulegen, speichern Sie Ihr Modell mit dem Menüeintrag Exportieren→Als Webseite speichern.

| ¢                            |                            | tutsem42g.vsdx - Visio Professional                                                                                                    |
|------------------------------|----------------------------|----------------------------------------------------------------------------------------------------|
| Informationen                | Exportieren                |                                                                                                    |
| Neu<br>Öffnen                | PDF/XPS-Dokument erstellen | Als Webseite speichern<br>Erzeugen einer HTML Version des Modells, die auch von Personen gelesen werden kann,<br>die kein Visio installiert haben. |
| Speichern<br>Speichern unter | Dateityp ändern            | Als Webseite<br>speichern                                                                                                    |
| Drucken                      | Als Webseite speichern     |                                                                                                    |
| Freigeben<br>Öffnen &        | Microsoft Office           |                                                                                                    |
| Neu SemTalk                  | Semantic Web               |                                                                                                    |
| Exportieren<br>Schließen     | 省 Weitere                  |                                                                                                    |
|                              | Prozess Schnittstelle      |                                                                                                    |
| Konto<br>Optionen            | 🖄 BPMN                     |                                                                                                    |
|                              | 🐒 EPC                      |                                                                                                    |
|                              |                            |                                                                                                    |
|                              |                            |                                                                                                    |

Im folgenden Dialog können Sie das Layout und die Eigenschaften der Webseite bestimmen.

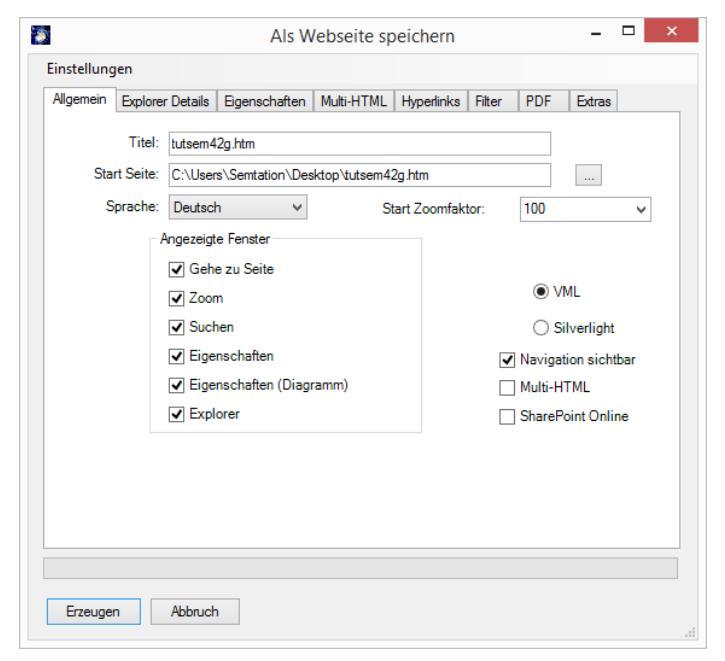

**Titel** gibt den Namen der Webseite an. Bei mehrsprachigen Modellen können Sie im Feld oben rechts die Sprache einstellen, in der die Webseite gespeichert werden soll.

Startseite bestimmt den Pfad, in der die Startseite gespeichert werden soll.

#### Hinweis:

Die Verlinkung funktioniert nur, wenn die Indexdateien (HTML-Startseiten) der zu verlinkenden Webseiten/Modelle denselben Namen haben wie deren XML-Dateien, da die interne Referenzierung über den externen XML-Dateinamen erfolgt (Dateiumbenennungen sind entsprechend kritisch!). Weiterhin ist zu beachten, dass der Name einer Startdatei einer Webseite max. 38 Zeichen haben darf.

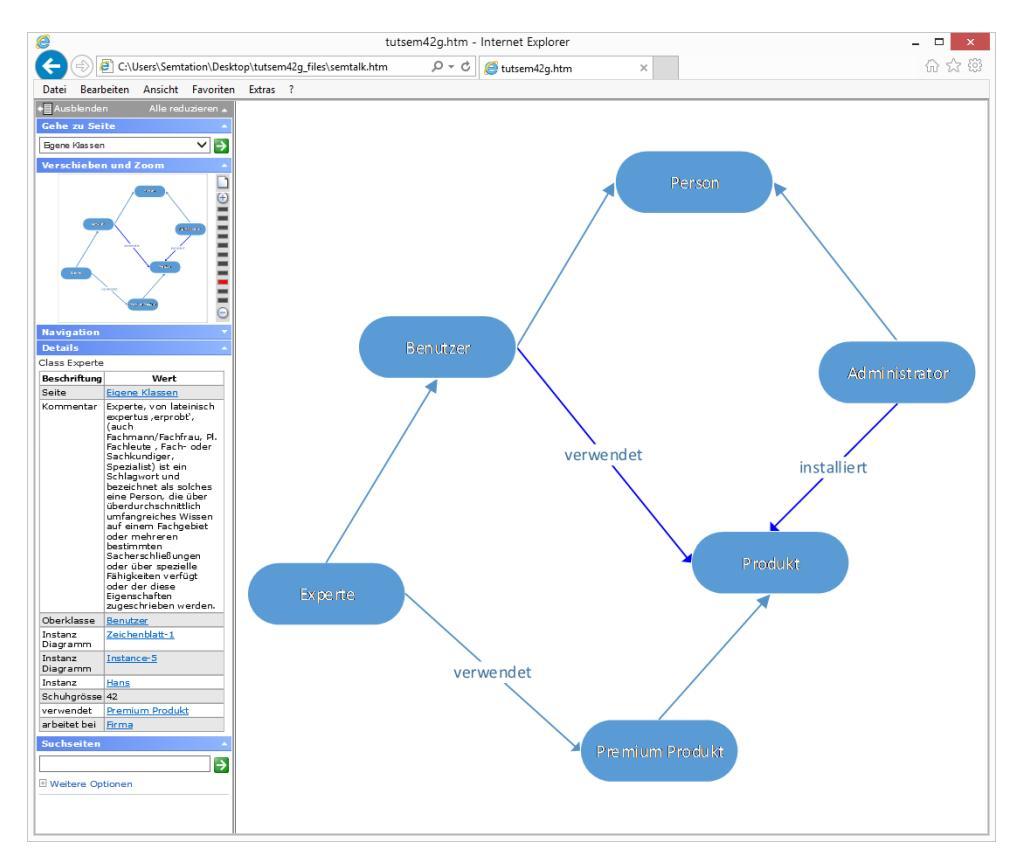

Die generierte HTML- Seite enthält auf der linken Seite eine Navigation, ähnlich dem SemTalk-Explorer, und entsprechende Reiter/Fenster für Zusatzinformationen und Funktionen. Auf der rechten Seite ist jeweils das aktuelle Diagramm als Bild zu sehen. Durch das Markieren eines Objekts werden im linken Eigenschaftsfenster seine Eigenschaften und Attribute angezeigt (je nach Einstellung). Ist ein Objekt verfeinert (unterstrichener Name), können Sie zu der Verfeinerung navigieren, wenn Sie mit der linken Maustaste auf das Objekt klicken und im Kontextmenü das Diagramm wählen.

#### Hinweis:

Die Darstellung im Internet Explorer wird wesentlich besser unterstützt als die Darstellung in anderen Browsern<sup>4</sup>, daher wird dieser Browser für die HTML-Darstellung von SemTalk – Modellen empfohlen. Für andere Browser müssen wesentlich mehr statische HTML Seiten erzeugt werden.

<sup>&</sup>lt;sup>4</sup> FireFox und Chrome werden mit einem Silverlight Plug-In unterstützt.

## 5.6.1 Allgemein

Auf der Registerkarte "**Allgemein**" werden auf der linken Seite die eingeblendeten Reiter/Fenster, die auf der Webseite angezeigt werden sollen, bestimmt. Ist ein Reiter angehakt so wird er auf der Webseite angezeigt. Folgende Reiter sind möglich:

| Reiter-Option               | Beschreibung                                                                                                    |  |  |  |  |  |  |
|-----------------------------|----------------------------------------------------------------------------------------------------|--|--|--|--|--|--|
| Gehe Zu Seite               | ermöglicht eine schnelle Navigation über die Diagramme; die Reihenfolge der<br>Diagramme entspricht der Reihenfolge der Zeichenblätter im Modell; um die<br>Zeichenblätter zu sortieren, benutzen Sie den Kontextmenüeintrag " <b>Zeichenblätter</b><br><b>neu sortieren</b> " wenn Sie unten auf den Namen des Zeichenblattes Rechtsklicken |  |  |  |  |  |  |
| Zoom                        | lieses Fenster ermöglicht das Zoomen in das dargestellte Diagramm.                                                                                                    |  |  |  |  |  |  |
| Suchen                      | niermit können Sie auch auf der Webseite nach Objekten suchen                                                                                                    |  |  |  |  |  |  |
| Eigenschaften               | zeigt die Eigenschaften eines markierten Objektes an                                                                                                    |  |  |  |  |  |  |
| Eigenschaften<br>(Diagramm) | zeigt die Eigenschaften des aktuellen Diagramms an. So können Sie<br>Diagrammeigenschaften anzeigen, ohne die Objekteigenschaften verwenden zu<br>müssen.                                                                                                    |  |  |  |  |  |  |
| Explorer                    | blendet das Explorer-Fenster, wie es in SemTalk angezeigt wird, ein                                                                                                    |  |  |  |  |  |  |
| Start Zoomfaktor            | Zoomeinstellung für die Startseite                                                                                                    |  |  |  |  |  |  |
| Navigation sichtbar         | Gibt an, ob der Navigationsbereich standardmässig geöffnet oder geschlossen ist.                                                                                                    |  |  |  |  |  |  |
| VML / Silverlight           | Grafik als VML (nur Internet Explorer) oder als Silverlight (Plugin)                                                                                                    |  |  |  |  |  |  |
| Multi HTML                  | Kann hier abgestellt werden                                                                                                    |  |  |  |  |  |  |
| SharePoint Online           | Falls Sie die HTML in SharePoint speichern möchten und dort das Öffnen von HTML Seiten nicht erlaubt ist (z.B. Office365) werden diese in ".aspx" umbenannt                                                                                                    |  |  |  |  |  |  |

## 5.6.2 Explorer Details

Auf der Registerkarte "Explorer Details" wird angegeben, welche Objekttypen im Navigations-Fenster angezeigt werden sollen.

| Igemein Explorer | Details | Eigenschaften   | Multi-HTML                                        | Hyperlinks   | Filter  | PDF | Extras |  |
|------------------|---------|-----------------|---------------------------------------------------|--------------|---------|-----|--------|--|
| ✔ Diagramme      | Titel:  | Diagrar<br>Vert | mme<br>feinerungen a                              | uf Top-Level | anzeige | n   |        |  |
| ✔ Klassen        | Titel:  | Kasser          | emeine Diagr<br>n<br>erklassen auf<br>tanzenliste | Top-Level a  | nzeigen |     |        |  |
| Hyperlinks       | Titel:  | Hyperli         | nks                                               |              |         |     |        |  |
| Assoziationen    | Titel:  | Assozia         | ationen                                           |              |         |     |        |  |
| Attribute        | Titel:  | Attribut        | e                                                 |              |         |     |        |  |
|                  |         |                 |                                                   |              |         |     |        |  |

Standardmäßig werden die Diagramme und Klassen angezeigt, aber Sie können sich auch zusätzlich die Assoziationen, Attribute, Synonyme oder Instanzen anzeigen lassen. Bei der Darstellung der Objekte kann gewählt werden zwischen der klassischen Baumdarstellung wie im SemTalk-Explorer, in der die Diagramme nach Typ sortiert sind, oder der Darstellung als verfeinerter Baum, in der ausgehend von dem Oberdiagramm immer weiter verfeinert wird.

## 5.6.3 Eigenschaften

In der Registerkarte "**Eigenschaften**" kann ausgewählt werden, welche Eigenschaften eines ausgewählten Objektes im Eigenschaftsfenster angezeigt werden sollen, sofern dieses Fenster auf der Webseite mit dargestellt wird (Registerkarte "Allgemein").

|                                                                                                    | <b>D</b>                   |            |                               |           |         | 1-                              | 1                         |
|----------------------------------------------------------------------------------------------------|----------------------------|------------|-------------------------------|-----------|---------|---------------------------------|---------------------------|
| Allgemein   Explorer Details                                                                                                    | Eigenschaften              | Multi-HTML | Hyperlinks                    | Filter    | PDF     | Extras                          |                           |
| Angezeigte Eigenschafte                                                                                                    | n und Assoziation          | en         |                               |           |         |                                 |                           |
| <ul> <li>Assoziationen</li> </ul>                                                                                                    | ✓ Klasse                   | [          | Synonyme                      | •         |         |                                 |                           |
| <ul> <li>Attribute</li> </ul>                                                                                                    | <ul> <li>Kommer</li> </ul> | tar [      | <ul> <li>Metamode</li> </ul>  | II-Klasse | en      |                                 |                           |
| ✓ Nodes                                                                                                    | ✓ Attachme                 | ents [·    | <ul> <li>Refinemer</li> </ul> | nts       |         |                                 |                           |
| ✓ Alter       ✓ arbeitet bei       ✓ betreut       ✓ Geschlecht       ✓ installiert       ✓ Login       ✓ Schulgrösse       ✓ verwendet |                            |            |                               |           | [       | Abw<br>Alle au<br>Simul<br>BPEL | ählen<br>swähler<br>ation |
|                                                                                                    |                            |            | MouseO                        | /er Komn  | nentare |                                 |                           |

Sie können hier einzelne Attribute oder Assoziationen abwählen oder auch mit "BPEL" und "Simulation" bestimmte Attributgruppen. Kommentare können als MouseOver oder im eigenen Fenster dargestellt werden.

### 5.6.4 Multi-HTML

Um mehrere Modelle in ein Modell zu integrieren oder zu verlinken, kann man mit dem Reiter **Multi-HTML** die zu verlinkenden Modelle auswählen. SemTalk untersucht das Modell selbständig auf verwendete externe Dateien und zeigt diese in der Liste an. Mit **Dateien hinzufügen** können Sie aber auch selbst weitere Dateien hinzufügen. Mit **Dateien suchen** starten Sie eine Suche nach Dateien, die andersherum auf die aktuelle Datei referenzieren. Auf diese Weise können Sie sehr flexibel Verlinkungen im HTML mehrerer Modelle erreichen.

|            | ,                 |                 |            |            |            |     |            |       |
|------------|-------------------|-----------------|------------|------------|------------|-----|------------|-------|
| Allgemein  | Explorer Details  | Eigenschaften   | Multi-HTML | Hyperlinks | Filter     | PDF | Extras     |       |
|            |                   |                 |            |            |            |     | Abwähl     | en    |
|            |                   |                 |            |            |            |     | Alle auswa | ählen |
|            |                   |                 |            |            |            |     |            |       |
|            |                   |                 |            |            |            |     |            |       |
|            |                   |                 |            |            |            |     |            |       |
|            |                   |                 |            |            |            |     |            |       |
|            |                   |                 |            |            |            |     |            |       |
|            |                   |                 |            |            |            |     |            |       |
| 🗸 Date     | eien aus XML Verz | zeichnis        |            |            |            |     |            |       |
| ✓ External | erne Diagramme in | m Browser       |            | Dateier    | n hinzufüg | gen |            |       |
| Ext.       | Verfeinerungen ir | n neuem Fenster |            | Datei      | ien suche  | n   |            |       |
|            |                   |                 |            |            |            |     |            |       |
|            |                   |                 |            |            |            |     |            |       |

**"Externe Diagramme im Browser"** zeigt die Seiten der externen Modelle mit im Explorer (Browser) des generierten HTMLs an. **Ext. Verfeinerungen in neuem Fenster** legt fest, ob bei Sprüngen zwischen Modellen ein neues Browserfenster geöffnet wird. Dieses ist bei Veröffentlichung auf dem Internet zu empfehlen, während man im Intranet üblicherweise im selben Fenster bleibt.

Die zu verlinkenden Modelle selbst müssen nicht im selben Verzeichnis wie das aktuelle Modell liegen. Allerdings müssen die HTML Versionen der externen Modelle im selben Ordner liegen. Es versteht sich von selbst, dass entsprechende Objekt-Referenzen zwischen den Modellen vorhanden sein müssen, damit die Verlinkung funktioniert.

### 5.6.5 Hyperlinks

Auf der Registerkarte **Hyperlinks** können Sie Dokumentpfade für die Webveröffentlichung verändern. Absolute Pfade können z.B. in relative Pfade ("../") verändert werden. Bitte beachten Sie, dass relative Pfade nicht im Verzeichnis der Startseite sondern im Unterverzeichnis dazu "xxx\_files" beginnen. Mit "../" erreichen Sie das Verzeichnis der Startseite.

| instellung | jen              |               |            |                |        |          |          |    |
|------------|------------------|---------------|------------|----------------|--------|----------|----------|----|
| Allgemein  | Explorer Details | Eigenschaften | Multi-HTML | Hyperlinks     | Filter | PDF      | Extras   |    |
| Su         | chen             |               |            |                |        |          |          | ]  |
| Erse       | tzen             |               |            |                |        |          |          |    |
| Su         | chen             |               |            |                |        |          |          | ]  |
| Erse       | tzen             |               |            |                |        |          |          |    |
| Su         | chen             |               |            |                |        |          |          | 1  |
| Erse       | tzen             |               |            |                |        |          |          | ]] |
|            | Dokumente kopi   | eren          | Veues Fer  | ister für Doki | umente |          |          |    |
|            |                  |               | Popup Fer  | ster           |        | Hyperlin | nks such | en |
|            |                  |               |            |                |        |          |          |    |
|            |                  |               |            |                |        |          |          |    |
|            |                  |               |            |                |        |          |          |    |
|            |                  |               |            |                |        |          |          |    |

Sie können bis zu 3 Teilpfade (**Suchen**) durch neue Pfade **Ersetzen**. Die verwendeten Dokumentpfade werden automatisch ermittelt und in die Suchen-Felder eingetragen. **Dokumente kopieren** versucht, die Dokumente aus ihren jeweiligen Verzeichnissen in das jeweilige Zielverzeichnis zu kopieren. **Neues Fenster für Dokumente** legt fest, ob beim Klicken auf den Link ein neues Browserfenster geöffnet wird. Dieses ist bei Veröffentlichung auf dem Internet zu empfehlen, während man im Intranet üblicherweise im selben Fenster bleibt.

### 5.6.6 Filter

Mit der Registerkarte **Filter** können Sie einstellen, welche Seiten in das HTML Modell eingeschlossen werden. Sie können nach Diagrammtypen oder Rollen bzw. Systemen (falls vorhanden) filtern. Dieses ermöglicht die Generierung von rollenspezifischem HTML, so dass ein Betrachter nur die Prozesse sieht, in denen er involviert ist.

### 5.6.7 PDF

Zum Drucken können Sie zusätzlich WMF, JPG, SVG und PDF Bilder erstellen. Im Eigenschafts-Fenster der html-Seite (des jeweiligen Diagramms) sind die entsprechenden Formate zum Drucken verfügbar.

| Option            | Beschreibung                                                                                                    |
|-------------------|----------------------------------------------------------------------------------------------------|
| WMF               | Speichert jedes Diagramm im WMF-Format (Windows Metafile)                                                                                                    |
| JPG               | Speichert jedes Diagramm im JPG-Format                                                                                                    |
| SVG               | Speichert jedes Diagramm im SVG-Format (Scalable Vector Graphics)                                                                                                    |
| PDF (Office 2007) | Wenn das Office 2007 PDF Add-In installiert ist, wird aus Visio heraus für jedes Diagramm eine PDF Seite erstellt.                                                                                                    |
| PDF (Word 2007)   | Wenn das Office 2007 PDF Add-In installiert ist, wird aus Word heraus für jedes<br>Diagramm eine PDF Seite erstellt. Es wird dazu im Hintergrund der SemTalk Word<br>Export im der angegeben Vorlage ausgeführt. SharePoint Metadaten werden mit<br>gleichnamigen Bookmarks ausgetauscht. |

#### 5.6.8 Extras

| Option                        | Beschreibung                                                                                                    |
|-------------------------------|----------------------------------------------------------------------------------------------------|
| Externe Startseiten           | Der Eintrag "externe Startseiten" generiert für jedes Objekt eine eigene Startseite, auf die dann von externen Modellen verwiesen werden kann.                                                                                       |
| Teilprozessnavigation         | Zwischen den internen Eingängen und Ausgängen (generierte Ereignisse) von<br>Teilprozessen werden Hyperlinks generiert, so dass kein "Aufwärts" nötig ist,<br>um zum nachfolgenden Prozess zu gelangen                               |
| Prozesspfad                   | Falls es auf der Hintergrundseite ein Prozesspfad-Shape (Feldname: HTMLREFINEMENT) gibt, wird der aktuelle Prozesspfad eingeblendet. Dieser ist mit einem Hyperlink vergleichbar und kann ebenfalls zur Navigation verwendet werden. |
| Visio Dokument                | Erzeugt zusätzlich zum HTML ein Visio Dokument mit den gewählten<br>Einstellungen z.B. zur Verwendung im Visio Viewer. SemTalk Attribute werden<br>in Visio User Attribute umgesetzt.                                                |
| Hilfsdateien                  | Hier können Sie spezifizieren, wie der Ordner für Hilfsdateien heißt. Dieses ist<br>wichtig, wenn Sie SemTalk HTML in SharePoint Bibliotheken verwalten<br>möchten, da dort "_files" nicht Teil eines Ordnernamens sein darf.        |
| Multi-Modell<br>Einstellungen | Wenn Sie die HTML Einstellungen in einer Datei speichern, können Sie hier angeben welche Einstellungen im Multi-Modell Tool verwendet werden                                                                                         |

#### 5.7 Auswertungen (Reports)

Mit "Auswertung→Eigene Auswertung erstellen" können Sie sich eine individuelle Auswertung der Objekte im Modell und ihrer Eigenschaften erstellen.

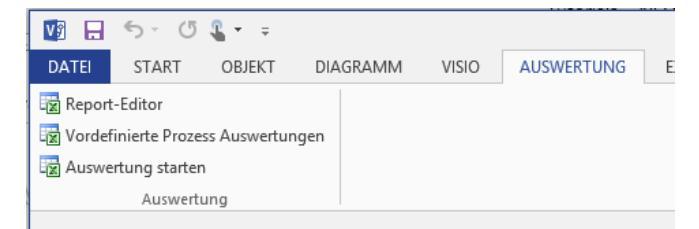

Die Auswertungen, die Sie im Menü Auswertung→Vordefinierte Prozess Auswertungen finden, sind nur für die Prozessmodellierung relevant und in den jeweiligen Manuals beschrieben.

Unter **Auswertung starten** finden Sie einige vordefinierte Auswertungen (für Prozessmodelle), die Sie direkt ausführen können ohne den Report-Editor zu öffnen.

Unter dem Menüpunkt **Report-Editor** öffnet sich der Auswertungseditor, der es Ihnen ermöglicht Auswertungen zu definieren, zu speichern oder zu laden.

Eine Auswertung repräsentiert eine Abfrage, gebildet aus Objekten und Beziehungen des Metamodells der angewendeten Modellierungsmethode. D.h. sie stellen sich die eigene Auswertung anhand der Metamodell-Klassen zusammen. Ausgehend von einer Basisklasse können Sie deren Attribute und alle Beziehungen zu anderen Klassen und deren Attribute und deren Beziehungen zu anderen Klassen usw. zu einer Auswertung zusammenstellen. Die Abfrage bildet also einen Teilgraphen des Metamodells ab. Bei der Ausführung der Abfrage werden diejenigen Objekte gesucht, die dem Abfragemuster entsprechen. Eine solche Abfrage ist beispielsweise, sich *alle Produkte und die Schuhgröße ihrer Benutzer*. Der Graphenausschnitt aus dem Metamodell dazu würde wie folgt aussehen:

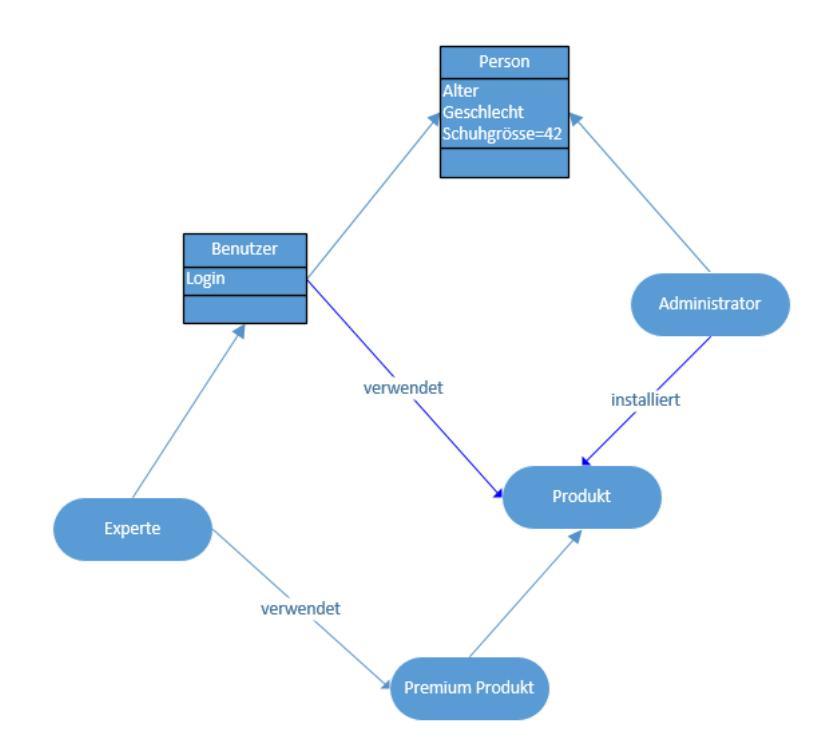

Wählen Sie im zweiten Auswahlfeld die auszuwertende Basisklasse, von der ausgehend der Report zusammengestellt werden soll (hier "Produkt"). In der Baumstruktur der linken Liste werden alle Systemattribute und die selbst definierten Attribute (rot dargestellt), sowie alle Relationen zu anderen Klassen angezeigt. Die Relationsknoten des Baumes können erweitert werden, und es werden wiederum alle Attribute und Relationen der Klasse angezeigt, mit der die Relation in Beziehung steht. Der Baum kann entsprechend beliebig erweitert werden.

| Detei       Spalte anpassen         Microment       Fondaktungen       Soll. Sattrage         Microsent       Microsent       Microsent       Microsent         Objektopnent       Microsent       Microsent       Microsent         Namespace:       Keines       Microsent       Microsent       Microsent         Anderungszeiten lader (dauent 10 mal länger)       Biatern       Microsent       Microsent         Microsenter       Namespace       Schulargösse       Microsenter       Microsenter         Microsenter       Namespace       Schulargösse       Microsenter       Microsenter         Microsenter       Produkt       Verwendet       Schulargösse       Microsenter       Microsenter         Microsenter       Microsenter       Nin       42       Verso Professional       Nin       42         Viso Standard       Nin       42       Verso Standard       Nin       42         Microsenter       Unin       Microsenter       Nin       42       Verso Professional       Nin       42         Viso Standard       Nin       42       Verso Standard       Nin       42       Verso Standard       Nin       42         Microsenter       Oponnin       Microsenter                                                                                                    | 2                                                                                                    |                                                                                                    |                                                               |                                   | SemTalk                                   | Report Editor:                |                        |                     | _ 🗆 🗙              |
|----------------------------------------------------------------------------------------------------|----------------------------------------------------------------------------------------------------|----------------------------------------------------------------------------------------------------|---------------------------------------------------------------|-----------------------------------|-------------------------------------------|-------------------------------|------------------------|---------------------|--------------------|
| Algement       Fematyonchau       SemTak Service Enstellungen       Soll. Settings         Massen:       Produkt       Image: Status in the image: Status in the image: Status in th                                          | Datei Spalte anpassen                                                                                                    |                                                                                                    |                                                               |                                   |                                           |                               |                        |                     |                    |
| Objektivpen:       Ale Instanzen         Objektivpen:       Ale Instanzen         Namespace:       Ale Instanzen         Vielektivpen:       Ale Instanzen         Vielektivpen:       Ale Instanzen         Vielektivpen:       Ale Instanzen         Vielektivpen:       Ale Instanzen         Vielektivpen:       Ale Instanzen         Vielektivpen:       Ale Instanzen         Vielektivpen:       Name         Vielektivpen:       Name         Vielektivpen:       Name         Vielektivpen:       Vielektivpen:         Vielektivpen:       Name         Vielektivpen:       Vielektivpen:         Vielektivpen:       Vielektivpen:         Vielektivpen:       Vielektivpen:         Vielektivpen:       Vielektivpen:         Vielektivpen:       Vielektivpen:         Vielektivpen:       Vielektivpen:         Vielektivpen:       Vielektivpen:         Vielektivpen:       Vielektivpen:         Vielektivpen:       Schulgiese         Vielektivpen:       Vielektivpen:         Vielektivpen:       Schulgiese         Vielektivpen:       Vielektivpen:         Vielektivpen:       Schulgiese      <                                                                                                    | Allgemein Formatvorsch                                                                                                    | hau SemTalk Servic                                                                                                    | e Einstellungen S                                             | QL Settings                       |                                           |                               |                        |                     |                    |
| Attualisieren     Filter     Biatern            Wervendet (Bentzer)         Wervendet (Bentzer)         Werve | Klassen:<br>Objekttypen:<br>Namespace:                                                                                                    | Produkt<br>Alle Instanzen<br><keine></keine>                                                                                                    | *<br>*                                                        | Sta<br>Ob                         | tanzen:<br>ertet mit:<br>jekte pro Seite: | v<br>100                      | Anordnung:<br>Sprache: | Keine v<br>German v | << < > >><br>0 100 |
| Image: System Attributes       Produkt (Ne Instance)         Image: System Attributes       Vaio Professional         Image: System Attributes       Vaio Professional         Image: System Attributes       Vaio Professional         Image: System Attributes       Vaio Professional         Image: System Attributes       Vaio Professional         Image: System Attributes       Vaio Standard         Image: System Attributes       Vaio Standard         Image: System Attributes       Vaio Standard         Image: System Attributes       Vaio Standard         Image: System Attributes       Vaio Standard         Image: System Attributes       Vaio Standard         Image: System Attributes       Vaio Standard         Image: System Attributes       Vaio Standard         Image: System Attributes       Vaio Standard         Image: System Attributes       Vaio Standard         Image: System Classic Optimes       Vaio Standard         Image: System Classic Optimes       Vaio Standard         Image: System Classic Optimes       Vaio Standard         Image: System Classic Optimes       Vaio Standard         Image: System Classic Optimes       Vaio Standard         Image: System Classic Optimes       Vaio Standard         Image: System Clasco                                                                                                    |                                                                                                    |                                                                                                    | Aktua                                                         | lisieren                          | Anderu                                    | ngszeiten laden (di<br>Filter | auert 10 mai lange     | r)                  | Blättern           |
| □::::::::::::::::::::::::::::::::::::                                                                                                    | Produkt (Ale Instance     System Attribute     Vinversnedt, 6     Vinversnedt, 6     Vinversned, 6     Vinversnedt, 6     Vinversnedt, 6     Vinversnedt, 6 | ren]<br>s<br>env.tern]<br>stance]<br>titbuckes<br>ne response<br>ment<br>edbocuments<br>-<br>-<br>-<br>-<br>-<br>-<br>-<br>-<br>-<br>-<br>-<br>-<br>-<br>-<br>-<br>-<br>-<br>-<br>- | Podukt<br>Vaio Professional<br>Vaio Standard<br>Vaio Standard | verwendet<br>Nils<br>Hans<br>Nils | Schuhgrösse<br>42<br>45<br>42             |                               |                        |                     |                    |

Schränken Sie die Auswahl der linken Liste mittels der Optionen "Klassen und Unterklassen", "Unterklassen", "Direkte Instanzen" oder "Alle Instanzen" oberhalb der Liste ein. Ist die Option "Unterklassen" aktiviert, werden nur Attribute und Unterklassen der Basisklasse angezeigt. In unserem Beispiel sollte die Auswahl bei der Auswertung auf die Option "Alle Instanzen" eingestellt sein. Hierbei werden alle Instanzen und Instanz-Beziehungen angezeigt. "Direkte Instanzen" sind die Instanzen, deren Klasse "Produkt" ist. Alle Instanzen schließt auch die Instanzen der Unterklassen der ausgewählten Basisklasse mit ein. Bei Produkt bspw. "Standard Produkt" oder "Premium Produkt".

Um sich einen Report zu erstellen, kann man ausgehend von der Basisklasse entlang deren Attribute und Beziehungen zu anderen Klassen und deren Attributen usw. sich die entsprechenden Objekte aus der Baumstruktur der linken Liste zusammenstellen. Dazu markieren Sie entsprechende Beziehungen und Attribute der Klassen, die Sie sehen möchten.

Für das obige Beispiel wählen Sie die Basisklasse "**Produkt**". Automatisch ist das System Attribut "Name" der Klasse in der Liste mit ausgewählt. Wählen Sie wie oben in der Graphik sichtbar zunächst die Beziehung "verwendet" aus, da sie nicht von "Produkt" ausgeht, ist es hier die inverse Beziehung ("inv verwendet"). Wählen Sie darunter die Klasse "Benutzer", mit den gewünschten Eigenschaften.

Kontrollieren Sie in der rechten Liste das Auswertungsergebnis als mehrdimensionale XML-Darstellung oder als zweidimensionale Tabelle (wählen sie die Darstellung über die entsprechenden Optionenknöpfe über der Liste) über den Button "Anzeigen".

Im Dialogmenüpunkt **Datei→Modell laden** können Sie für die Auswertung externe Modelle mit einschließen. D.h. die Auswertung wird über mehrere Modelle gemacht. Bedingung dabei ist allerdings, dass die Modelle mit der gleichen Modellierungsmethode erstellt wurden (also dasselbe Metamodell haben).

| 1                        | Modell laden |           |            | < |
|--------------------------|--------------|-----------|------------|---|
| ✓ Namespace entfernen    |              |           |            |   |
| Andere Modelle einfügen: |              |           |            | _ |
|                          |              |           |            |   |
|                          |              |           |            |   |
|                          |              |           |            |   |
|                          |              |           |            |   |
|                          |              |           |            |   |
|                          |              |           |            |   |
|                          |              |           |            |   |
| Hinzufügen Bibliothek    |              | Entfernen | Bereinigen | 1 |
|                          |              |           |            | _ |
|                          |              |           |            | - |
| OK Abbrechen             |              |           |            |   |
|                          |              |           |            |   |

Das Reportergebnis, so wie es als XML-Ansicht oder Tabelle in der rechten Liste angezeigt wird, können Sie unter den Menüpunkten **Datei →Als XML speichern** bzw. **Datei →Als Tabelle speichern** speichern, wobei die Tabellenansicht als html-Datei gespeichert wird. Weitere Ausgabeformate sind Excel oder MS Sharepoint Listen.

Darüber hinaus können Sie Reportdefinitionen speichern und wieder öffnen.

#### Hinweis:

Die Html-Datei kann in "MS Excel" importiert und dort weiterbearbeitet werden!

## 5.8 SemTalk Optionen

Zu den Optionen gelangen Sie über das Menü **Optionen**→**SemTalk Optionen**. Es öffnet sich ein Dialog, in dem Sie auf unterschiedlichen Registerkarten verschiedene Optionen einstellen können.

Bei "Internet Verbindung" kann ein Proxy eingestellt werden. Bei "Service" wird ein SemTalk Services Server angegeben.

## 5.8.1 Sprache

Auf dem Reiter "Sprache" können Sie die anzuzeigende Modellsprache mittels der Comboboxen einstellen.

| Allaemein | Pfade     | Explorer        | Ext. Modelle | Sprache    | Abkürzung | Internet Vert  | oinduna | Service |   |   |  |
|-----------|-----------|-----------------|--------------|------------|-----------|----------------|---------|---------|---|---|--|
|           |           |                 |              |            |           |                |         |         |   |   |  |
| Sprach    | ie 1      | Deutsch         | ı            |            |           |                |         |         |   | ~ |  |
| Sprach    | e 2       | <keine></keine> | ,            |            |           |                |         |         |   | ~ |  |
| Sprach    | ie 3      | <keine></keine> | •            |            |           |                |         |         |   | ~ |  |
|           |           |                 |              |            |           |                |         |         |   |   |  |
| Paik      | anfolga:  |                 |              |            |           | Markada Okial  |         |         |   |   |  |
| i ten     | lenioige. |                 | 00           | jekt Metho |           | vietnode Objek | t       |         |   |   |  |
|           |           |                 | NOT:         | NC         | T         |                |         |         |   |   |  |
|           |           |                 | IS:          |            |           |                |         |         |   |   |  |
| GUI Sp    | orache    |                 | Deutsch      |            |           |                |         |         | ~ |   |  |
|           |           |                 |              |            |           |                |         |         |   |   |  |
|           |           |                 |              |            |           |                |         |         |   |   |  |
|           |           |                 |              |            |           |                |         |         |   |   |  |
|           |           |                 |              |            |           |                |         |         |   |   |  |
|           |           |                 |              |            |           |                |         |         |   |   |  |
|           |           |                 |              |            |           |                |         |         |   |   |  |

Dabei kann eine dreistufige Sprachhierarchie eingestellt werden. Die erste Sprache ist die zurzeit eingestellte Modellsprache. Darunter können weitere Sprachebenen unterschieden werden. Ein Beispiel für eine Sprachhierarchie für ein Modell wäre "Deutsch" (Sprache1), "Medizin"(Sprache2), usw.. Die Sprachebenen werden von der untersten Ebene (Sprache3) zur obersten Ebene (Sprache1) berücksichtigt, um den auszugebenden String anhand der in den Sprachreitern vergebenen Bezeichner zu bestimmen. Ist auf der Ebene N kein Name angegeben wird auf der Ebene N-1 nachgeschaut. Ist auf der ersten Ebene kein sprachspezifischer Bezeichner vorhanden wird der Objektname selbst angezeigt.

#### Hinweis:

*Die Sprache "<keine>" bedeutet, dass immer der Objektname angezeigt wird.* 

#### Hinweis:

Die Sprachauswahl in der Befehlsleiste hat dieselbe Funktion wie die erste Sprache, ist aber schneller zugreifbar, da der Dialog nicht geöffnet werden muss.

Die Option "Objekt-Methode" bzw. "Methode-Objekt" ermöglicht die Anpassung der Anzeige von zusammengesetzten Objekten (Compose-Modus, siehe Prozessmodellierungsmethoden) an die jeweilige Sprache (z. B. steht bei der Beschreibung von Aufgaben im Englischen das Verb vor dem Objekt, im Deutschen ist es umgekehrt).

**NOT/IS**: Die Kanten- oder Objektbezeichner können in Prozessmodellen aus verschiedenen Elementen zusammengesetzt werden. Dabei können Zustände aufgeführt bzw. verneint werden (siehe Prozessmodellierungsmethoden). Um diese Aussagen ebenfalls in der richtigen Sprache wiederzugeben, kann hier die entsprechende Übersetzung hinterlegt werden.

**GUI Sprache**: Hier kann die Sprache der SemTalk-Oberfläche ausgewählt werden. Die Option **Current** übernimmt die in den Regions- und Spracheinstellung voreingestellte und die Option **Visio**, die in Visio eingestellte Sprache. Weiterhin sind die festen Sprachen Deutsch, Englisch, Spanisch, Russisch und Japanisch auswählbar.

## 5.8.2 Explorer Optionen

Mit den Explorer Optionen können Sie die Anzeige-Eigenschaften des SemTalk Explorer einstellen.

| Allgemein       Pfade       Explorer       Ext. Modelle       Sprache       Abkürzung       Internet Verbindung       Service         Namespace der Objekte anzeigen       Ø       Diagramme anzeigen       Ø       Ø         Ø       Allgemeine Diagramme anzeigen       Ø       Allgemeine Diagramme anzeigen       Ø         Ø       Objekte anzeigen       Ø       Assoziationen       Ø         Ø       Objekte ändern       Ø       Attribute         Ø       Klassen als Baum       Ø       Methoden         Ø       Attribute ändern       Ø       Zustände         Ø       Relationen ändern       Ø       Datentypen                                                                                                    |
|----------------------------------------------------------------------------------------------------|
| <ul> <li>Namespace der Objekte anzeigen</li> <li>✓ Diagramme anzeigen</li> <li>✓ Allgemeine Diagramme anzeigen</li> <li>✓ Diagrammtypen ändern</li> <li>✓ Objekte anzeigen</li> <li>✓ Objekte ändern</li> <li>✓ Attribute</li> <li>✓ Klassen als Baum</li> <li>✓ Methoden</li> <li>✓ Attribute ändern</li> <li>✓ Zustände</li> <li>✓ Relationen ändern</li> </ul>                                                                                                    |
| <ul> <li>Diagramme anzeigen</li> <li>Allgemeine Diagramme anzeigen</li> <li>Diagrammtypen ändern</li> <li>Objekte anzeigen</li> <li>Objekte ändern</li> <li>Attribute</li> <li>Klassen als Baum</li> <li>Methoden</li> <li>Attribute ändern</li> <li>Zustände</li> <li>Relationen ändern</li> </ul>                                                                                                    |
| Allgemeine Diagramme anzeigen     Diagrammtypen ändern      Objekte anzeigen     Objekte ändern     Objekte ändern     Klassen als Baum     Methoden      Attribute ändern     Zustände      Relationen ändern                                                                                                    |
| Diagrammtypen ändern     Objekte anzeigen     Objekte ändern     Objekte ändern     V Attribute     V Klassen als Baum     Methoden     Zustände     Relationen ändern                                                                                                    |
| Image: Objekte anzeigen       Image: Assoziationen         Image: Objekte ändern       Image: Attribute         Image: Wild State and State and S |
| Objekte ändern     Image: Attribute       Image: Klassen als Baum     Image: Methoden       Image: Attribute ändern     Image: Zustände       Image: Relationen ändern     Image: Datentypen                                                                                                    |
| Image: Wassen als Baum     Image: Wethoden       Image: Wethoden     Image: Wethoden       Image: Wethoden     Image: Wethoden                                                                                                    |
| <ul> <li>✓ Attribute ändern</li> <li>✓ Zustände</li> <li>✓ Relationen ändern</li> <li>✓ Datentypen</li> </ul>                                                                                                    |
| ☑ Relationen ändern ☑ Datentypen                                                                                                    |
|                                                                                                    |
|                                                                                                    |
| OK Abbruch                                                                                                    |

#### Die Optionen bedeuten im Einzelnen:

| Anzeige-Option                                                 | Beschreibung                                                                                                    |
|----------------------------------------------------------------|----------------------------------------------------------------------------------------------------|
| Namespace der Objekte anzeigen                                 | Anzeige der Objekt-Identifizierer im Baum: Namespace#Name                                                                                                    |
| Diagramme anzeigen                                             | Anzeige des "Diagramme"-Teilbaumes                                                                                                    |
| Allgemeine Diagramme anzeigen                                  | Anzeige von Diagrammen ohne spezifischen Typ (Generic), in der Regel für Meta-Modelle.                                                                                              |
| Diagramm Typen ändern                                          | Ermöglicht das Erzeugen, Ändern und Löschen von Diagrammtypen aus dem Diagrammbaum heraus.                                                                                          |
| Objekte anzeigen                                               | Anzeige des "Objekte"-Teilbaums                                                                                                    |
| Objekte ändern                                                 | Ändern und löschen von Objekten aus dem Objektbaum des Browsers heraus.                                                                                                    |
| Klassen als Baum                                               | Im Objekt-Baum werden Unterklassen als untergeordnete Knoten<br>ihrer Oberklassen angezeigt. Ist diese Option nicht gewählt, erfolgt<br>eine alphabetische Sortierung aller Klassen |
| Attribute ändern                                               | Ändern und Löschen von Attributen zulassen                                                                                                    |
| Relationen ändern                                              | Ändern und Löschen von Relationsklassen zulassen                                                                                                    |
| Assoziationen, Attribute,<br>Methoden, Zustände,<br>Datentypen | Zeigt die entsprechenden Objekttypen unter einem eigenen Ordner im Baum an.                                                                                                    |

# 5.8.3 Allgemein

Wichtige Optionen können Sie auch unter der Registerkarte "Allgemein" einstellen:

| Ilgemein Pfade Explorer Ext. Modelle Spra   | che Abkürzung Internet Verbindung Service                |  |  |  |  |
|---------------------------------------------|----------------------------------------------------------|--|--|--|--|
| SharePoint Integration verwenden            | SemTalk f ür alle Visio Vorlagen verwenden               |  |  |  |  |
| Simulation                                  | Nationale Prozessbiliothek                               |  |  |  |  |
| CORAK Integration                           |                                                          |  |  |  |  |
|                                             |                                                          |  |  |  |  |
| Vorlage: Last v                             | Default Vorlage:                                         |  |  |  |  |
| Hintergrundseiten anzeigen                  | Attachments durch Büroklammer anzeigen                   |  |  |  |  |
| SemTalk XML File speichern                  | Verfeinerungen unterstreichen                            |  |  |  |  |
| <ul> <li>SemTalk XML Datei laden</li> </ul> | Attachments unterstreichen                               |  |  |  |  |
| Compose' für neue Objekte                   | Attribut Sprachenreiter anzeigen                         |  |  |  |  |
| Schablonen öffnen                           |                                                          |  |  |  |  |
| Sprachenreiter immer anzeigen               | Systemklasse von Instanzen ändern                        |  |  |  |  |
| Keine Methoden BottomUp anlegen             | Hintergrundseiten nicht ausblenden                       |  |  |  |  |
| <ul> <li>Auf Updates überprüfen</li> </ul>  | Systemklassen beim Compose verwenden                     |  |  |  |  |
| <ul> <li>SemTalk2 konvertieren</li> </ul>   | ✓ Freie Instanz Assoziationen                            |  |  |  |  |
| Alle Attribute mit Visio synchr.            | <ul> <li>Hinzufügen zum Layer nach Mastername</li> </ul> |  |  |  |  |
| Visio Layers entfernen                      | Stunden:                                                 |  |  |  |  |
| Umbruch:                                    | ● 8 Stunden () 24 Stunden                                |  |  |  |  |

| Option                                       | Beschreibung                                                                                                    |
|----------------------------------------------|----------------------------------------------------------------------------------------------------|
| Sharepoint Integration verwenden             | Mit dieser Option wird die Sharepoint Integration für SemTalk<br>aktiviert. Dateien können auch dann miteinander verbunden<br>werden, wenn sie in einem Sharepoint Server gespeichert sind.                                                                      |
| Simulation                                   | Den Simulationsreiter anzeigen                                                                                                    |
| Nationale Prozessbibliothek                  | SchnittstellezurNationalenProzessbibliothekhttp://www.prozessbibliothek.de                                                                                                    |
| SemTalk für alle Visio Vorlagen<br>verwenden | Wenn diese Option gewählt ist, wird SemTalk bei allen Visio Vorlagen geöffnet                                                                                                    |
| CORAK Integration                            | Prozesskostenrechnung in den Prozess-Vorlagen                                                                                                    |
| Vorlage                                      | Legen Sie an dieser Stelle fest, mit welcher Vorlage gestartet werden<br>soll. Normalerweise wird die letzte verwendete Vorlage benutzt.<br>(Nicht relevant für die Visio Addin Version)                                                                         |
| Default Vorlage                              | Vorlage, die geöffnet wird falls die letzte Vorlage nicht geöffnet werden kann                                                                                                    |
| Hintergrundseiten anzeigen                   | Zur Bearbeitung der Hintergrundseiten müssen diese eingeblendet<br>werden. Benutzen Sie diese Option dazu. Blenden Sie Hintergrund-<br>seiten aus, wenn Sie diese nicht verändern wollen, um ein<br>unbeabsichtigtes Arbeiten auf diesem Seitentyp zu vermeiden. |
| SemTalk XML-File speichern                   | Standardmäßig wird zur vsd-Modelldatei auch eine XML-Datei<br>erzeugt, um externe Referenzen erstellen zu können. Ist diese Option<br>nicht ausgewählt, können Sie keine externen Referenzen auf das<br>Modell erstellen.                                        |
| SemTalk XML-File laden                       | Falls die XML Datei nicht geladen wird, wird eine interne Kopie verwendet, die im Visio Dokument enthalten ist                                                                                                    |

| Schablonen öffnen                           | Sollen beim Seitenwechsel die zugeordneten Visio Schablonen geöffnet werden                                                                                                    |
|---------------------------------------------|----------------------------------------------------------------------------------------------------|
| ,Compose' für neue Objekte                  | Standardmäßig wird in Prozessdiagrammen von SemTalk "Visio like"<br>modelliert. D.h. es wird ein Aufgaben-Shape in das Diagramm<br>gezogen und dann umbenannt. Möchte man konsequent<br>objektorientiert modellieren, sollte diese Option gewählt werden. So<br>gelangt man nach dem Ablegen eines Shapes direkt in den Compose-<br>Dialog und kann sich z.B. eine Aufgabe aus Information und Methode<br>komponieren. |
| Sprachreiter immer anzeigen                 | Je nach Vorlage und Methode sind die Sprachreiter für<br>unterschiedliche Objekttypen freigeschaltet. Möchten Sie<br>konsequent eine Mehrsprachlichkeit für ihre Modelle einrichten,<br>sollte diese Option ausgewählt werden. Es werden dann in allen<br>Klassendialogen die Sprachenreiter eingeblendet.                                                                                                    |
| Keine Methoden "BottomUp"<br>anlegen        | Ist diese Option gewählt, dann können Sie keine Methoden im<br>,Compose'-Dialog anlegen, sondern müssen aus den bereits<br>angelegten Methoden wählen. Neue Methoden können dann nur<br>"top down" über die Klassendialoge der Informationen oder<br>Leistungen angelegt werden.                                                                                                    |
| Auf Updates prüfen                          | Beim Starten überprüfen ob eine neue SemTalk Version vorliegt                                                                                                    |
| SemTalk2 konvertieren                       | Eigene Objekte für Hyperlinks in SemTalk2 Modellen erzeugen.<br>SemTalk3 Hyperlink werden in SemTalk2 nicht erkannt.                                                                                                    |
| Alle Attribute mit Visio<br>synchronisieren | Mit dieser Option werden alle geänderten Attributwerte in die Visio<br>Shape Daten übernommen so dass sie z.B. in Visio Services zur<br>Verfügung stehen                                                                                                    |
| Visio Layers entfernen                      | Falls Visio Mastershapes schon zu vorgegebenen Layern gehören werden diese entfernt                                                                                                    |
| Attachments durch Büroklammer<br>anzeigen   | In den Prozessmodellierungsvorlagen git es an den Aktivitäten ein Büroklammersymbol, das anzeigt ob ein Hyperlink vorhanden ist                                                                                                    |
| Verfeinerungen unterstreichen               | Verfeinerte Objekte unterstrichen darstellen                                                                                                    |
| Attachments unterstreichen                  | Objekte mit Hyperlink unterstreichen                                                                                                    |
| Transaktionen anzeigen                      | Objekte, denen eine Transaktion zugeordnet wurde mit fetten Rand darstellen                                                                                                    |
| Attribut Sprachenreiter anzeigen            | Mehrsprachige Attributwerte verwenden                                                                                                    |
| Systemklasse von Instanzen<br>ändern        | Zulassen, das aus einer Instanz ein ganz anderes Objekt gemacht wird. Z.B. aus einem IT-System ein Sachmittel                                                                                                    |
| Hintergrundseiten nicht<br>ausblenden       | Hintergrundseiten werden normalerweise in SemTalk beim<br>Seitenwechsel ausgeblendet um eine unabsichtliche Modellierung<br>auf den Hintergrundseiten zu verhindern                                                                                                    |
| Systemklassen bei Compose<br>verwenden      | Compose bezieht sich normalerweise auf Geschäftsobjekte (Objekt,<br>Information). Mit dieser Option können auch andere Typen<br>verwendet werden                                                                                                    |
| Freie Instanz Assoziationen                 | Diese Option erlaubt es zwischen beliebigen Objekten neue Kanten<br>zu definieren falls sie keine Klassen haben an denen Assoziationen<br>definiert sind. Ohne Klassenmodelle können Sie also ihre Visio<br>Shapes wie in einer Mindmap beliebig verbinden.                                                                                                    |
| Hinzufügen zum Layer<br>Mastername | nach | SemTalk kann für jeden Masternamen einen eigenen Layer erzeugen<br>und die Shapes automatisch dazufügen (Std Verhalten). Es entstehen<br>so Layer für die jeweiligen Modellierungselemente, die nach Bedarf<br>ausgeblendet werden können |  |
|------------------------------------|------|----------------------------------------------------------------------------------------------------|--|
| Stunden                            |      | Legen Sie mit dieser Option fest, wie viele Stunden ein Arbeitstag hat.<br>Dies wird dann in der Auswertung und in der Simulation<br>berücksichtigt.                                                                                      |  |

## 5.8.4 Pfade

|                   | SemTalk Optionen – 🗖                                                | ×  |
|-------------------|---------------------------------------------------------------------|----|
| Allgemein Pfade   | Explorer Ext. Modelle Sprache Abkürzung Internet Verbindung Service |    |
| Vorlagen Verz.:   |                                                                     |    |
| HTML Verz.:       |                                                                     | SP |
| XML Dateien:      |                                                                     | SP |
| SemTalk Menü:     | \menu.xml                                                           | SP |
| Versionsinfo:     |                                                                     |    |
| Attributwerttypen |                                                                     |    |
| Init. File:       |                                                                     |    |
| Ext. Modelle:     |                                                                     |    |
| Templates         | Ribbon                                                              |    |
|                   |                                                                     |    |
|                   |                                                                     |    |
|                   |                                                                     |    |
|                   |                                                                     |    |
|                   |                                                                     |    |
|                   |                                                                     |    |
|                   |                                                                     |    |
| 01/               |                                                                     |    |
| OK Abbruch        | n                                                                   |    |

| Option         | Beschreibung                                                                                                    |  |
|----------------|----------------------------------------------------------------------------------------------------|--|
| Vorlagen Verz. | Verzeichnis, in dem nach SemTalk Vorlagen gesucht wird.<br>Standardmäßig ist dieses das SemTalk Programmdaten-Verzeichnis.<br>C:\ProgramData\SemTalk<br>Sie können hier ein Verzeichnis wählen, in dem Sie Schreibrechte<br>haben.                                    |  |
| HTML Verz.     | Verzeichnis, in dem nach der HTML-Darstellung externer Objekte<br>gesucht wird. Ist es nicht angegeben, wird dort gesucht wo das externe<br>Modell liegt. Es wird verwendet zur Anzeige von Objekten externer<br>Modelle im Explorer und bei externen Verfeinerungen. |  |
| XML Files      | Falls hier ein Verzeichnis angegeben ist, werden die XML Dateien nicht<br>mehr zusammen mit den Visio Dateien abgelegt sondern in diesem<br>Verzeichnis speichert und gesucht.                                                                                        |  |
| SemTalk Menü   | Ändern Sie die Datei menu.xml um SemTalk Menüs auszublenden. Z.B<br>ersetzen Sie " <b>OpenToolStripMenultem"</b> durch <b>"_OpenToolStripMenultem"</b><br>und Sie haben beim nächsten Start kein " <b>Datei→Öffnen</b> " Menü mehr.                                   |  |

| Versionsinfo      | Hier können Sie angeben, wo SemTalk nach neuen Versionen sucht,<br>falls Sie nicht möchten, dass Benutzer die Information auf<br><u>www.semtalk.com</u> suchen. Sprechen Sie unseren Support an für<br>weitere Informationen. |  |
|-------------------|----------------------------------------------------------------------------------------------------|--|
| Attributwerttypen | Andere Typen für Attribute als XSD Datei laden. Hier können Sie z.B. SharePoint Spaltentypen oder ähnliches laden                                                                                                    |  |
| Init. Files       | Das Startskript (VBS Datei überschreiben)                                                                                                    |  |
| Ext. Modelle      | Eine abgespeicherte Liste externer Modelle automatisch laden<br>Hinweis: Die Liste kann auch in einer SharePoint Bibliothek liegen                                                                                            |  |
| Templates         | Einstellen welche Templates in SemTalk (nicht im Addin) angeboten werden. Modifizieren Sie C:\ProgramData\SemTalk\templates.xml                                                                                               |  |
| Ribbon            | Einstellen, welches SemTalk Ribbon Sie im Addin verwenden möchten.                                                                                                    |  |

#### 5.8.5 Ext. Modelle

| SemTalk Optionen                                                                    | _ 🗆             | ×   |
|-------------------------------------------------------------------------------------|-----------------|-----|
| Allgemein Pfade Explorer Ext. Modelle Sprache Abkürzung Internet Verbindung Service |                 |     |
| Externe Modelle:                                                                    |                 |     |
|                                                                                     | Datei           |     |
|                                                                                     | Ordner          |     |
|                                                                                     | URL             |     |
|                                                                                     | Sharepoint      |     |
|                                                                                     | SharePoint List | e   |
|                                                                                     | Datenbanktabel  | le  |
|                                                                                     | Entfernen       |     |
|                                                                                     | Öffnen          | SP  |
| Externe Objekte autom. anzeigen                                                     | Speichern       | SP  |
| Externe Objekte übersetzen Aktualisieren SP                                         |                 |     |
| OK Abbruch                                                                          |                 | .:: |

Sie können eine Liste externer Modelle voreinstellen, die beim Öffnen des Modells automatisch mit angezeigt werden. Diese Voreinstellung kann auch in Ihrem individuellen Template gemacht werden und z.B. immer ein Organigramm, eine Prozesslandkarte oder eine Prozessbibliothek laden. Die Objekte der externen Modelle stehen dann in allen Dialogen zur Verfügung.

Die externen Modelle können als SemTalk XML-Datei im Filesystem, auf dem Internet, in einer SharePoint Bibliothek als Datenbank Tabelle oder als SharePoint Listen vorliegen.

Bei SharePoint Listen und Datenbanktabellen müssen Sie jeweils einer Liste und View zuordnen wie Sie ab die SemTalk Objekte abgebildet wird.

| Listenname:<br>https://semtal | k sharepoint com/Der             | 10                            |              | SP       |
|-------------------------------|----------------------------------|-------------------------------|--------------|----------|
| {113316A2-90                  | C99-436A-B9BE-CABE               | EDC4CBB6}                     |              |          |
| Sicht:                        | Alle Elemente                    |                               |              | ~        |
| Ordner:                       |                                  |                               |              |          |
| ID Spalte:                    | Titel (Title)                    |                               |              | ~        |
|                               | ◯ Klassen                        | <ul> <li>Instanzen</li> </ul> |              |          |
|                               | Klasse:                          | Rolle                         |              | ~        |
|                               | <ul> <li>Associations</li> </ul> | O Methods                     | ◯ Attributes | ◯ States |
|                               |                                  |                               |              |          |
| OK                            | Abbruch                          |                               |              |          |

Sie können Listen von externen Modellen laden und speichern oder z.B. nach einer SharePoint Migration aktualisieren.

### 5.9 Diagrammklassen

Diagramklassen neu anlegen können Sie über **Objekt→Neu→Diagrammtyp.** Diese Funktion wird nur benötigt, wenn Sie selbst neue Modellierungsmethoden erstellen wollen.

Verändern können Sie Klassen nur dann, wenn Sie diese sehen, also wenn sie im Explorer auftauchen. Sie müssen daher ein Diagramm der neuen Diagrammklasse anlegen um die Diagrammklasse zu verändern. Haben Sie das gemacht, sehen Sie diese im Explorer und können die Diagrammklasse mit **Objekt→Bearbeiten** verändern. Änderungen an einer Diagrammklasse wirken sich in der Regel nur auf neue Diagramme aus.

Für jedes Diagramm werden dem Diagrammtyp zugeordnete Shape-Schablonen geladen. Um neue / andere Shape-Schablonen automatisch mit einem Diagrammtyp zu laden, müssen Sie den Diagrammtyp bearbeiten. Dazu markieren Sie den zu bearbeitenden Diagrammtyp im Explorer und wählen über die Symbolleiste das Bearbeiten-Symbol aus. Es öffnet sich der **Bearbeiten**-Dialog des Diagrammtyps. Sollte sich der Dialog nicht öffnen, stellen Sie sicher, dass unter den SemTalk-Optionen (**Optionen→SemTalk-Optionen→Explorer**) das Bearbeiten von Diagrammtypen erlaubt wurde.

|                                |           | Diagram                      | Type: Prozessmodell                     |        |
|--------------------------------|-----------|------------------------------|-----------------------------------------|--------|
| Allgemein Diagramm             | Attribute | Assoziationen Sprache V      | erfeinerung Relationen ausblenden Audit |        |
| Тур:                           |           | Instance                     | <b>v</b>                                |        |
| Prefix                         |           |                              |                                         |        |
| Systemklasse:                  |           | ProcessElement               |                                         | ¥      |
| Instanzen einfügen             |           |                              |                                         | ¥      |
| Klasse für neue<br>Swimmlanes  |           | Bearbeiter                   |                                         | *      |
| Relation autom                 | wählen    | Vererbung                    | Nur Systemrelationen                    |        |
| Schablone:                     | bpmn2(    | )-2010.vss                   |                                         |        |
| UML Klassen S                  | ihape     | Suchen                       | Kontextnavigation                       |        |
| <ul> <li>Bearbeiten</li> </ul> |           | <ul> <li>Aufwärts</li> </ul> | Doppelklick                             |        |
| <ul> <li>Einfügen</li> </ul>   |           | Aktualisieren                | ~                                       |        |
|                                |           |                              |                                         |        |
|                                |           |                              |                                         |        |
| OK Abbru                       | ch        |                              |                                         | System |

Auf dem Reiter **"Diagramm"** können Sie im Textfeld **"Schablone"** dem Diagrammtyp eine oder mehrere Schablonen zuweisen. Ggf. suchen Sie über den Button daneben die gewünschte Schablone. Mehrere Schablonen geben Sie durch ein Semikolon getrennt ein.

| Option                          | Beschreibung                                                                                                    |  |
|---------------------------------|----------------------------------------------------------------------------------------------------|--|
| Тур                             | Instanz- oder Klassendiagramm.                                                                                                    |  |
| Prefix                          | Namespace für neu angelegte Objekte der Basis (Systemklasse)<br>z.B. "In" für Informationsmodelle; sorgt dafür, dass die Klassen<br>im Informationsmodell intern z.B. In#Angebot heissen, um sie<br>von anderen Objektypen zu differenzieren.                                                    |  |
| Systemklasse                    | Basisklasse für die enthaltenen Objekte. Für ein<br>Informationsmodell ist das die Klasse "Information". Für<br>Instanzmodelle wird üblicherweise extra eine eigene Oberklasse<br>wie z.B. "Prozesselement" verwendet, um zu spezifizieren,<br>welche Objekte im Diagramm enthalten sein sollen. |  |
| Instanzen einfügen              | Falls sie in Klassenmodelle auch Instanzen einfügen wollen; z.B.<br>ein Wissensmodell mit OWL Klassen und grafisch dargestellten<br>Org.Einheiten, die über das Wissen verfügen.                                                                                                    |  |
| Klasse für neue<br>Swimlanes    | Bei der Verwendung von Swimlanes werden neue Bearbeiter<br>durch Eingabe von Text erzeugt. Hier können Sie einstellen<br>welche Klasse diese standardmässig haben sollen.                                                                                                    |  |
| Relation autom.<br>auswählen    | Wenn nur eine Assoziation möglich ist, wird diese automatisch gewählt. Standard für Instanzdiagramme.                                                                                                    |  |
| Vererbung                       | Sollen Ober- und Unterklassenbeziehungen zur Auswahl angeboten werden?                                                                                                    |  |
| Nur Systemrelationen            | Sind nur die Relationen erlaubt, die auf den Systemklassen<br>definiert sind, oder kann zwischen zwei beliebigen Klassen eine<br>neue Beziehung definiert werden?                                                                                                    |  |
| UML Klassenshape                | Macht das UML Shape zum Standardshape beim Einfügen und Expandieren von Klassen.                                                                                                    |  |
| Kontextnavigation               | Es wird ein Menüeintrag zur Kontextnavigation erstellt.<br>Kontextnavigation bedeutet, dass für ein selektiertes Objekt, die<br>Seite geleert wird und das Objekt mit verbundenen Objekten neu<br>eingefügt wird.                                                                                |  |
| Doppelklick                     | Spezifizieren Sie hier das Verhalten bei einem Doppelklick auf ein<br>Objekt in diesem Diagrammtyp                                                                                                    |  |
| Bearbeiten, Einfügen,<br>Suchen | Einstellung der Kontextmenüs der Seite                                                                                                    |  |

Auf dem Reiter **Verfeinerung** können Sie festlegen, mit welchen anderen Diagrammtypen ein Diagramm dieses Typs verfeinert wird. Standardmäßig wird eine Verfeinerung mit demselben Diagrammtyp angelegt.

Auf dem Reiter **Relationen ausblenden** können Sie festlegen, das bestimmte Assoziationen in diesem Diagrammtyp NICHT zur Auswahl angeboten werden.

## 5.10 Erkennen und Reparieren

Um die Konsistenz nach Importen von anderen Modellen oder bei der Vermutung eines inkonsistenten Modells wieder herzustellen, können Sie den Menüeintrag **Optionen→Erkennen und Reparieren** benutzen. Bei dieser Funktion besteht daher die Möglichkeit, dass einige Eingaben verloren gehen, die nur im Visio und nicht im SemTalk bekannt sind.

## 5.11 Nicht verwendete Objekte löschen

Im Reiter "Extras" in der Gruppe "Konsistenz" existiert eine Funktionalität, welche genutzt werden kann, um nicht (mehr) verwendete Objekte aus dem Modell zu entfernen. Nicht verwendet bedeutet in dem Fall, dass ein Objekt noch als SemTalk Objekt existiert, aber nicht auf dem Zeichenblatt genutzt wird und auch nicht in Realtion zu einem anderen genutzten Objekt steht. Ein Klick auf das entsprechende Icon öffnet den dazugehörigen Dialog.

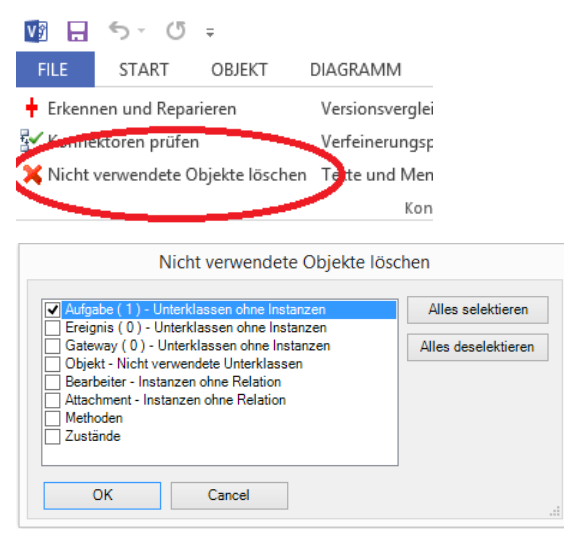

Im abgebildeten BPMN-Beispiel gibt es eine Aufgabe, die nicht verwendet wird. Dies wird durch die 1 in Klammern verdeutlicht. Wird nun die Checkbox bei "Aufgabe" aktiviert und der Ok-Button geklickt, löscht SemTalk die Aufgabe.

Gleiches gilt für alle weiteren Objekt-Arten, die im Dialog selektierbar sind. Es ist außerdem möglich alle Objekt-Arten gleichzeitig zu selektieren und somit komplett alle ungenutzten Objekte zu entfernen.

### 5.12 Mehrsprachige Modelle

Um Modelle mehrsprachig darzustellen, müssen die Objekte in die entsprechende Modell-Sprache übersetzt werden. Die Übersetzung der Objekte erfolgt über die Registerkarte "Sprache". Zunächst erscheint der Name des Objektes in der ursprünglich modellierten Sprache.

Ggf. stellen Sie den Sprachenreiter für alle Bearbeiten-Dialoge ein: SemTalk Optionen->Allgemein->Sprachenreiter immer anzeigen.

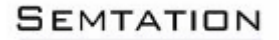

| 2         |                               | Klasse: Benutzer | • • ×   |
|-----------|-------------------------------|------------------|---------|
| Allgemein | Attribute Assoziationen Sprac | he Audit         |         |
| Benu      | zer (Deutsch)                 |                  |         |
|           |                               |                  |         |
|           |                               |                  |         |
|           |                               |                  |         |
|           |                               |                  |         |
|           |                               |                  |         |
|           |                               |                  |         |
|           |                               |                  |         |
|           |                               |                  |         |
|           |                               |                  |         |
| N         | eu Bearbeiten Löso            | hen              |         |
| ОК        | Abbruch                       | V                | System: |

Legen Sie einen neuen Bezeichner durch Betätigen des Buttons "Neu" an. Im sich öffnenden Dialog geben Sie nun die Übersetzung ein und legen die Sprache der Übersetzung fest. Sollte im Auswahlfeld "Sprache" nicht die gewünschte Sprache zur Auswahl stehen, geben Sie einfach den Namen der neuen Sprache ein. Sie wird dann neu angelegt.

Soll ein bestehender Sprach-Eintrag geändert werden, markieren Sie diesen und wählen den Button "Bearbeiten". Im neuen Fenster können Sie nun den Eintrag ergänzen oder ändern.

|                 |                    | Klasse: Benutzer |          | - 🗆 ×  |
|-----------------|--------------------|------------------|----------|--------|
| Allgemein Attri | bute Assoziationen | Sprache Audit    |          |        |
| Benutzer (D     | )eutsch)           |                  |          |        |
|                 | 2                  | Neues Synonym    | - 🗆 X    |        |
|                 | Name               | User             |          |        |
|                 | Sprache:           |                  | ~        |        |
|                 | Kommentar          |                  | ^        |        |
|                 |                    |                  |          |        |
|                 |                    |                  | ~        |        |
|                 |                    | OK Abbruch       |          |        |
|                 |                    |                  |          |        |
| Neu             | Bearbeiten         | Löschen          |          |        |
| ОК              | Abbruch            |                  | <b>v</b> | System |

#### Hinweis:

Wird die Sprache erstmalig verwendet, muss diese eingetragen werden. Wählen Sie dazu zwecks internationaler Organisation nach Möglichkeit die englische Schreibweise; z. B. für französisch nicht "francais" sondern "french".

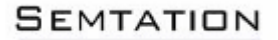

Im Ergebnis werden sämtliche Bezeichner im Fenster angezeigt.

| Klasse: Benutzer                                | - 🗆 ×        |
|-------------------------------------------------|--------------|
| Allgemein Attribute Assoziationen Sprache Audit |              |
| Benutzer (Deutsch)<br>User (Englisch)           |              |
|                                                 |              |
|                                                 |              |
|                                                 |              |
|                                                 |              |
|                                                 |              |
|                                                 |              |
|                                                 |              |
|                                                 |              |
| Neu Bearbeiten Löschen                          |              |
| OK Abbruch                                      | ✓ System .:: |

#### Hinweis:

In einem mehrsprachigen Modell kann über die Auswahlbox zwischen den verwendeten Modell-Sprachen gewechselt werden. Der Wechsel in eine andere Modell-Sprache hat jedoch keine Auswirkung auf die Sprache der SemTalk Oberfläche.

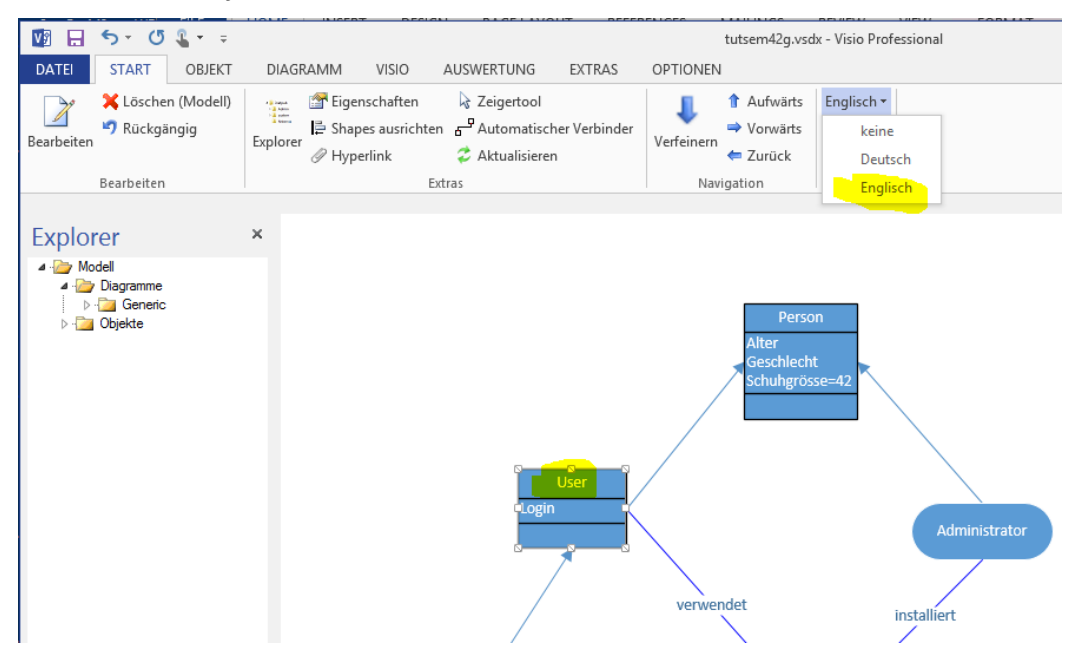

Zur vollständigen Übersetzung ganzer Modelle müssen auch die Methoden, Assoziationen, Attribute und Zustände der Objekt-Klasse übersetzt werden. Das Vorgehen dazu ist analog zum oben beschriebenen Übersetzen der Objekt-Klassen. Um die Klassen der Methoden, Assoziationen, Attribute und Zustände zu übersetzen, müssen diese im Explorer eingeblendet sein (über **Optionen→SemTalk Optionen→Explorer** entsprechende Checkboxen anhaken). Im Explorer können Sie dann unter Objekte zu den Methodenklassen und den anderen Klassen navigieren und gelangen über das Kontextmenü "**Bearbeiten**" in den "Bearbeiten"-Dialog in welchem Sie auf dem Reiter "Sprache" die Übersetzungen vornehmen können.

Viele Objekte auf einmal können Sie mit dem Tabellen Editor (im Menü *Extras*) übersetzen, ohne jeweils den "Bearbeiten"-Dialog öffnen zu müssen.

#### Hinweis:

Jeder Bezeichner kann in nur einer Sprache verwendet werden

## 5.13 Tabellen Editor (Extras→Tabellen Editor)

Der Tabellen Editor bietet die Möglichkeit, schnell größere Mengen von Objekten in SemTalk zu ändern oder zu übersetzen. Die Objekte werden nach Excel exportiert und können dort verändert werden. Das Ergebnis kann anschließend wieder nach SemTalk importiert werden. Neue Objekte können auf diese Weise nicht erzeugt werden.

| 2         | Tabellen Editor       | - 🗆 ×      |
|-----------|-----------------------|------------|
| Тур:      | Class                 | ~          |
| Namespace | <none></none>         | ~          |
| Klasse:   | Person                | ~          |
| Diagramm: | <all></all>           | ~          |
|           | Attribute Sprache     |            |
|           | ● Instanzen ◯ Klassen | Abwählen   |
| Expo      | rt Import             | Schliessen |

Mit dem "Export" Button werden alle Instanzen der Klasse "Benutzer" mit den gewählten Attributen exportiert. Schließen Sie Excel nicht, sondern importieren Sie die Objekte nach Ihren Änderungen wieder in das SemTalk Modell.

#### Hinweis:

Es ist wichtig, vor dem Import in Excel den Fokus aus der letzten geänderten Zelle zu nehmen. Klicken Sie einfach in eine andere Zelle.

#### Hinweis:

Falls Sie englisches Excel auf einem deutschen Betriebssystem verwenden, ist es unbedingt notwendig die Regions-und Spracheinstellungen auf English zu ändern: <u>http://support.microsoft.com/kb/320369</u>

Der Reiter Sprache dient zum Übersetzen der Objekte.

#### 5.14 Makros

| 1                        | Makro: count.vbs  | - |            |  |
|--------------------------|-------------------|---|------------|--|
| boo<br>foo<br>MsgClasses |                   |   |            |  |
| Ausführen                | Schliessen Öffnen | В | earbeiten: |  |

Mit dem "Makros" Befehl können Sie selbst einfach Skripte mit dem Visual Basic Script und dem SemTalk API schreiben. Eine kurze Beschreibung finden Sie im Simulationstutorial.

#### 5.15 Ersetzen

| ab <sub>ac</sub> Name | ${a_{ac}^b}$ Dokumentenpfad |
|-----------------------|-----------------------------|
| ab Referenz           | ab<br>Gae Namespace         |
| ab Verfeinerung       |                             |
| E                     | rsetzen                     |
|                       |                             |

Mit "Ersetzen" können Sie im SemTalk Modell Ersetzungen vornehmen.

| Option         | Beschreibung                                                                                                    |
|----------------|----------------------------------------------------------------------------------------------------|
| Name           | Globale Ersetzung einer Zeichenkette in Objektnamen.                                                                |
| Referenz       | Globale Ersetzung einer Zeichenkette in Objektpfaden. Z.B. nach dem Verschieben einer referenzierten Datei.         |
| Dokumentenpfad | Globale Ersetzung einer Zeichenkette in Objektanhängen. Z.B. nach dem Verschieben einer angehängten Datei.          |
| Namespace      | Globale Ersetzung einer Zeichenkette im Namespace.                                                                  |
| Verfeinerung   | Globale Ersetzung einer Zeichenkette bei Verfeinerungen. Z.B. nach dem Verschieben einer extern verfeinerten Datei. |

### 5.16 Verwendung der OWL Vorlage

In diesem Tutorial wird unter einer Ontologie eine formale explizite Beschreibung von Konzepten (z.B. Klassen) einer Anwendungsdomäne verstanden. Mit anderen Worten ist eine Ontologie ein formales Modell eines Anwendungsbereiches. Abstrakte Objekte (**Klassen**) und individuelle konkrete Objekte (**Instanzen**) bilden zusammen eine Wissensbasis. In SemTalk sehen wir Geschäftsprozessmodelle als einen wesentlichen Teil der heutzutage im Unternehmen benötigten Wissensbasis an.

Ontologien werden entwickelt, um eine maschinell bearbeitbare Semantik für Informationsquellen zu bieten, die sowohl zur Kommunikation von Menschen als auch von Maschinen geeignet ist.

Gründe zur Ontologieentwicklung sind:

- Ein gemeinsames Verständnis der Informationsstruktur
- Wiederverwendung von Domänenwissen
- Explizierung von Domänenwissen
- Trennung von Domänenwissen vom Prozesswissen
- Besseres Verständnis des Domänenwissens

Die Web Ontology Language (OWL) ist eine W3C-Empfehlung zur Beschreibung von Ontologien. Falls Sie mit dem kompletten Sprachumfang von OWL arbeiten möchten, verwenden Sie bitte die mitgelieferte Vorlage "OWL.vst", die am Ende näher erklärt wird. Standardmäßig wird mit einer vereinfachten Form ("SemTalk.vst") gearbeitet, die für die meisten Anwendungsfälle ausreichend ist.

Um SemTalk als einen Full-OWL Editor zu verwenden, können Sie die OWL Vorlage "owl.vst" benutzen.

Diese Tutorial ist kein OWL Tutorial, das Ihnen beschreibt, wie Sie Description Logic und OWL auf Ihre Fragestellungen anwenden. Bitte schauen Sie sich stattdessen die Spezifikation (<u>http://www.w3.org/TR/owl-features/</u>) oder ein OWL Tutorial auf dem Web an (<u>http://www.cs.man.ac.uk/~horrocks/ISWC2003/Tutorial/</u>) um die Hintergründe zu verstehen.

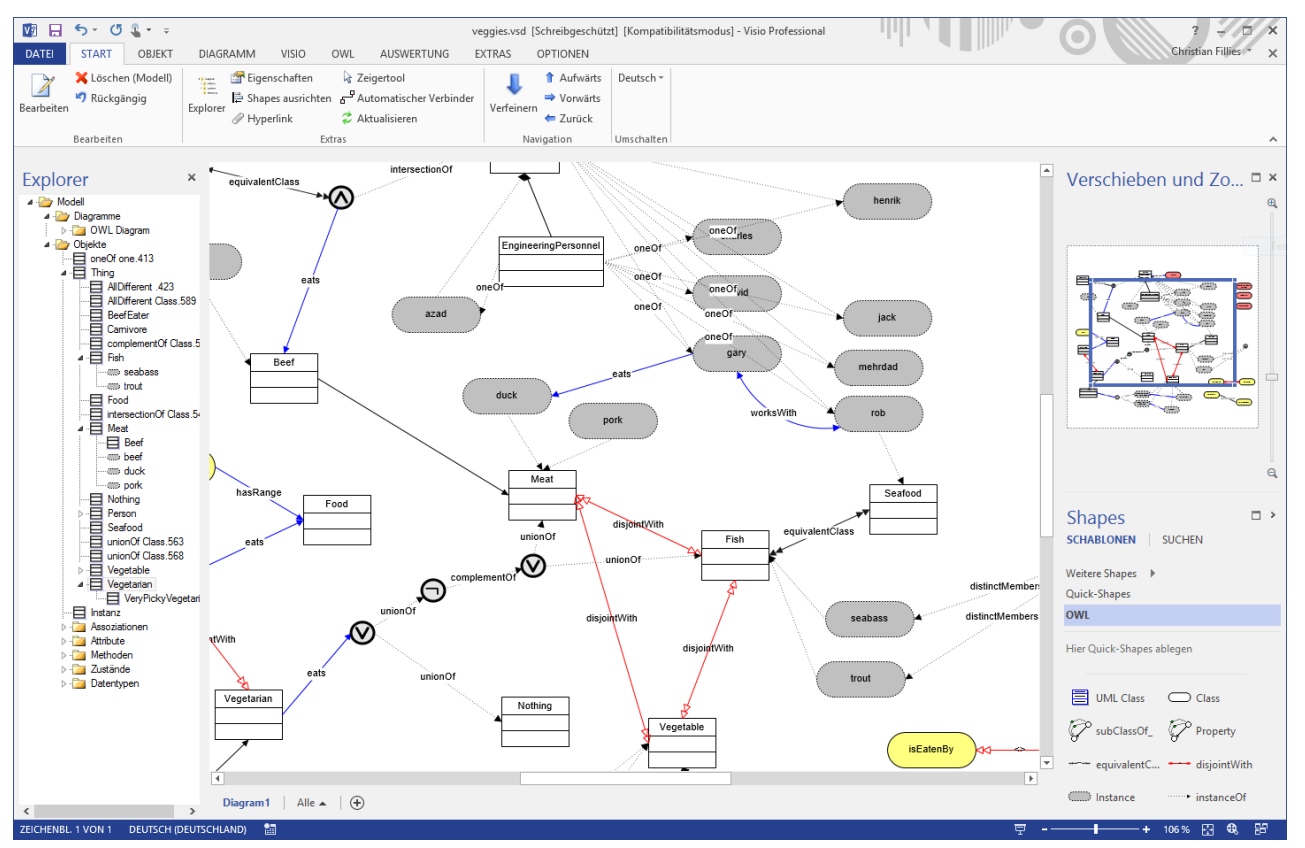

Das OWL Template enthält zusätzliche Shapes, um OWL Diagramme in SemTalk zu erstellen. Ein OWL Diagramm ist ein normales Klassendiagramm, in dem aber auch Instanzen und zusätzliche Beziehungen dargestellt werden.

| OWL                 |                     |                        |                  |              | × |
|---------------------|---------------------|------------------------|------------------|--------------|---|
| Hier Quick-Shapes a | blegen              |                        |                  |              |   |
| UML Class           |                     | 🖓 subClassOf_          | Property         | equivalentC  |   |
| disjointWith        | Instance            | ·····• instanceOf      | sameAs           | differentFro |   |
| <b>OWL</b> Union    | আলুঅ unionOf        | OWL<br>Intersection    | intersection     |              |   |
| compleme            | OWL OneOf           | •™ <sup>or</sup> oneOf | OWL AllDifferent | distinctMe   |   |
| Comment             | ·····• definitionOf | C RelationType         | AttributeTy      | subPropert   |   |
| hasDomain           | hasRange            | equivalentP            |                  |              |   |
|                     |                     |                        |                  |              |   |
| . 17/1              |                     | 1                      | 12.              |              |   |

Der Hauptunterschied zum normalen SemTalk ist, dass SemTalk auf der "Closed World Assumption" beruht, während OWL eine "Open World Semantic" erfordert. "Open World Semantic" bedeutet, dass zwei Objekte identisch sein können, solange nichts Gegenteiliges gefunden wird. In Modellierungswerkzeugen wie SemTalk ist das normalerweise nicht so. Dieser Ansatz ist aber wichtig für das Semantische Web, da es dadurch möglich wird, beliebige Modelle zusammenzuführen. Für den Beweis, dass zwei Objekte identisch sind, und ähnliche Berechnungen verwendet man üblicherweise sogenannte Reasoner. Für SemTalk können Sie den Pellet-Reasoner verwenden.

| OWL Element              | Beschreibung                                                                                                    |
|--------------------------|----------------------------------------------------------------------------------------------------|
| equivalentClass          | Zwei Klassen bezeichnen dasselbe Konzept                                                                          |
| disjointWith             | Keine Instanz kann Instanz beider Klassen gleichzeitig sein                                                       |
| Instance                 | Eine Instanz                                                                                                    |
| instanceOf               | Grafische Kante, die besagt, dass eine Instanz zu einer oder mehreren<br>Klassen gehört. Unterstützt von SemTalk. |
| sameIndividualAs, sameAs | Zwei Instanzen bezeichnen dasselbe Individuum                                                                     |
| differentFrom            | Zwei Instanzen bezeichnen verschiedene Individuen. Default in<br>SemTalk                                          |
| OWL Union                | Abstrakte Klassen um die Vereinigung der Menge der Instanzen anderer Klassen zu beschreiben                       |
| unionOf                  | Besagt, dass eine Klasse Mitglied der Union ist.                                                                  |
| OWL Intersection         | Abstrakte Klassen um den Durchschnitt der Menge der Instanzen anderer Klassen zu beschreiben                      |
| intersectionOf           | Besagt, dass eine Klasse Mitglied der Intersection ist.                                                           |
| OWL ComplementOf         | Abstrakte Klassen um die Menge der Instanzen zu beschreiben die NICHT Instanz anderer Klassen zu beschreiben      |
| complementOf             | Besagt, dass eine Klasse Mitglied des Complements ist.                                                            |

| OWL OneOf                                                                                                    | Abstrakte Klasse von Instanzen, die ein Element eine Menge von Instanzen sind.                                                                                                    |
|----------------------------------------------------------------------------------------------------|----------------------------------------------------------------------------------------------------|
| one of                                                                                                    | Besagt, dass eine Instanz in eine o.g. Menge ist.                                                                                                    |
| OWL AllDifferent                                                                                                    | Alle verbundenen Instanzen sind unterschiedlich                                                                                                    |
| distinctMember                                                                                                    | Element einer solchen Menge                                                                                                    |
| AttributeType                                                                                                    | Attributklasse (DataProperty)                                                                                                    |
| RelationType                                                                                                    | Relationsklasse (ObjectProperty)                                                                                                    |
| equivalentProperty                                                                                                    | Zwei Attribut- oder Relationsklasse haben dieselbe Bedeutung                                                                                                    |
| subPropertyOf                                                                                                    | Spezialisierung von Attribut- oder Relationsklassen                                                                                                    |
| hasDomain                                                                                                    | Domain einer Property                                                                                                    |
| hasRange                                                                                                    | Range einer Property                                                                                                    |
| Aktualisieren<br>Beweiser<br>Ausgabe Datei<br>OWL<br>V a 7 • 0 =<br>Otto Start Objekt Diagram Visio Ansiett Entwickletetool OVX Ausw                                                                                                    | veggies.vsd - Microsoft Visio                                                                                                    |
| Explore<br>Cation     Verteinerungspfad aktualisieren<br>Seiterin aktueles<br>Considence<br>Verteinerungspfad aktualisieren<br>Seiterin aktueles<br>Explore<br>Verteinerungspfad aktualisieren<br>Konsidence<br>Vorteinerungspfad aktualisieren<br>Konsidence<br>Vorteinerungspfad aktuelisieren<br>Konsidence<br>Vorteinerungspfad aktuelisieren<br>Konsidence<br>Vorteinerungspfad aktuelisieren<br>Konsidence<br>Konsidence<br>Konsidenc | An Under Updaret Begreting<br>bere<br>bits<br>bits<br>bi |
| Zeichenbl. 1 von 1                                                                                                    |                                                                                                    |

Sie können Ihre Modelle mit dem frei verfügbaren OWL Reasoner Pellet 1.4 (http://pellet.owldl.com/) validieren lassen. (**OWL→Beweiser**).

\_\_\_\_\_

## 6 Schnittstellen

SemTalk stellt eine Vielzahl von Schnittstellen zu anderen Tools und Austauschformaten zur Verfügung, die jedoch teilweise abhängig sind von der geladenen Methode. Daher sei auf die methodenspezifischen Tutorials verwiesen

## 6.1 Bild einfügen

Um Bilder jedweder Art in SemTalk zu importieren, können Sie die normale "Kopieren und Einfügen" – Funktion von Windows benutzen, oder Sie Visio's Einfügen Funktion

| <b>V</b> 3 🔒 | 5-0    | <b>&amp;</b> = = |              |           |           |           |           |      | tut      | sem42g.vsd: | x - Visio | Profess | ional  |  |
|--------------|--------|------------------|--------------|-----------|-----------|-----------|-----------|------|----------|-------------|-----------|---------|--------|--|
| DATEI        | START  | OBJEKT           | DIAGRAMM     | VISIO     | EINFÜGEN  | N AU      | SWERTUN   | G EX | TRAS     | OPTIONEN    | 1         |         |        |  |
| ×Ъ           |        |                  |              | •         |           | $\square$ | <u>ئے</u> | R    | A        |             |           |         | Ω      |  |
| Neues        | Bilder | Onlinegrafi      | ken Diagramm | CAD-      | Container | Legende   | Verbinder | Link | Textfeld | QuickInfo   | Objekt    | Feld    | Symbol |  |
| Zeichenbla   | att 👻  |                  |              | Zeichnung | *         | *         |           |      |          |             |           |         | ~      |  |
| Seiten       |        | Illu             | strationen   |           | Dia       | grammtei  | le        | Link |          |             | Text      |         |        |  |
|              |        |                  |              |           |           |           |           |      |          |             |           |         |        |  |

Mit der Funktion Bild Datei können Sie individuellen eine Bild Datei zuordnen. Diese geht aber nur für zusammen gesetzte Shapes.

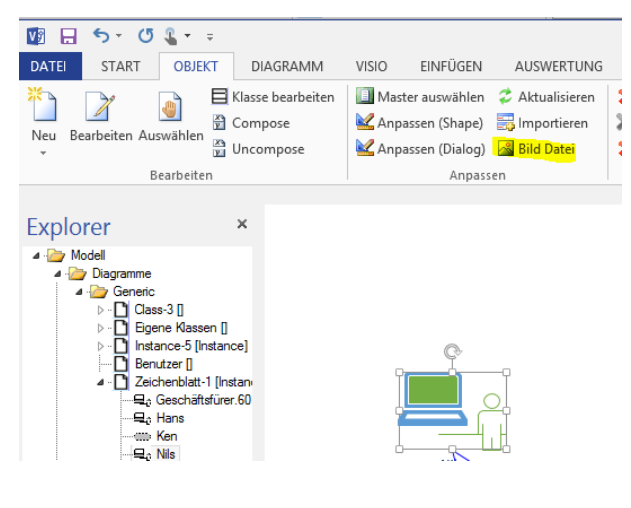

## 6.2 Importieren von SemTalk Modellen

Durch den Import von einem anderen SemTalk Modell können Sie zwei Modelle miteinander mischen bzw. aufeinander abbilden. Im Prinzip wird hier ein kontrolliertes Kopieren und Einfügen gemacht, bei dem zusätzliche nicht graphisch vorhandene Daten mitberücksichtigt werden.

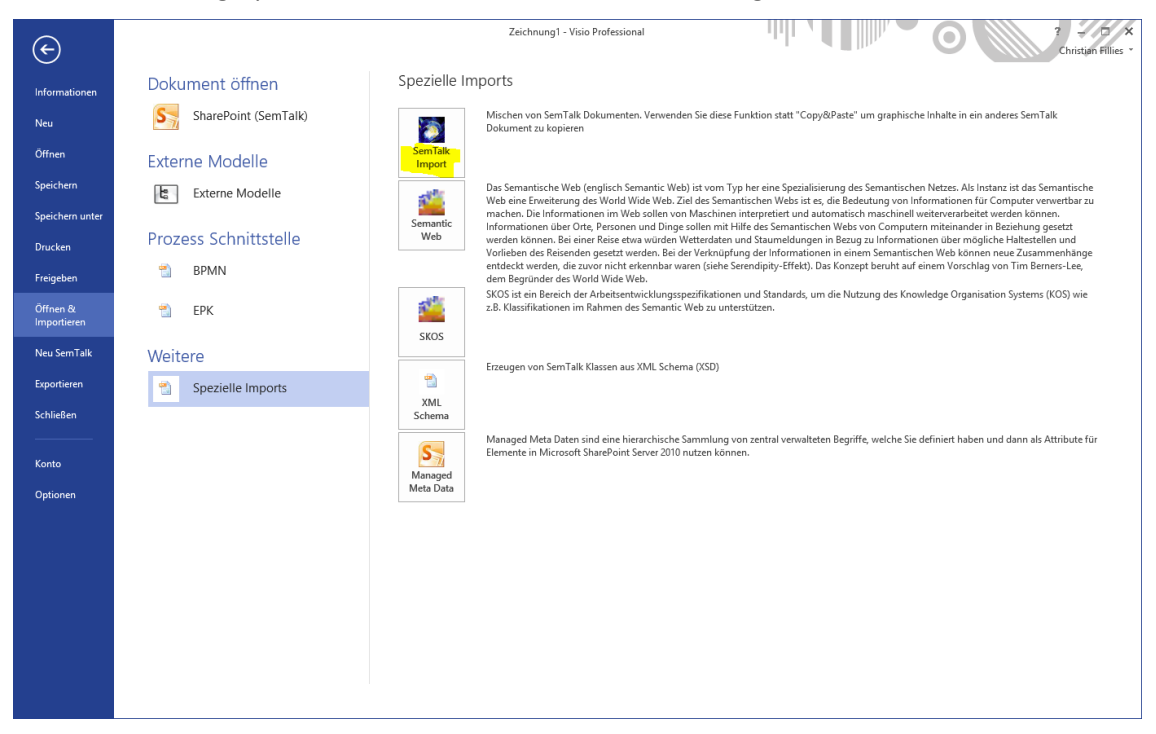

Öffnen Sie den "SemTalk Import"-Dialog nachdem Sie ein zu importierendes SemTalk-Modell über den erscheinenden "Öffnen"-Dialog ausgewählt haben. Auf der linken Seite erscheint, dem SemTalk-Explorer sehr ähnlich, eine Baumstruktur mit allen in dem Modell enthaltenen Objekten. In Visio wird jetzt das zweite Modell zu Ansicht geöffnet:

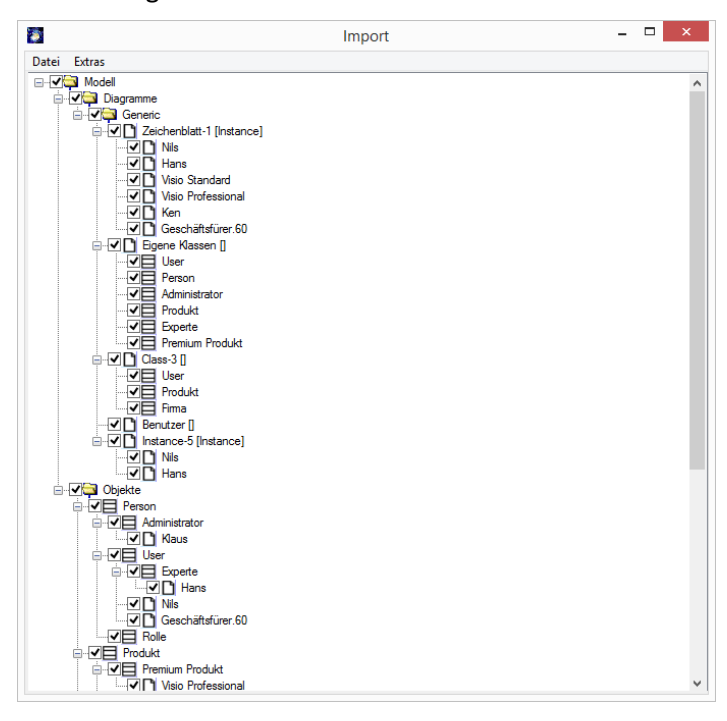

Um einzelne Objekte zu importieren, haken Sie selbige an. Sie können ganze Diagramme, einzelne Objekte oder das gesamte Modell anhaken. Über das Dialogmenü **Datei→SemTalk Import** werden die angehakten Objekte in ihr Modell importiert.

| 🛐 Im                                               | port Optionen            | - 🗆 | × |
|----------------------------------------------------|--------------------------|-----|---|
| Referenzen erzeugen     Audit Information kopieren |                          |     |   |
| Diagrammtyp ändern:                                |                          |     | > |
| Namespace ersetzen:                                |                          |     |   |
| Auf bereits verwendete Seiten ko                   | opieren                  |     |   |
| Center Drawing                                     |                          |     |   |
| OK Abbruch                                         | ✓ Diesen Dialog anzeigen |     |   |

Es erscheint ein weiterer Dialog. Hier können sie unterschiedliche Diagrammklassen aufeinander abbilden bzw. ändern. Zum Beispiel kann man damit aus einem zu importierenden KSA Informationsmodell ein BPMN Objektmodell machen.

Referenzen erzeugen erstellt Verweise in die importierte Datei. Dieses ist **nicht** sinnvoll wenn Sie ein Modell duplizieren wollen.

SemTalk Import ignoriert standardmässig Seiten die im Zielmodell bereits verwendet sind und auf denen sich schon Shapes befinden. Sie können auch alle Seiten kopieren.

Mit der Option "Zeichnung zentrieren" werden alle Shapes einer Seite nach dem Einfügen zentriert.

#### 6.3 Semantic Web (OWL Schnittstelle)

### 6.3.1 Semantic Web Import

Semantic Web bezeichnet ein Internet aus Daten und ihrer Semantik, die in Ontologien spezifiziert wird. Diese Ontologien, als komplexe Begriffssysteme, werden in der formalen Beschreibungssprache Web Ontologie Language (OWL) abgebildet. Ontologien, die in OWL (oder RDF) beschrieben sind, können in jeder Modellierungsmethode in SemTalk verwendet bzw. importiert werden.

#### Dazu öffnen Sie den OWL-Import-Dialog Semantic Web:

| ¢                          |                       | tutsem42g.vsdx - Visio Professional 7 - 5 ×<br>Christian Fillies *                                                                                                    |
|----------------------------|-----------------------|----------------------------------------------------------------------------------------------------|
| Informationen              | Dokument öffnen       | Spezielle Imports                                                                                                    |
| Neu                        | SharePoint (SemTalk)  | Mischen von Sem Talk Dokumenten. Verwenden Sie diese Funktion statt "Copy&Paste" um graphische Inhalte in ein anderes Sem Talk<br>Dokument zu kopieren                                                                                                    |
| Öffnen                     | Externe Modelle       | Sem Talk<br>Import                                                                                                    |
| Speichern                  | Externe Modelle       | Das Semantische Web (englisch Semantic Web) ist vom Typ her eine Spezialisierung des Semantischen Netzes. Als Instanz ist das Semantische Web eine Erweiterung des World Wide Web. Ziel des Semantischen Webs ist es, die Bedeutung von Informationen für Computer verwertbar zu                                   |
| Speichern unter<br>Drucken | Prozess Schnittstelle | Semantic<br>Web Bei einer Reise etwa würden Wetterdaten und Staumeldungen in Bezug zu Informationen über mögliche Haltestellen und                                                                                                    |
| Freigeben                  | BPMN                  | Vorlieben des Keisenden gesetzt werden. Bei der Verknüptung der Intormationen in einem Semantischen Web können neue Zusammenhänge<br>entdeckti werden, die zuvon richt erkenbar waren (siehe Serendipity-Effekt). Das Konzept beruht auf einem Vorschlag von Tim Berners-Lee,<br>dem Begründer des World Wide Web. |
| Öffnen &<br>Importieren    | 📸 ЕРК                 | SKOS ist ein Bereich der Arbeitsentwicklungsspezifikationen und Standards, um die Nutzung des Knowledge Organisation Systems (KOS) wie z.B. Klassifikationen im Rahmen des Semantic Web zu unterstützen.                                                                                                    |
| Neu SemTalk                | Weitere               | SKOS                                                                                                    |
| Exportieren                | Spezielle Imports     | Elzeugen von Bein ank Kossen aus Amit Briefina (ASD)                                                                                                    |
| Schließen                  |                       | AML<br>Schema                                                                                                    |
| Konto                      |                       | Managed Meta Uaten sind eine hierarchische sammlung von zentral verwalteten Begriffe, welche sie definiert haben und dann als Attribute fur<br>Elemente in Microsoft SharePoint Server 2010 nutzen können.                                                                                                    |
| Optionen                   |                       | Mata Data                                                                                                    |
|                            |                       |                                                                                                    |
|                            |                       |                                                                                                    |
|                            |                       |                                                                                                    |
|                            |                       |                                                                                                    |
|                            |                       |                                                                                                    |
|                            |                       |                                                                                                    |

Und es öffnet sich der OWL Import/Export Dialog:

|               | OWL Interface                                                                                                    |                         |
|---------------|----------------------------------------------------------------------------------------------------|-------------------------|
| Import Export |                                                                                                    |                         |
| File:         | C:\Users\Semtation\Desktop\wine.owl                                                                                                    |                         |
| Datatypes:    | C:\Program Files (x86)\Semtation GmbH\SemTalk4\owl-stdt xsd                                                                                                    |                         |
| Classes:      | <ul> <li>✓ AlsatianWine</li> <li>✓ AmericanWine</li> <li>✓ Anjou</li> <li>✓ Beaujolais</li> <li>✓ Bordeaux</li> <li>✓ Burgundy</li> <li>✓ CabernetFranc</li> <li>✓ CabernetSauvignon</li> <li>✓ ClafforniaWine</li> <li>✓ Chardonnay</li> <li>✓ CherinBlanc</li> <li>✓ Chianti</li> <li>✓ Cotes DOr</li> <li>✓ DessertWine</li> <li>✓ DryRiesling</li> <li>✓ DryWine</li> <li>✓ DryWine</li> <li>✓ DryWine</li> </ul> | Load<br>Links<br>Invert |
| Base Class:   | <b></b>                                                                                                    |                         |
| Namespace:    | http://www.example.org/wine                                                                                                    |                         |
|               | Document Information     Validate RDF with SemTalk Engine                                                                                                    |                         |
|               | ✓ Create References                                                                                                    |                         |
| Import        | Close                                                                                                    |                         |
|               |                                                                                                    |                         |
|               |                                                                                                    |                         |

Auf dem Reiter Import können Sie im Feld "**File**" den Pfad für eine OWL-, RDF- oder XML File angeben, das eine Ontologie enthält. Benutzen Sie auch den nebenstehenden Button, um die entsprechende Datei zu suchen.

Mit dem Button "Load" wird die angegebene Datei geladen, und es werden alle Klassen der Ontologie in der Liste Classes angezeigt. Wählen Sie die zu importierenden Klassen aus der Liste aus. Geben Sie in der ComboBox "Base Class" die Klasse des vorhandenen Metamodells an, welche die Oberklasse der importierten Objekte sein soll. Verändern Sie ggf. den Namespace der zu importierenden Objekte. Mit Import werden alle angehakten Objekte als Unterklassen der angegebenen Base Class in das vorhandene Modell importiert. Weiterhin stehen ihnen folgende Optionen zur Verfügung:

| Option                              | Beschreibung                                                                                                    |
|-------------------------------------|----------------------------------------------------------------------------------------------------|
| Datatypes                           | Geben Sie hier den Pfad für eine XML-Schemadatei (.xsd) ein, die entweder<br>die Standard-Datentypen (standardmäßig eingetragen) oder die in der<br>Ontologie verwendeten Datentypen beschreibt. |
| Links                               | Wählt zusätzlich zu den bereits markierten Objekten noch diejenigen aus, die<br>mit selbigen in Beziehung stehen.                                                                                |
| Invert                              | Kehrt die Auswahl in der Liste um.                                                                                                    |
| Namespace                           | Geben Sie hier den Namespace der Import-Objekte an.                                                                                                    |
| Validate RDF with SemTalk<br>Engine | Überprüft die Gültigkeit von Beziehungen zwischen RDF-Instanzen anhand des Klassenmodells                                                                                                    |
| Document Information                | Importiert die OWL Dokument Metadaten in die Metadaten der Semtalk-<br>Datei.                                                                                                    |
| Create References                   | Erzeugt für alle importierten Objekte eine Referenz auf die Ursprungsobjekte.                                                                                                    |

Um Full OWL korrekt und mit der entsprechenden grafischen Notation zu importieren, benutzen Sie bitte die Vorlage OWL.vst, die im Programmverzeichnis von SemTalk zu finden ist.

## 6.3.2 Semantic Web Export

Alle Klassen- und Instanzenstrukturen die Sie modelliert haben, können Sie nach OWL exportieren. Öffnen Sie dazu den Semantic Web Export-Dialog über Speichern & Senden -> **Semantic Web**. Auf dem Reiter **"Export"** finden Sie die Einstellungen für den OWL-Export.

| iport Export                      |                                                 |  |
|-----------------------------------|-------------------------------------------------|--|
| <ul> <li>Export Classe</li> </ul> | es Remove Local Namespace                       |  |
| Export Instance                   | ces Export Meta Model                           |  |
| File:                             | c:\users\semtation\desktop\tutsem42g.owl        |  |
| URN:                              | http://www.test.org                             |  |
| Prefix:                           |                                                 |  |
| Base Class:                       |                                                 |  |
|                                   | Export Document Information Export Restrictions |  |
| Title:                            |                                                 |  |
| Date:                             | 22.02.2014 11.02.20                             |  |
| Date.                             | 23.03.2014 11:27:30                             |  |
| Creator:                          | Christian Fillies                               |  |
| Subject:                          |                                                 |  |
| Description:                      |                                                 |  |
|                                   |                                                 |  |
|                                   |                                                 |  |
|                                   |                                                 |  |
|                                   |                                                 |  |
| Export                            | Close  O UTF8  O ISO                            |  |
|                                   |                                                 |  |

Geben Sie im Textfeld **"File**" den Pfad und Dateinamen für den OWL Export an. Geben Sie für die Ontologie im Feld **"URN**" einen *Uniform Resource Name* an (evtl. einen Prefix im entsprechenden Feld). In der ComboBox **"Base Class**" geben Sie die Oberklasse der Objekte des aktuellen Modells an, die exportiert werden sollen. Die Metadaten der Ontologie können Sie in den Textfeldern Title, Date, Creator, Subject und Description verändern. Sie wurden automatisch mit den Metadaten des Modells gefüllt. Weitere Export-Optionen sind:

| Option                 | Beschreibung                                                                                                    |
|------------------------|----------------------------------------------------------------------------------------------------|
| Export Classes         | Es werden alle Klassen exportiert.                                                                                                    |
| Export Instances       | Es werden alle Instanzen exportiert                                                                                                    |
| Remove Local Namespace | Entfernt die lokalen Namespaces                                                                                                    |
| Export Meta Model      | Exportiert auch die Metamodell Objekte von SemTalk, also die Readonly<br>Objekte; ansonsten werden nur die vom Anwender erstelllten Klassen<br>exportiert |

Mit Export starten Sie den OWL-Export. Mit UTF oder ISO können Sie das verwendete Encoding wählen.

## 6.4 MS Word

Zur Dokumentation ihrer Modelle können Sie einen Export nach Microsoft Word durchführen. Öffnen Sie selbigen über Datei→Exportieren→Microsoft Office →MS Word.

| ¢                          | tutsem42g.vsdx - Visio Professional                                                                                                    | ζ.<br>• |
|----------------------------|----------------------------------------------------------------------------------------------------|---------|
| Informationen              | Exportieren                                                                                                    |         |
| Neu<br>Öffnen<br>Speichern | PDF/XPS-Dokument erstellen       Microsoft Office         Image: Dateityp ändern       Image: Display the provided and the powerPoint Präsentation aus dem SemTalk Dokument                                                                                                    |         |
| Speichern unter<br>Drucken | Als Webseite speichern       Erzeugen einer Micosoft Word Datei, die Bilder und Modellelemente enthält.                                                                                                    |         |
| Freigeben<br>Öffnen &      | Image: Second Second                                |         |
| Importieren<br>Neu SemTalk | Semantic Web Construction Construction Constructico Construction Construction Construction Construction Const |         |
| Exportieren<br>Schließen   | 🕤 Weitere                                                                                                    |         |
| Konto                      | Prozess Schnittstelle                                                                                                    |         |
| Optionen                   | 1 BPMN                                                                                                    |         |
|                            | 1 EPC                                                                                                    |         |
|                            |                                                                                                    |         |
|                            |                                                                                                    |         |
|                            |                                                                                                    |         |

| SemTa                                                                | alk 4.2 -> Microsoft Word -                                                                                       |   | × |
|----------------------------------------------------------------------|----------------------------------------------------------------------------------------------------|---|---|
| Datei Einfügen                                                       |                                                                                                    |   |   |
| Allgemein Instanz Klasse                                             |                                                                                                    |   |   |
| Zeichenblatt-1<br>Eigene Massen<br>Class-3<br>Benutzer<br>Instance-5 | <ul> <li>Zeichenblatt-1</li> <li>Eigene Klassen</li> <li>Class-3</li> <li>Benutzer</li> <li>Instance-5</li> </ul> |   |   |
| Überschrift:                                                         | Heading 1                                                                                                    | * |   |
| Tabellen Format:                                                     | Colorful Grid                                                                                                    | ~ |   |
| Zeichnungen                                                          | ✓ Text erzeugen                                                                                                   |   |   |
| Neue Seite pro Diagram                                               | nm 🔽 Inhaltsverzeichnis                                                                                           |   |   |
| Visio-Hintergrund                                                    | ✓ Titel anzeigen                                                                                                  |   |   |
| PDF generieren                                                       | ✓ Titelseite einfügen                                                                                             |   |   |
|                                                                      |                                                                                                    |   |   |
|                                                                      |                                                                                                    |   |   |
|                                                                      |                                                                                                    |   |   |
| Export Schliessen                                                    |                                                                                                    |   |   |

In der rechten Liste sehen Sie alle von Ihnen erstellten Modelle nach Diagrammtypen strukturiert. Benutzen Sie die Pfeil-Buttons, um einzelne markierte Diagramme eines Diagrammtyps oder alle markierten Diagramme zur linken Export-Liste hinzuzufügen. Mit dem Menu "**Einfügen→Textdatei einfügen**" können Sie eine Textoder Worddatei in ihren Word Export Dokument einbauen. Mit "**Einfügen→Auswertung einfügen**" integrieren Sie einen selbst definierten Report. Die Reihenfolge in der linken Liste bestimmt gleichzeitig die Reihenfolge in ihrem Word-Dokument. Sie können für diese Auswahlliste auch das Dialogmenü **Datei→Diagrammliste speichern** oder **Datei→Diagrammliste laden** verwenden. Mit **Datei→Formatvorlage öffnen** können sie eine andere Formatvorlage wählen.

Folgende Layout-Optionen stehen ihnen zur Verfügung:

| Layout-Option           | Beschreibung                                                                                                    |
|-------------------------|----------------------------------------------------------------------------------------------------|
| Überschrift             | Definiert die Formatvorlage für das Layout aller Überschriften.                                                                                                    |
| Tabellen Format         | Bestimmt ein in ihrem Word vordefiniertes Tabellenformat.                                                                                                    |
| Neue Seite pro Diagramm | Erstellt pro Diagramm eine neue Seite.                                                                                                    |
| Tabellen erzeugen       | Erzeugt Objekt-Tabellen für jedes Diagramm. Der Inhalt der Tabelle sowie<br>die Tabellenköpfe werden für Aufgaben über den Reiter "Aufgabe"<br>festgelegt. Für Klassenmodelle werden die Tabellenköpfe über die Felder<br>Name, Klasse, Kommentar festgelegt. |
| Neue Seite pro Tabelle  | Für jede Tabelle wird eine neue Seite angelegt.                                                                                                    |
| Visio-Hintergrund       | Der Hintergrund der Diagramme wird auch in Word als Hintergrund der Diagramme verwendet.                                                                                                    |
| Inhaltsverzeichnis      | Am Anfang des Word Dokumentes wird ein Inhaltsverzeichnis eingefügt.                                                                                                    |

Für Klassen und Instanzen können Sie auf den jeweiligen Reitern Bezeichnungen des Tabellenkopfes für Namen, ggf. Klasse, Kommentar und Hyperlinks angeben.

Falls Ihre Modellierungsmethode Aufgaben oder Funktionen enthält, können Sie mit dem Reiter "**Aufgabe**" festlegen welche Attribute der Aufgaben in den Tabellen angezeigt werden sollen. Zunächst stehen die Standard-Attribute wie Name, Bearbeiter, Sachmittel etc. zu Auswahl. In der Liste werden weitere (selbst-definierte) Attribute angezeigt, die Sie sich in der Tabelle anzeigen lassen können. Ist ein Attribut markiert dann wird es auch angezeigt. Aktivitäts- (bzw Funktions-) Tabelle erstellt eine eigene Wordtabelle für jede Aktivität.

Der Reiter "OrgEinheit" stellt ähnliche Funktionen für Bearbeiter zur Verfügung.

Mit **Export** wird der Word-Export gestartet.

#### 6.5 MS PowerPoint

Damit Sie ihre Modelle schnell und leicht präsentieren können, unterstützt SemTalk eine Microsoft PowerPoint-Schnittstelle. Öffnen Sie dazu den Export-Dialog für PowerPoint über den Menüeintrag Datei→Exportieren→Microsoft Office→PowerPoint.

| 🚺 Se                                                 | emTalk 4.2 -> Microsoft PowerPoint                      | <br>x |
|------------------------------------------------------|---------------------------------------------------------|-------|
| Тур:                                                 | <al></al>                                               | ~     |
| ✓ Zeich<br>✓ Eigen<br>✓ Class<br>✓ Benut<br>✓ Instar | ienblatt-1<br>ie Klassen<br>i-3<br>izer<br>nce-5        |       |
| Power Hinter Neue                                    | point Titelfeld<br>grundseiten kopieren<br>Präsentation |       |
| OK                                                   | Abbruch                                                 |       |

In der Liste erscheinen alle von ihnen erstellten Diagramme. Im Auswahlfeld "Typ" können Sie die Diagramme in der Liste nach Diagrammtypen filtern. Markieren Sie die zu exportieren Diagramme. Mit der Checkbox "PowerPoint Titelfeld" stellen Sie ein ob die Diagrammnamen als Titel auf jeder Folie angezeigt werden sollen. Mit der Option "Hintergrundseiten kopieren" legen Sie fest ob der Diagramm-Hintergrund mit nach PowerPoint exportiert werden soll. Mit "OK" exportieren Sie die ausgewählten Diagramme nach PowerPoint. Jedes Diagramm wird auf eine Folie kopiert und ggf. mit dem Diagrammnamen als Titel versehen.

Evtl. muss noch das Layout der Folien angepasst werden.

## 6.6 MS Excel

Um Objekte mittels Excel-Tabellen zu importieren, wählen Sie aus dem Menü Extras $\rightarrow$ MS Excel aus.

| <b>V</b>   | <b>5</b> - () | <b>€</b> = =       | · · · · · ·      |             |                |                   |             | tutsem  |
|------------|---------------|--------------------|------------------|-------------|----------------|-------------------|-------------|---------|
| DATEI      | START         | OBJEKT             | DIAGRAMM         | VISIO       | EINFÜG         | GEN AUSWERTUN     | IG EXTRAS   | OP      |
| 🛉 Erkenr   | ien und Repa  | rieren Te          | xte und Menüs ne | u erstellen |                | 🚡 Tabellen Editor | 🧾 Legende e | infügen |
| 🛛 🖅 Konne  | n Sei         | ten in aktuelle Sp | rache umb        | enennen     | Prozesstabelle | 🔁 Makros          |             |         |
| Verfeineru | ingspfad aktu | ualisieren         |                  | 🛃 MS Excel  |                |                   |             |         |
| ĺ          |               | Kons               | MS Excel         | Extras      | 5              |                   |             |         |

Damit der Import funktioniert, müssen die Objektdaten in einer strukturierten Form vorliegen. Daher werden Sie beim Excel-Import zunächst aufgefordert eine Excel-Datei zu öffnen. Öffnen Sie die im Installationsverzeichnis mitgelieferte Excel-Import-Vorlage **"bulk-Import.xlt"**.

### SemTalk Tutorial

| x         | Image: Synthesis and the synthesis and the synthesyntext and the synthesyntext and the synthesynthesis and |                     |                       |           |               |                               |                  |                |              |             |                |      |                 |       |
|-----------|----------------------------------------------------------------------------------------------------|---------------------|-----------------------|-----------|---------------|-------------------------------|------------------|----------------|--------------|-------------|----------------|------|-----------------|-------|
| FI        | LE HOM                                                                                                    | E INSERT            | PAGE LAY              | OUT FORM  | ULAS DATA     | REVIEW VIEW                   | DEVELOPER        | Team           |              |             |                |      | Christian Filli | ies 🔻 |
| Pas       | te 💉 B                                                                                                    | ial<br>I <u>U</u> - | • 10 • A <sup>*</sup> |           |               | Wrap Text<br>Merge & Center 🔹 | General          | v<br>Condition | al Format as | s Cell Inse | nt Delete Form | at S | ort & Find &    |       |
| ~<br>(1)- | Formatting * Table * Styles * * * * + Hitter* Select *                                                                                                    |                     |                       |           |               |                               |                  |                |              |             |                |      |                 |       |
| Clip      | podata isi Pont isi Augnment isi Number isi Styres i Cens i calung i A                                                                                                    |                     |                       |           |               |                               |                  |                |              |             |                |      |                 |       |
| G2        | 2 🔹                                                                                                    | : ×                 | √ f <sub>×</sub>      |           |               |                               |                  |                |              |             |                |      |                 | ~     |
|           | А                                                                                                    | В                   | С                     | D         | E             | F                             | G                | н              | 1            | J           | К              | L    | м               |       |
| 1         | FromClass                                                                                                    | Namespace           | ToClass               | Namespace | RelationType  | RelationName                  | Inverse Name     |                |              |             |                |      |                 | ΠН    |
| 2         | Benutzer                                                                                                    |                     | Person                |           | subClassOf    |                               |                  |                |              |             |                |      |                 |       |
| 3         | Benutzer                                                                                                    |                     | Produkt               |           | Property      | verwendet                     | inv verwendet    |                |              |             |                |      |                 |       |
| 4         | Benutzer                                                                                                    |                     | Firma                 |           | Property      | arbeitet bei                  | inv arbeitet bei |                |              |             |                |      |                 |       |
| 5         | Administrator                                                                                                    |                     | Person                |           | subClassOf_   |                               |                  |                |              |             |                |      |                 |       |
| 6         | Administrator                                                                                                    |                     | Produkt               |           | Property      | installiert                   | inv installiert  |                |              |             |                |      |                 |       |
| 7         | Experte                                                                                                    |                     | Benutzer              |           | subClassOf_   |                               |                  |                |              |             |                |      |                 |       |
| 8         | Experte                                                                                                    |                     | Premium Pro           | odukt     | Property      | verwendet                     | inv verwendet    |                |              |             |                |      |                 |       |
| 9         | Premium Pro                                                                                                    | dukt                | Produkt               |           | subClassOf_   |                               |                  |                |              |             |                |      |                 |       |
| 10        | Rolle                                                                                                    |                     | Person                |           | subClassOf_   |                               |                  |                |              |             |                |      |                 |       |
| 11        | Nils                                                                                                    |                     | Visio Standa          | rd        | Property      | verwendet                     | inv verwendet    |                |              |             |                |      |                 |       |
| 12        | Nils                                                                                                    |                     | Visio Profess         | sional    | Property      | verwendet                     | inv verwendet    |                |              |             |                |      |                 |       |
| 13        | Nils                                                                                                    |                     | Semtation G           | mbH       | Property      | arbeitet bei                  | inv arbeitet bei |                |              |             |                |      |                 |       |
| 14        | Hans                                                                                                    |                     | Visio Profess         | sional    | Property      | verwendet                     | inv verwendet    |                |              |             |                |      |                 |       |
| 15        | Klaus                                                                                                    |                     | Visio Profess         | sional    | Property      | installiert                   | inv installiert  |                |              |             |                |      |                 |       |
| 16        |                                                                                                    |                     |                       |           |               |                               |                  |                |              |             |                |      |                 |       |
| 1/        |                                                                                                    |                     |                       |           |               |                               |                  |                |              |             |                |      |                 |       |
| 18        |                                                                                                    |                     |                       |           |               |                               |                  |                |              |             |                |      |                 |       |
| 19        |                                                                                                    |                     |                       |           |               |                               |                  |                |              |             |                |      |                 |       |
| 20        |                                                                                                    |                     |                       |           |               |                               |                  |                |              |             |                |      |                 |       |
| 21        |                                                                                                    |                     |                       |           |               |                               |                  |                |              |             |                |      |                 |       |
| 22        |                                                                                                    |                     |                       |           |               |                               |                  |                |              |             |                |      |                 |       |
| 23        |                                                                                                    |                     |                       |           |               |                               |                  |                |              |             |                |      |                 |       |
| 24        |                                                                                                    |                     |                       |           |               |                               |                  |                |              |             |                |      |                 |       |
| 26        |                                                                                                    |                     |                       |           |               |                               |                  |                |              |             |                |      |                 | +     |
| 27        |                                                                                                    |                     |                       |           |               |                               |                  |                |              |             |                |      |                 | ΗL    |
| 28        |                                                                                                    |                     |                       |           |               |                               |                  |                |              |             |                |      |                 |       |
| 20        | 1                                                                                                    |                     |                       |           |               | 1                             |                  |                |              |             |                |      |                 | -     |
|           | · · …                                                                                                    | Classes I           | nstances              | Relations | Attributes Me | ethods States                 | Synonyms         | + : •          |              |             |                |      |                 | Þ     |
| REA       | DY 🔠                                                                                                    |                     |                       |           |               |                               |                  |                |              | Ħ           | 8 4            |      | + 100           | 0 %   |

Hier ist im Prinzip die Objektstruktur in Excel-Tabellen und Makros beschrieben, die für den Excel-Import benötigt wird. Die Tabellen sind beispielhaft gefüllt. Folgende Tabellen können von Ihnen befüllt werden:

| Excel-Seite | Beschreibung                                                                                                    |
|-------------|----------------------------------------------------------------------------------------------------|
| Classes     | Beschreiben Sie hier ihre zu importierenden Klassen mit Name, Namespace, Oberklasse,<br>Kommentar und verlinkten Dokumenten. Bis auf Name und Namespace sind alle<br>Angaben optional.                                                                                                    |
| Instances   | Beschreiben Sie hier ihre zu importierenden Instanzen mit Name, Namespace,<br>Oberklasse, Kommentar und verlinkten Dokumenten. Die Klasse der Instanz setzt sich<br>aus dem Namspace und der eigentlichen Klasse der Instanz zusammen<br>(Namespace#Klasse). Es sind nur die Angaben zu Kommentar und Link optional.                                                                                                    |
| Relations   | Beschreiben Sie in dieser Tabelle die zu importierenden Relationen zwischen den importierten Klassen. Geben Sie dazu in <b>FromClass</b> und <b>Namspace</b> , die Klasse und deren Namespace an, von der die Relation ausgehen soll. In <b>ToClass</b> und <b>Namspace</b> geben Sie dann die Zielklasse und deren Namspace an. Bestimmten Sie den <b>Relationstyp</b> mit "subClassOf_" für Unterklassen Relationen oder "Property" für sonstige Relationen. In der Spalte danach geben Sie den <b>RelationsName</b> n für Property-Relationen an. (SubClassOf-Relationen werden nich benannt). Geben Sie optional einen <b>inverse</b> n <b>Name</b> n für die Relation an. |
| Attributes  | Geben Sie für Klassen und Instanzen entsprechende Attribute ein. Name und Namespace<br>bestimmen die Klasse oder Instanz, der das Attribut zugeordnet werden soll. In den<br>Spalten danache geben Sie den Attributnamen, eine Standard-Wert, den Wert-Typ und<br>optional einen Kommentar für das Attribut an.                                                                                                    |
| Methods     | Legen Sie hier für die angelegten Klassen ( <b>Name, Namespace</b> ) entsprechende <b>Method</b> en an.                                                                                                    |
| States      | Bestimmen Sie in dieser Tabelle Zustände für die angelegten Klasse (Name, Namespace)                                                                                                    |

| Synonyms | Legen Sie hier für die angelegten Klassen ( <b>Name, Namespace</b> ) <b>Synonym</b> für unterschiedliche Sprachen oder Sprachräume an.                                                                                                    |
|----------|----------------------------------------------------------------------------------------------------|
| Diagrams | In dieser Tabelle können Sie Diagramme anlegen und bestimmen welche Klassen in<br>diesem Diagramm enthalten sind. Geben Sie dazu einen <b>Diagrammname</b> n und einen<br><b>DiagrammTyp</b> ein. Sollte ein solches Diagramm noch nicht existieren so wird es<br>automatisch angelegt. Mit den Spalten <b>Name</b> und <b>Namespace</b> ordnen Sie dem Diagramm<br>Klassen zu. |
| Process  | Import Template für hierarchische Prozesse                                                                                                    |

| X         |            |                                                 | DAGEL            |                                               | bulk-im                                                                     | port1 [Comp | atibility Mode]                             | - Excel                       |                             |   | 0   | ? | Christian Filli | X<br>ies *            |
|-----------|------------|-------------------------------------------------|------------------|-----------------------------------------------|-----------------------------------------------------------------------------|-------------|---------------------------------------------|-------------------------------|-----------------------------|---|-----|---|-----------------|-----------------------|
| Vis<br>Ba | ual Macros | Record Macro<br>Use Relative F<br>Macro Securit | References       | Add-Ins COM<br>Add-Ins COM<br>Add-Ins Add-Ins | Properties     Properties     Q View Code     M     Run Dialog     Controls | Source      | Map Propert<br>Expansion Pa<br>Refresh Data | ies 🗐 Import<br>acks 🗟 Export | Document<br>Panel<br>Modify |   |     |   | Children        | *                     |
| 13        | 2 *        | • = ×                                           | √ f <sub>x</sub> |                                               |                                                                             |             |                                             |                               |                             |   |     |   |                 | ~                     |
|           | А          | В                                               | С                | D                                             | E                                                                           | F           | G                                           | Н                             | 1                           | J | к   | L | м               |                       |
| 1         | Name       | Namespace                                       | Supercla         | ass Comment                                   | Link                                                                        |             |                                             |                               |                             |   |     |   |                 |                       |
| 2         |            |                                                 |                  |                                               |                                                                             |             |                                             |                               |                             |   |     |   |                 |                       |
| 3         |            |                                                 |                  | Ma                                            | cro                                                                         | ? ×         |                                             |                               |                             |   |     |   |                 |                       |
| 5         |            |                                                 |                  | IVId                                          | cio                                                                         |             |                                             |                               |                             |   |     |   |                 |                       |
| 6         |            |                                                 | 1                | Macro name:                                   |                                                                             |             | _                                           |                               |                             |   |     |   |                 |                       |
| 7         |            |                                                 |                  | Export                                        | <b>1</b>                                                                    | <u>R</u> un |                                             |                               |                             |   |     |   |                 |                       |
| 8         |            |                                                 |                  | Clear                                         | ~                                                                           | Step Into   |                                             |                               |                             |   |     |   |                 |                       |
| 9         |            |                                                 |                  | Import                                        |                                                                             | Sech unco   |                                             |                               |                             |   |     |   |                 |                       |
| 11        |            |                                                 |                  | Process                                       |                                                                             | Edit        |                                             |                               |                             |   |     |   |                 |                       |
| 12        |            |                                                 |                  |                                               |                                                                             | Create      |                                             |                               |                             |   |     |   |                 |                       |
| 13        |            |                                                 |                  |                                               |                                                                             |             |                                             |                               |                             |   |     |   |                 |                       |
| 14        |            |                                                 |                  |                                               |                                                                             | Delete      |                                             |                               |                             |   |     |   |                 |                       |
| 16        |            |                                                 |                  |                                               |                                                                             | Options     |                                             |                               |                             |   |     |   |                 |                       |
| 17        |            |                                                 | - I L            |                                               | ~                                                                           |             |                                             |                               |                             |   |     |   |                 |                       |
| 18        |            |                                                 |                  | Macros in: All Open Workbooks                 | ~                                                                           |             |                                             |                               |                             |   |     |   |                 |                       |
| 19        |            |                                                 |                  | Description                                   |                                                                             |             |                                             |                               |                             |   |     |   |                 |                       |
| 20        |            |                                                 |                  |                                               |                                                                             |             |                                             |                               |                             |   |     |   |                 |                       |
| 22        |            |                                                 |                  |                                               |                                                                             |             |                                             |                               |                             |   |     |   |                 |                       |
| 23        |            |                                                 |                  |                                               |                                                                             | Cancel      |                                             |                               |                             |   |     |   |                 |                       |
| 24        |            |                                                 |                  |                                               |                                                                             | Cancer      |                                             |                               |                             |   |     |   |                 |                       |
| 25        |            |                                                 |                  |                                               |                                                                             |             |                                             |                               |                             |   |     |   |                 |                       |
| 26        |            |                                                 |                  |                                               |                                                                             |             |                                             |                               |                             |   |     |   |                 | $-\parallel\parallel$ |
| 28        |            |                                                 |                  |                                               |                                                                             |             |                                             |                               |                             |   |     |   |                 | ΗL                    |
| 29        |            |                                                 |                  |                                               |                                                                             |             |                                             |                               |                             |   |     |   |                 |                       |
|           | 4          | ReadMe                                          | Process          | Classes Instances Re                          | lations Attrib                                                              | utes M      | thods                                       | (+) : (1                      |                             |   |     |   |                 |                       |
|           |            | - Courre                                        |                  | instances ne                                  | Attrib                                                                      |             |                                             | · ·                           |                             |   |     |   | 1.00            | -                     |
| REA       | adv 🔠      |                                                 |                  |                                               |                                                                             |             |                                             |                               |                             |   | u u |   | + 100           | 5%                    |

Um die eingetragenen Werte für Klassen und Attributen nun zu importieren, gehen Sie in Excel auf den Menüeintrag **Extras→Makros→Makros…** und führen das Makro "**Start**" aus, um die gefüllten Tabellen nach SemTalk zu importieren. Mit dem Makro "**Clear**" entfernen Sie bestehende (Beispiel-) Daten aus der Excel Datei. Mit dem Makro "**Export**" füllen Sie die Excel Datei aus dem aktuellen Modell.

Nach dem Import sehen Sie im KSA-Explorer alle angelegten Objekte. Wenn Sie Diagramme angelegt haben, dann sollten Sie alle enthaltenen Objekte und ihre Beziehungen zueinander sehen (evtl. müssen Sie das Layout noch ein wenig anpassen Visio→Shape→ShapeLayout).

#### Hinweis:

Um sich einen eigenen Makro-Import nach SemTalk zu erstellen, können Sie recht einfach das im Quelltext mitgelieferte Makro an ihre Bedürfnisse anpassen.

# 6.7 Weitere Schnittstellen

Folgende weitere Schnittstellen sind in SemTalk verfügbar. Diese Schnittstellen sind aber nur in manchen Vorlagen sinnvoll einsetzbar:

| Schnittstelle                   | Beschreibung                                                                                                    |
|---------------------------------|----------------------------------------------------------------------------------------------------|
| SAP Solution Composer           | Import von "Solution Maps" und anderen Diagrammen des SAP Solution<br>Composer, der vorher installiert sein muss. Des Weiteren gibt es hier nun den<br>Solution Manager und den ES Workplace.             |
| SAP R/3 4.6c Reference<br>Model | Import von Prozessen aus dem SAP R/3 Referenzmodell. Eine ASAP Access<br>Datenbank wird benötigt, wie sie mit der SAP Value SAP (ASAP) CD ausgeliefert<br>wird. Zur Verwendung mit dem Template "epc.vst" |
| SAP Solution Manager            | Bidirektionaler Abgleich für Prozessmodelle. Es gibt eine gesonderte Dokumentation zu den Thema                                                                                                    |
| AML                             | Import und Export von ARIS Modellen der Versionen 6.1, 6.2, 7.0, 7.1 Zur Verwendung mit dem Template "epc.vst" bzw. "bpmn.vst".                                                                           |
| EPML                            | Import und Export von EPK Modellen anderer EPK Tools wie z.B. ARIS über ARIS XML mit dem Tool unabhängigen Standard EPML; Zur Verwendung mit dem Template "epc.vst"                                       |
| XPDL1, XPDL2, BPMN 2            | Prozessmodell Austausch für BPMN                                                                                                    |
| BPML                            | BPMN Import. Z.B. SAP Workflow                                                                                                    |
| BPMN←→BPEL                      | Export des Web Services Format BPEL4WS z.B. für BizTalk u.a. Zur Verwendung mit dem Template bpmn.vst                                                                                                    |
| iGrafx Import                   | Import von iGrafx Dateien                                                                                                    |
| XOML Import                     | SharePoint Designer 2010 Workflow                                                                                                    |
| SKOS Import                     | SKOS Simple Knowledge Organization System. Taxonomie Import und Export                                                                                                    |
| XML Schema Import               | Erzeugen von Objektdefinitionen aus XML-Schema / WSDL Dateien. Zur Verwendung mit dem Template bpmn.vst                                                                                                   |
| XOML                            | Windows Workflow bzw. SharePoint Workflow                                                                                                    |
| SharePoint Managed<br>Meta Data | Lesen und Schreiben von SharePoint Taxonomien                                                                                                    |
| SharePoint Wiki                 | Export von SharePoint Wiki Seiten                                                                                                    |